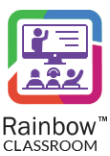

### RAINBOW CLASSROOM-MANAGEMENT CENTER GUIDE

# Rainbow Classroom

(Management Center Guide - Standalone)

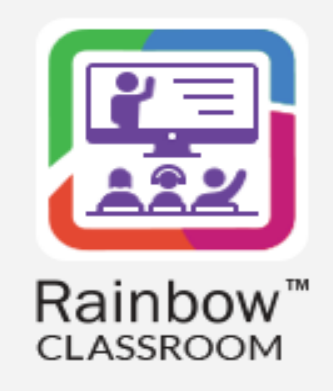

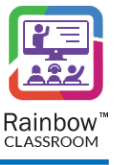

# Legal notice

Alcatel-Lucent, ALE International and the Alcatel-Lucent logo are trademarks of ALE International. All other trademarks are the property of their respective owners. The information presented is subject to change without notice. ALE International assumes no responsibility for inaccuracies contained herein.

Copyright © 2023 ALE International - All rights reserved.

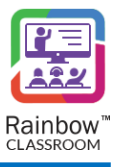

### Index

| 1 | Do          | ocument History                                | .7 |
|---|-------------|------------------------------------------------|----|
| 2 | Int         | roduction1                                     | 13 |
| 2 | 2.1         | Overview – The Product                         | 13 |
| 2 | 2.2         | Overview – The Guide                           | 13 |
| 3 | Ac          | tivate Rainbow Classroom Management Center1    | 15 |
| 3 | 8.1         | Account Activation                             | 15 |
| 3 | 8.2         | Integration Configuration Details              | 17 |
| 4 | Ra          | inbow Classroom Management Center – Start-up 1 | 19 |
| 4 | 1.1         | Guided Tour                                    | 23 |
| 5 | Set         | tup LMS Connectivity with Rainbow Classroom    | 26 |
|   | 5 1         | Organisation Information                       | 27 |
| - |             |                                                | 27 |
| 6 | Ma          | ass Provisioning                               | 29 |
| e | 5.1         | Import Data for Mass Provisioning              | 30 |
| e | 5.2         | Status Details                                 | 39 |
| 7 | Un          | derstanding the Concepts – Course & Class      | 42 |
| 8 | Со          | urses 4                                        | 43 |
| ٤ | 3.1         | Create a Course                                | 43 |
| ٤ | 3. <b>2</b> | Search a Course                                | 46 |
| ٤ | 3.3         | Export Course Data                             | 46 |
| ٤ | 3.4         | Update Course Details                          | 46 |
| ٤ | 8.5         | Delete a Course                                | 47 |
| 9 | Cla         | asses 2                                        | 49 |
| 9 | 9.1         | Create a Class                                 | 51 |
| ç | ).1.1       | Add / Remove Participants to the Class         | 52 |
| 9 | .1.2        | Availability Time                              | 54 |
| 9 | .1.3        | Live Sessions Time                             | 55 |
| 9 | 0.1.4       | Add Course Material                            | 57 |
| 9 | 0.1.5       | Add Course Links                               | 59 |

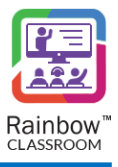

| 9.2                                                                     | View Events                                                                                                    | . 61                             |
|-------------------------------------------------------------------------|----------------------------------------------------------------------------------------------------|----------------------------------|
| 9.3                                                                     | Update Class Details                                                                                                    | . 62                             |
| 9.4                                                                     | Class Attendance                                                                                                    | . 64                             |
| 9.4.1<br>9.4.2<br>9.4.3<br>9.4.4<br>9.4.5<br>9.4.6                      | Check Attendance Based on Date & Time Span<br>Attendance Details<br>Student Attendance Pattern<br>Export Attendance Report<br>Refresh the Attendance Report<br>Recordings                   | 64<br>65<br>67<br>67<br>68<br>69 |
| 9.5                                                                     | Export & Copy Classes                                                                                                    | . 70                             |
| 9.6                                                                     | Set Avatar                                                                                                    | . 71                             |
| 9.7                                                                     | Delete Class                                                                                                    | . 72                             |
| 10 Da                                                                   | shboard                                                                                                    | 72                               |
|                                                                         | snboard                                                                                                    | . 73                             |
| 10.1                                                                    | Live Overview                                                                                                    | . 74                             |
| 10.2                                                                    | Summary                                                                                                    | . 76                             |
| 10.3                                                                    | Top 5 Classes Attendance                                                                                                    | . 77                             |
| 10.3.1                                                                  | Sample View of Class Attendance                                                                                                    | 79                               |
| 10.4                                                                    | Top 5 Busiest Classes                                                                                                    | . 79                             |
| 10.5                                                                    | Top 5 teachers (Last 7 days)                                                                                                    | . 80                             |
| 10.6                                                                    | Online Sessions (Last 7 Days)                                                                                                    | . 81                             |
| 11 Tea                                                                  | achers                                                                                                    | . 83                             |
| 11.1                                                                    | Create a Teacher                                                                                                    | . 83                             |
| 11 2                                                                    | Attendance                                                                                                    | 85                               |
| 11.2.1<br>11.2.2<br>11.2.3<br>11.2.4<br>11.2.5<br>11.2.6<br><b>11.3</b> | Check Attendance Based on Date & Time Span<br>Attendance Details<br>Student Attendance Pattern<br>Export Attendance Report<br>Refresh the Attendance Report<br>Recordings<br>Reset Password | 86<br>87<br>89<br>90<br>90<br>90 |
| 11.4                                                                    | Update Teacher Details                                                                                                    | . 94                             |
| 11.5                                                                    | View Events                                                                                                    | . 95                             |
| 11.6                                                                    | Delete a Teacher                                                                                                    | . 97                             |
| 11.7                                                                    | Export Teachers Data                                                                                                    | . 98                             |
| 12 Stu                                                                  | udents                                                                                                    | . 99                             |

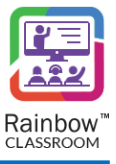

| 12.1          | Create a Student               |
|---------------|--------------------------------|
| 12.2          | Reset Password                 |
| 12.3          | Update Student Details         |
| 12.4          | Delete a Student               |
| 12.5          | Export Students Data           |
| 13 Gu         | ests                           |
| 13.1          | Create a Guest                 |
| 13.2          | Reset Password                 |
| 13.3          | Update Guest Details           |
| 13.4          | Delete a Guest                 |
| 13.5          | Export Guests Data             |
| 14 Fe         | ature Profiles                 |
| 15 Or         | ganisation Admins120           |
| 15.1          | Create Organisation Admin121   |
| 15.2          | Send Credentials               |
| 15.3          | Reset Password                 |
| 15.4          | Edit Organisation Admin123     |
| 15.5          | Delete Organisation Admin 124  |
| 16 Pr         | ofile Settings126              |
| 16.1          | Change Password                |
| 16.2          | Modify User Language           |
| <b>17</b> Tra | anslations Workbench           |
| 17.1          | Search Labels                  |
| 17.2          | Language Settings              |
| 17.3          | Updating the Customized Labels |
| 17.4          | Export Labels                  |
| 17.5          | Import Labels                  |
| 18 Re         | ports                          |
| 18.1          | Configuration Reports          |

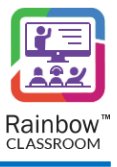

| 18.2         | Activity Reports |     |
|--------------|------------------|-----|
|              |                  |     |
| <b>19 Ca</b> | lendar           |     |
| 19.1         | Edit a Session   |     |
| 19.2         | Delete Classroom |     |
| 19.3         | Export           |     |
| 19.4         | Add Meeting      |     |
| 20 Em        | ail Templates    | 147 |

# 1 Document History

| Edition | Date       | Changes / Comments / Details                                                                                                    |
|---------|------------|----------------------------------------------------------------------------------------------------|
| 01      | 17/05/2021 | Initial Rainbow Classroom Administration document for organisation admin                                                                                                    |
| 02      | 26/05/2021 | Sections have been added for user activation, permissions and setting avatar for classes and meetings. Screenshots and details have been updated.                                                                                                    |
| 03      | 09/07/2021 | Sections have been added for recorded lectures. Screenshots and details have been updated.                                                                                                    |
| 04      | 06/08/2021 | Sections have been added for guest users. Screenshots and details have been updated.                                                                                                    |
| 05      | 14/09/2021 | A section has been added for 'Add Access Links'. Details and screenshots have been updated for mass provisioning.                                                                                                    |
| 06      | 01/03/2022 | Copyright License has been updated.<br>Section 3.1<br>Secreenshots have been updated.<br>Secreenshots have been updated.<br>Secreenshots have been updated.<br>Secreenshots have been updated.<br>Secreenshots have been updated.<br>Section 4.<br>A note has been removed.<br>Section 4.<br>A note has been removed.<br>Section 4.<br>New section has been added.<br>Section 5.<br>Secreenshots have been updated.<br>Section 6.1<br>Secreenshots have been updated.<br>Section 6.1<br>Secreenshots have been updated.<br>Section 6.2<br>Secreenshots have been updated.<br>Section 8.3<br>New section has been added.<br>Section 8.3<br>New section has been added.<br>Section 9.3<br>Secreenshots have been updated.<br>Section 9.1<br>New section has been added.<br>Section 9.2<br>New section has been added.<br>Section 9.2<br>New section has been added.<br>Section 9.1<br>New section has been added.<br>Section 9.3<br>Secreenshots have been updated.<br>Section 9.3<br>Secreenshots have been updated. |

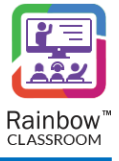

| Edition | Date | Changes / Comments / Details    |
|---------|------|---------------------------------|
|         |      | Section 9.3.3                   |
|         |      | Details have been updated.      |
|         |      | Section 9.3.4                   |
|         |      | New section has been added.     |
|         |      | Section 9.3.5                   |
|         |      | New section has been added.     |
|         |      | Section 9.4                     |
|         |      | New section has been added.     |
|         |      | Section 9.5                     |
|         |      | Secreenshots have been updated. |
|         |      | Section 9.6                     |
|         |      | New section has been added.     |
|         |      | Section 10                      |
|         |      | Secreenshots have been updated. |
|         |      | Section 10.1                    |
|         |      | New section has been added.     |
|         |      | Section 10.2                    |
|         |      | New section has been added.     |
|         |      | Section 10.3                    |
|         |      | New section has been added.     |
|         |      | Section 10.4                    |
|         |      | Secreenshots have been updated. |
|         |      | Section 10.5                    |
|         |      | Secreenshots have been updated. |
|         |      | Section 11                      |
|         |      | Secreenshots have been updated. |
|         |      | Section 11.2                    |
|         |      | Secreenshot has been updated.   |
|         |      | Section 11.3                    |
|         |      | Secreenshots has been updated.  |
|         |      | Section 12                      |
|         |      | Secreenshots have been updated. |
|         |      | Section 12.1                    |
|         |      | New section has been added.     |
|         |      | Section 12.2                    |
|         |      | Section 12.4                    |
|         |      | Section 12.4                    |
|         |      | Section 12 E                    |
|         |      | Section 12.5                    |
|         |      | Section 12.6                    |
|         |      | Secreenshots have been undated  |
|         |      | Section 12 7                    |
|         |      | New section has been added      |
|         |      | Section 13                      |
|         |      | Secreenshots have been undated  |
|         |      | Section 13.1                    |
|         |      | New section has been added      |
|         |      | Section 13.2                    |
|         |      |                                 |

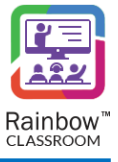

| Edition | Date       | Changes / Comments / Details                                                   |
|---------|------------|--------------------------------------------------------------------------------|
|         |            | New section has been added.                                                    |
|         |            | Section 13.3                                                                   |
|         |            | Secreenshots have been updated.                                                |
|         |            | Section 13.4                                                                   |
|         |            | New section has been added.                                                    |
|         |            | Section 13.5                                                                   |
|         |            | New section has been added.                                                    |
|         |            | Section 14                                                                     |
|         |            | Secreenshots have been updated.                                                |
|         |            | Section 14.1                                                                   |
|         |            | New section has been added.                                                    |
|         |            | Section 14.2                                                                   |
|         |            | New section has been added.                                                    |
|         |            | Section 14.3                                                                   |
|         |            | Secreenshots have been updated.                                                |
|         |            | Section 14.4                                                                   |
|         |            | New section has been added.                                                    |
|         |            | Section 14.5                                                                   |
|         |            | New section has been added.                                                    |
|         |            | Section 15                                                                     |
|         |            | New section has been added.                                                    |
|         |            | Section 16                                                                     |
|         |            | Secreenshots have been updated.                                                |
|         |            | Section 16.1                                                                   |
|         |            | Secreenshots has been updated.                                                 |
|         |            | Section 16.2                                                                   |
|         |            | Secreenshots has been updated.                                                 |
|         |            | Section 10.5                                                                   |
|         |            | Section 16.4                                                                   |
|         |            | Section 10.4                                                                   |
|         |            | Section 16.5                                                                   |
|         |            | Secreenshots has been undated                                                  |
|         |            | Section 17 1                                                                   |
|         |            | Secreenshots has been undated                                                  |
|         |            | Section 17.2                                                                   |
|         |            | Secreenshots has been updated                                                  |
|         |            | Section 18                                                                     |
|         |            | New section has been added.                                                    |
|         |            | Section 19                                                                     |
|         |            | New section has been added.                                                    |
|         |            | Section 3.1                                                                    |
|         |            | Screenshot has been updated.                                                   |
|         |            | Password policy has been added.                                                |
| 07      | 01/06/2022 | Section 4                                                                      |
| 07      | 01/06/2022 | Details about expension/collpasing of left side panel on double click has been |
|         |            | added.                                                                         |
|         |            | Section 5                                                                      |
|         |            | Screenshot has been updated.                                                   |

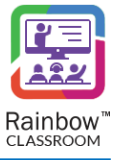

| Edition | Date       | Changes / Comments / Details                                                                                                    |
|---------|------------|----------------------------------------------------------------------------------------------------|
|         |            | Section 5.1<br>New section has been added.<br>Section 17.1<br>Screenshot has been updated.<br>Password policy has been added.<br>Section 18<br>Screenshots have been updated.<br>Details about Reset All option has been added.<br>Section 19.2<br>New section has been added.<br>Section 19.3<br>New section has been added.                                                                                                    |
| 08      | 01/07/2022 | <ul> <li>Section 10.1</li> <li>Details about time bound settings has been added.</li> <li>Screenshots have been updated.</li> <li>Section 10.1.1</li> <li>Screenshots have been updated.</li> <li>Section 10.2</li> <li>New section about View events has been added. Remaining sections have been renumbered.</li> <li>Section 10.3</li> <li>Screenshots have been updated.</li> <li>Section 10.4</li> <li>Screenshots have been updated.</li> <li>Section 10.5</li> <li>Screenshots have been updated.</li> <li>Section 10.6</li> <li>Screenshots have been updated.</li> <li>Section 10.6</li> <li>Screenshots have been updated.</li> <li>Section 15</li> <li>Details about different sections of experience manager has been added</li> </ul> |
| 09      | 16/11/2022 | Legal notice has been updated.<br>Section 2.1<br>Feature list has been updated.<br>Section 4<br>Screenshot has been updated.<br>Section 5.1<br>Details have been updated.<br>Screenshot has been updated.<br>Screenshot has been updated.<br>Section 6<br>Screenshot has been updated.<br>Section 8<br>Screenshot has been updated.<br>Section 8.2<br>Details have been updated.<br>Section 9<br>Screenshot has been updated.<br>Section 10                                                                                                    |

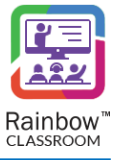

| Edition | Date        | Changes / Comments / Details                                                                                                    |
|---------|-------------|----------------------------------------------------------------------------------------------------|
|         |             | Screenshot has been updated.<br>Section 10.1<br>Detais have been updated.<br>Section 12<br>Screenshot has been updated.<br>Section 13<br>Screenshot has been updated.<br>Section 14<br>Screenshot has been updated.<br>Section 15<br>Details about UX profiles have been added.<br>Screenshots have been updated.<br>Section 16<br>Screenshot has been updated.<br>Section 18<br>Screenshot has been updated.                                                                                                    |
| 10      | 23/01//2023 | Legal notice has been updated.<br>Section 9<br>Screenshots have been updated.<br>Section 9.1<br>Details about creating a class has been added.<br>Section 9.1.2<br>Section about Timetable has been added and remaining sections have been<br>renumbered.<br>Section 9.2<br>Section about view events has been added and remaining sections have been<br>renumbered.<br>Section 10.2<br>Section about view events has been added and remaining sections have been<br>renumbered.<br>Section 10.2<br>Section about view events has been added and remaining sections have been<br>renumbered.<br>Section 12.6<br>Section 18<br>New subsections have been added.<br>Screenshots have been updated.<br>Section 20<br>Section about events has been added. |
| 11      | 14/07/2023  | Title of the Document has been updated.<br>Rainbow Classroom Administration is now referred as Rainbow Classroom<br>Management Center in entire document.<br>Section 3.1<br>Screenshots have been updated.<br>Section 4<br>URL address for accessing management center has been updated.<br>Screenshots have been updated.<br>Details about different categories of sections has been added.<br>Section 5<br>Screenshots have been updated.                                                                                                    |

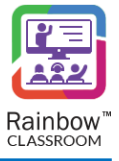

| Edition | Date | Changes / Comments / Details                                                         |
|---------|------|--------------------------------------------------------------------------------------|
|         |      | Section 6                                                                            |
|         |      | Screenshots have been updated.                                                       |
|         |      | Section 7                                                                            |
|         |      | Screenshots have been updated.                                                       |
|         |      | Section 8                                                                            |
|         |      | Screenshots have been updated.                                                       |
|         |      |                                                                                      |
|         |      | Section about meetings has been removed and remaining sections have been renumbered. |
|         |      | Screenshots have been updated.                                                       |
|         |      | Title of the sections have been updated.                                             |
|         |      | Section 11                                                                           |
|         |      | Screenshots have been updated.                                                       |
|         |      | Section 12                                                                           |
|         |      | Screenshots have been updated.                                                       |
|         |      | Section 14                                                                           |
|         |      | Title of the section has been updated.                                               |
|         |      | Screenshots have been updated.                                                       |
|         |      | Section 15                                                                           |
|         |      | Screenshots have been updated.                                                       |
|         |      | Section 16                                                                           |
|         |      | Screenshots have been updated.                                                       |
|         |      | Password policy has been updated.                                                    |
|         |      | Section 17                                                                           |
|         |      | Screenshots have been updated.                                                       |
|         |      | Section 18                                                                           |
|         |      | Screenshots have been updated.                                                       |
|         |      | New report section details have been added.                                          |
|         |      | Section 19                                                                           |
|         |      | Title of the section has been updated.                                               |
|         |      | Section 19.1                                                                         |
|         |      | New section has been added.                                                          |
|         |      | Section 19.2                                                                         |
|         |      | New section has been added.                                                          |
|         |      | Section 19.3                                                                         |
|         |      | New section has been added.                                                          |
|         |      | Section 19.4                                                                         |
|         |      | New section has been added.                                                          |
|         |      | Section 20                                                                           |
|         |      | New section has been added.                                                          |

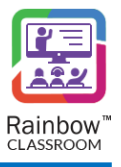

### 2 Introduction

### 2.1 Overview – The Product

Rainbow Classroom is a SaaS (Software as a Service) solution that offers powerful collaboration and learning tools for education and training institutes. It enhances and provides a deep integration with industry leading Learning Management Systems (LMS) that works via LTI (Learning Tools Interoperability) protocol.

Rainbow Classroom provides back office Management Center support for its provisioning that allows teachers and students to interact in a realistic classroom environment virtually. It has a range of collaboration features for better management of classroom sessions. Some of the features are following:

- Centralised Management Center
- Dashboard for live and upcoming classroom sessions
- KPIs and attendance module
- School and teacher level classroom configuration controls
- Audio and video conferencing
- Screen-share for both students and teachers
- Course content sharing
- Classroom session recording (Multiple Streams and full duration)
- Online and offline whiteboards
- Workgroups for offline collaboration between students and breakout rooms for in-call collaboration
- Polls /Quizzes
- Links & Welcome Content
- Library
- Customisation
- Watch Together
- Exam Rooms
- Events

More information on the live classroom features that enrich the attendee experience can be found in Rainbow Classroom user guide.

### 2.2 Overview – The Guide

The purpose of this document is to explain the back office Management Center steps that are required in order to provision courses, classes and meetings to teachers and students in Rainbow Classroom. This guide expects the user to be an organisation admin to do the necessary configuration required in Rainbow Classroom Management Center.

The guide goes through the administrative steps needed for initial configuration along with screenshots to provide a better understanding and relevant context. The Table of Contents is also provided at the beginning of this document which includes hyperlinks. These links can be used to jump to sections and topics of focus. Sometimes only small parts of the screen are shown to highlight a specific item or feature of the user interface.

**IMPORTANT!!** This guide assumes that an organisation has already been setup by a Business Partner administrator for the provision of Rainbow Classroom via the integration type of Rainbow Classroom.

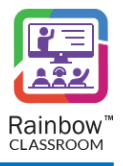

## 3 Activate Rainbow Classroom Management Center

This section helps you to quickly activate the Rainbow Classroom Management Center for your organisation admin account as well as configuring your admin account for the provisioning of Rainbow Classroom via Rainbow Classroom integration type.

### 3.1 Account Activation

An organisation admin account needs to be activated first to access the Rainbow Classroom Management Center. Please follow the below steps in order to activate your organisation admin account:

1. An account activation email will be sent to your email address once you have been added as an organisation admin by your ALE Business Partner, as shown below.

|                                                                                               | Image: Constraint of the second second s | Iassroom<br>one place |
|-----------------------------------------------------------------------------------------------|----------------------------------------------------------------------------------------------------|-----------------------|
| Dear Kevin,<br>You have been invited to join Ra<br>is se<br>Please Click here to setur a pass | inbow Classroom as Organisation Administrator. Your<br>stup as your sign-in ID.                                                                                                    | email address         |
| Sincerely,<br>The Rainbow Classroom Team                                                      |                                                                                                    |                       |
| in У 🖸 f R                                                                                    |                                                                                                    | Alcatel·Lucent        |
|                                                                                               | Learn more about Rainbow Classroom<br>Copyright © 2023 Alcatel-Lucent Enterprise                                                                                                    |                       |
|                                                                                               | SCREENSHOT – Account Activation                                                                                                    |                       |

**IMPORTANT!!** Please contact your business partner if you have not received any account activation email.

2. Click on the link provided in the email to start your account activation process, as shown below.

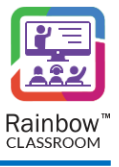

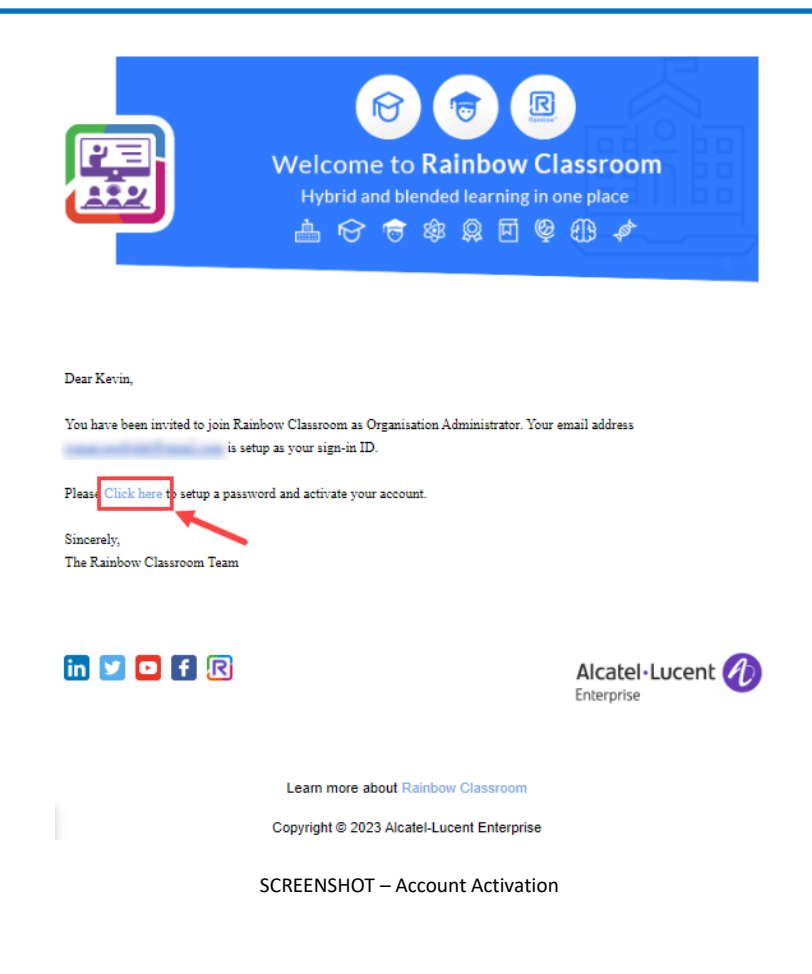

**IMPORTANT!!** Please note that the above link cannot be used more than once.

You will be presented with the following screen.

|                                                                                                    | EN EN  |
|----------------------------------------------------------------------------------------------------|--------|
| Welcome to Rainbow Classroom Management Center                                                                |        |
|                                                                                                    |        |
| Your password must be at least 12 characters long including 1 lower-case letter, 1 upper case letter, 1 digit |        |
| and 1 special character                                                                                       |        |
| New Password *                                                                                                |        |
| her results                                                                                                   |        |
| Confirm Password *                                                                                            |        |
|                                                                                                    |        |
|                                                                                                    |        |
| By continuing, you agree to the Terms of Service and the Privacy Policy Ac                                    | tivate |

SCREENSHOT – Account Activation

3. You need to set your password for the organisation admin account on the above screen. Please provide the following details.

**New Password:** Enter the password in the respective field. **Confirm Password:** Enter the password that you have provided in the above field of 'New Password'.

Your password must be at least 12 characters long including 1 lower-case letter, 1 upper case letter, 1 digit and 1 special character.

Once done, click on the **Activate** button and your organisation admin account will be activated for the Rainbow Classroom Management Center.

Once you have updated your password, a login screen will be displayed as shown below:

|                                                                         | an an an an an an an an an an an an an a |
|-------------------------------------------------------------------------|------------------------------------------|
| Welcome to Rainbow Classroom Manager                                    | ment Center                              |
|                                                                         |                                          |
| Please enter the email address associated with your Rainbow Classroom   | Management Center account                |
| Username *                                                              |                                          |
| Enter your password                                                     |                                          |
| Password *                                                              |                                          |
|                                                                         | Forgot your password?                    |
|                                                                         |                                          |
|                                                                         |                                          |
| By continuing, you agree to the Terms of Service and the Privacy Policy | Login                                    |

SCREENSHOT – Welcome to Rainbow Management Center

Enter the username and password of your organisation admin account and click on the **Login** button. Once logged in, please configure the integration type with Rainbow Classroom for your organisation admin account.

### 3.2 Integration Configuration Details

Once you have configured the integration type of your organisation admin account, you will get a confirmation email as well as other details i.e. token for the provisioning of Rainbow Classroom via Classroom API. An example is shown below:

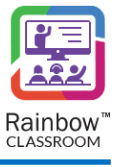

| R                                                                                                    | Image: Second second secon |   |
|----------------------------------------------------------------------------------------------------|----------------------------------------------------------------------------------------------------|---|
| Dear David.                                                                                                    |                                                                                                    |   |
| Your configuration has been setup in Rainbow Classroom Dashboard using account ID:                                       |                                                                                                    |   |
| To get startad:                                                                                                    |                                                                                                    |   |
| 1. If you wish to provision Rainbow Classroom via Classroom API, here is the authentication token to get you started.    |                                                                                                    |   |
| Token:                                                                                                    |                                                                                                    |   |
|                                                                                                    | and the second second second second                                                                                                    |   |
| 2. Build seamless and interactive learning environment between Custom LMS and Rainbow Classroom using Single sign-on (SS | SO).                                                                                                    |   |
| 3. Use Live Dashboard to improve learning quality and experience for both teachers and students.                         |                                                                                                    |   |
| For more information, please refer to Rainbow Classroom documentation.                                                   |                                                                                                    |   |
| in 💟 🖸 🖬 🗐                                                                                                    | Alcatel-Lucent Q                                                                                                    | ) |
|                                                                                                    | Learn more about Rainbow Classroom                                                                                                    |   |

SCREENSHOT – Integration Configuration

You can choose one of the following two ways for the provisioning of Rainbow Classroom:

- 1. If you wish to provision Rainbow Classroom via Classroom API, use the above mentioned authentication token from the email. For more details, please refer to "Rainbow Classroom API" document.
- 2. You can use the Rainbow Classroom Management Center for the provisioning of courses and classes to teachers and students. For more details, please refer to "Management Center Guide for Organisation Admin (Rainbow Classroom)" document.

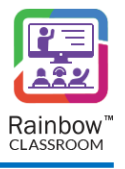

# 4 Rainbow Classroom Management Center – Start-up

**IMPORTANT!!** Only users with the role of organisation admin can access this Management Center level. Please note that the administration steps below are for Rainbow Classroom integration via the integration type of 'Rainbow Classroom'

Once your organisation admin account is activated, launch the Rainbow Classroom Management Center portal by clicking on the following URL provided by Rainbow Classroom team.

#### https://web.rainbow-classroom.com/manage

This will open the Management Center portal in the web browser. The resultant screen will be displayed, as shown below.

|                                                                             | Elia En               |
|-----------------------------------------------------------------------------|-----------------------|
| Welcome to Rainbow Classroom Management                                     | Center                |
|                                                                             |                       |
| Please enter the email address associated with your Rainbow Classroom Manag | ement Center account  |
| Username *                                                                  |                       |
| Enter your password                                                         |                       |
| Password *                                                                  |                       |
|                                                                             | Forgot your password? |
|                                                                             |                       |
|                                                                             |                       |
| By continuing, you agree to the Terms of Service and the Privacy Policy     | Login                 |

SCREENSHOT – Classroom Management Center login page

You will have to key in the username and password of an organisation admin. After keying them in, click the **Login** button. You will be presented with the screen, as shown below.

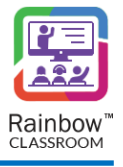

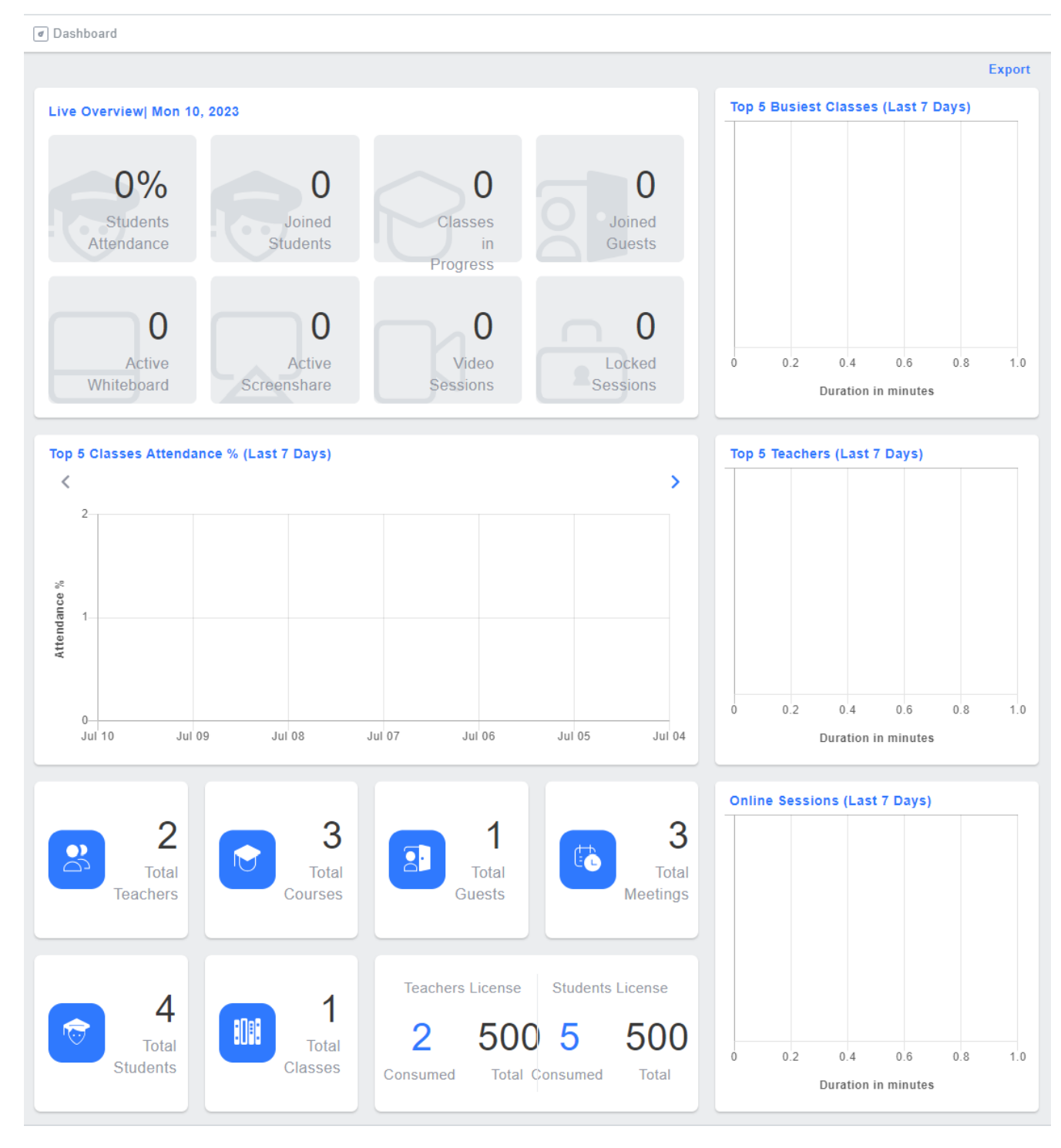

SCREENSHOT – Classroom Management Center Dashboard

A web interface will appear that will allow you to navigate around the application using the left side panel, as shown below.

There is also a slider control at the bottom that can be used to minimize or maximize the left hand panel.

You can also double click on the left-hand menu to expand/collapse the left side panel.

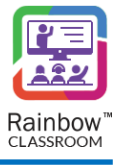

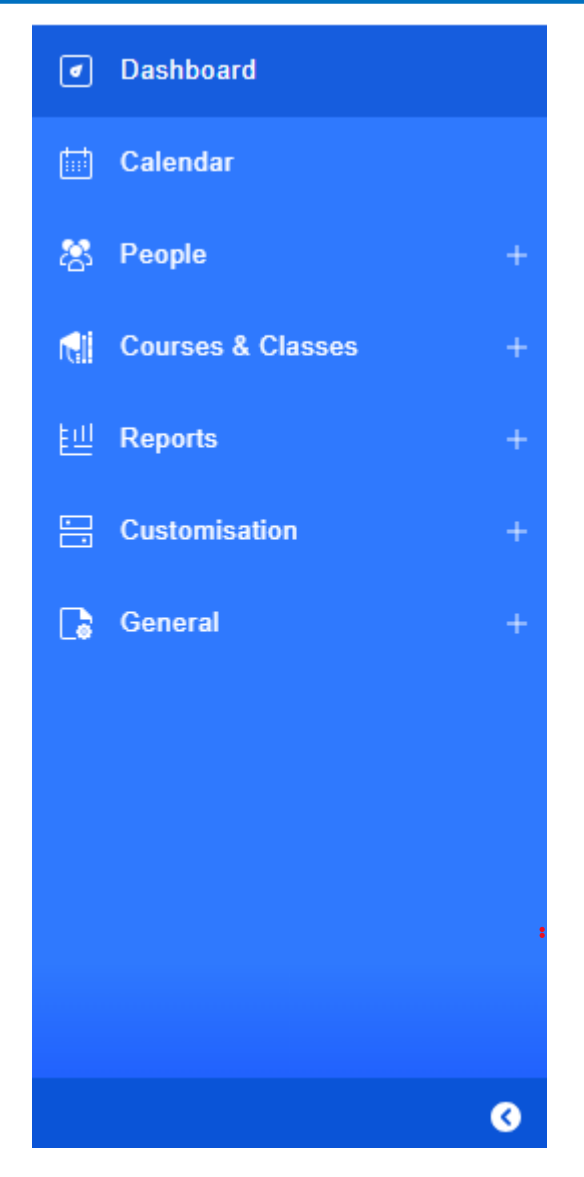

SCREENSHOT – Slider Control with Left Hand Panel Displayed

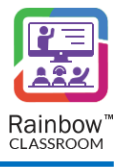

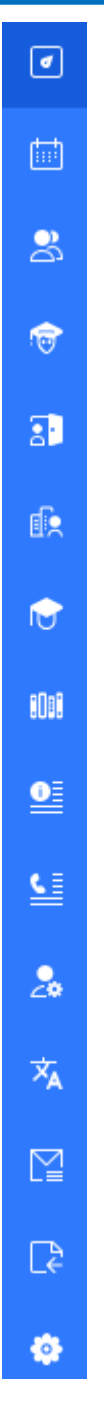

SCREENSHOT – Slider Control with Left Hand Panel Hidden

Each option in the left-hand menu (in expanded view) is divided into different categories to make it easier for

organisation admins to view their relevant features/sections of management center. Simply clicking on the icon displayed next to required category will display the relevant section available in that particular category as can be seen below:

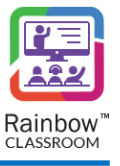

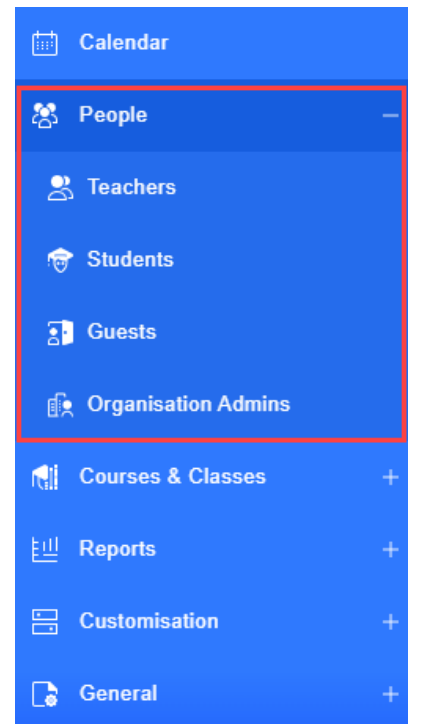

SCREENSHOT – Expanded Menu Options in left hand panel

Note: Each icon on the left-side panel has a tooltip which describes the icon. You can see the tooltip simply by moving the cursor on the available icon.

For every click on the left-side panel, the main page to the right will change to the corresponding display. As an administrator, your task is to go through each link and customize the Rainbow Classroom Management Center according to your requirements. We recommend you to configure these links in the following order:

- Settings
- Mass Provisioning
- Courses
- Classes
- Calendar
- Teachers
- Students
- Guests
- Customisation
- Organisation Admins
- Events

### 4.1 Guided Tour

In order to take a guided tour of each section of application and how it impacts the overall configuration of Rainbow Classroom, click on the avatar that is available in the top right corner. Following menu will be displayed:

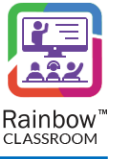

|                 | KS |
|-----------------|----|
| Change Password | Ì  |
| 🔁 Guided Tour   |    |
| - [→ Logout     |    |

#### SCREENSHOT – Rainbow Classroom Interface

When you click on Guided Tour option following pop up is displayed:

| Rainbow <sup>™</sup><br>CLASSROOM                       |             |
|---------------------------------------------------------|-------------|
| Hello, Steve Vince                                      |             |
| Welcome to Rainbow Classroom Administration             |             |
| This tour will show you how to navigate our application |             |
|                                                         | Close Start |

SCREENSHOT – Guided Tour

When you press on Start button, guided tour will commence as shown below:

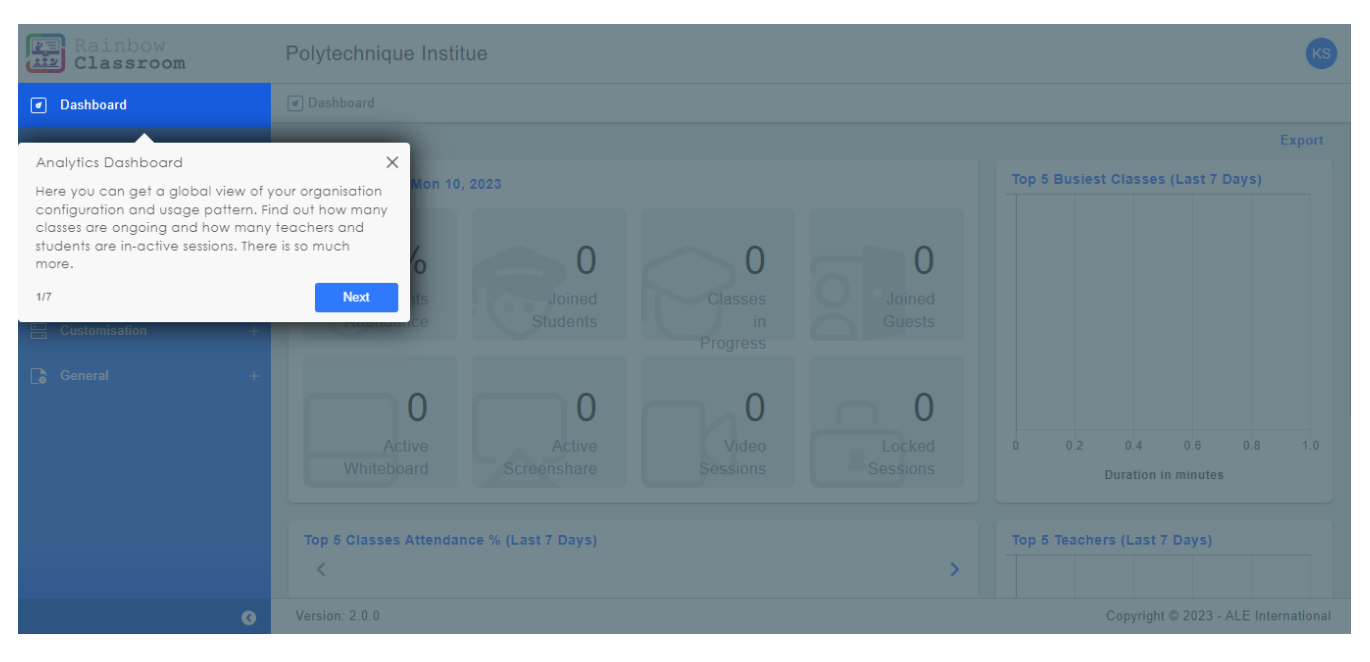

SCREENSHOT – Guided Tour

Click on Next Button to take the step by step tour of Rainbow classroom application.

The sections below will take you through each section, one by one.

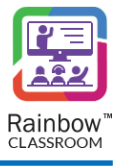

# 5 Setup LMS Connectivity with Rainbow Classroom

This section facilitates the organisation admins to configure the integration type with Rainbow Classroom for their organisation account. To do so, expand the **General** Menu in the left side panel and then click on **Settings** as shown below:

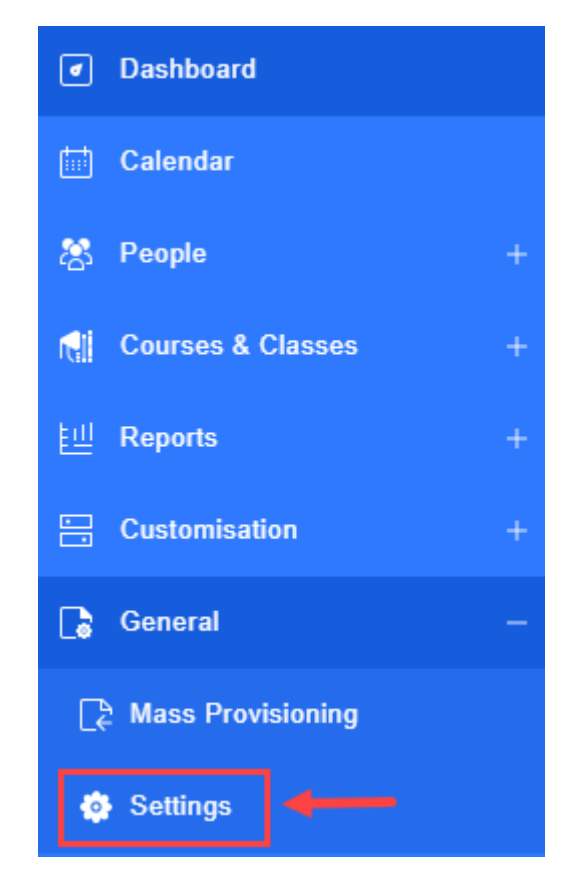

SCREENSHOT – Left-Side Panel

Please select **Rainbow Classroom** from the dropdown menu of 'LMS type' on the Settings Page. This is the selection of integration type with Rainbow Classroom for your organisation admin account. Once done, click on

the <sup>Update</sup> button.

**Note:** If you have selected any other option from the dropdown of LMS Type, please refer to its respective guide i.e. 'Management Center Guide for Organisation Admin (Moodle / Canvas)'.

Upon selection of the LMS type, the interface of the Rainbow Classroom Management Center will be changed accordingly for the respective organisation admin account.

Note: Please login to your organisation admin account again for the changes to take effect.

**IMPORTANT!!** The above setting can only be configured once. The organisation admins will not be able to update it later once the setting has already been applied to their account.

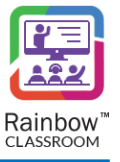

### 5.1 Organisation Information

Once you have performed LMS mapping, provide information about your organisation in this section

| Organisation Information  |               |
|---------------------------|---------------|
| Name *                    |               |
| Logo Customisation:       | ~             |
| Background Customisation: | ~             |
|                           | Update Cancel |

SCREENSHOT – Organisation Information

Name: Enter your organisation name

**Logo customisation:** Expand this section to upload and customise the logo of your organization. Following screen will be displayed:

| Logo Customisation: |                      |   |           |
|---------------------|----------------------|---|-----------|
| Image               | Rainbow              |   | • Preview |
|                     | Classroom            |   | ① Upload  |
|                     | Dimension (260 X 60) |   |           |
| Style               | Contain              | • |           |
| Position            | Center               | • |           |
| Spacing             | 5                    | • |           |
| Color               | $\bigcirc$           |   |           |
|                     | Reset                |   |           |

SCREENSHOT – Logo Customisation

You can directly upload any symbol representing your education organisation by clicking on the **Upload** button. Customisation can be done with respect to the style, position and spacing of the logo. The background color of the Logo can also be adjusted. Live Preview of the Logo will be updated with every change. You can reset your Organisation Logo by clicking on Reset button.

**Background Customisation:** Expand this section to upload and customise the background image. Following screen will be displayed:

| Background Custo | omisation:              |          |
|------------------|-------------------------|----------|
| Image            | 1000                    | 1 Upload |
|                  | Dimension (1920 X 1080) |          |
| Style            | Cover                   | *        |
|                  | Reset                   |          |

SCREENSHOT – Background Customisation

The selected image will be visible in the background of login screens of all the users connected to your organisation in Rainbow Classroom. Dimension of the background image should be 1920x1080. You can reset your background image by clicking on Reset button.

Once done, click on Update button.

### 6 Mass Provisioning

The organisation administrator can configure a classroom environment using mass provisioning, which allows them to introduce bulk of courses/classes and users in the Rainbow Classroom system and then provisions these courses/classes to users in one go. The provisioning of courses will enable users to access Rainbow Classroom with their associated courses.

Provision of courses can also be done by manually setting up the courses, classes and users first, then enrolling users in their respective courses/classes, however it can be difficult when there are hundreds of users to enrol. This is where the need for mass provisioning comes which allows an organisation admin to import the required set of data for courses/classes and users through a CSV file and then provision bulk of these courses to users.

This section facilities an organisation admin to automate the process of uploading a large amount of data on the Rainbow Classroom Management Center. When the data is imported successfully, the organisation admin can setup class enrolments for the users.

To get started with mass provisioning, expand the General option in the left-hand menu and click on the **Mass Provisioning** link as shown below:

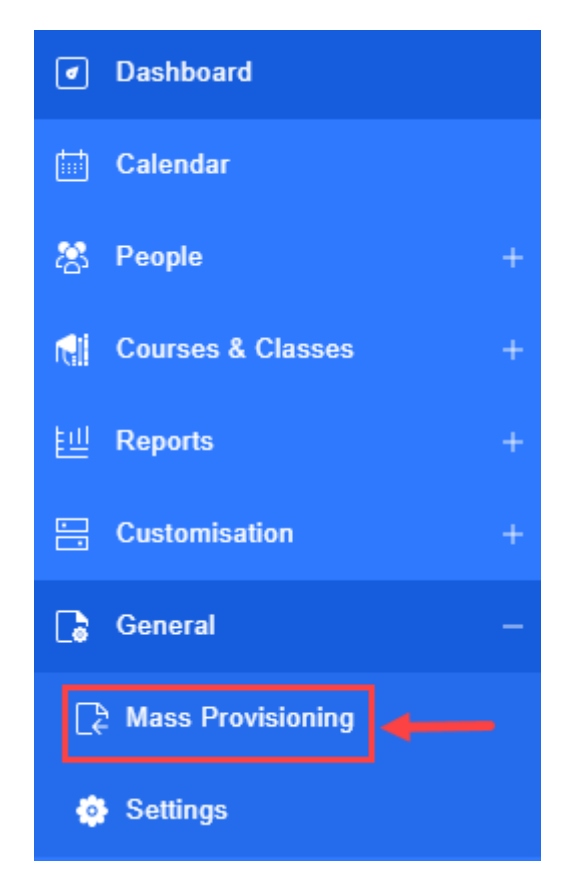

SCREENSHOT – Left-hand Panel

Following page is displayed:

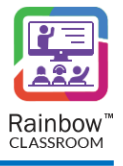

| C¢ | Mass Provisioning      |           |              |          |              |         |              |                                   |
|----|------------------------|-----------|--------------|----------|--------------|---------|--------------|-----------------------------------|
|    |                        |           |              |          |              |         |              | Remote Provisioning   Import Data |
|    |                        |           |              |          |              |         |              | Search                            |
|    | Reference 🌲            | Pending 🗘 | In Process 🌲 | Failed 🜲 | Succeeded \$ | Total 🗘 | % Complete 🍦 | Created Date 💌                    |
|    | Import_28_3_2022_14_33 | 0         | 0            | 3        | 0            | 3       | 100%         | Mon, Mar 28, 2022 14:35:28 🏾 🏛 🤠  |
|    | Import_28_3_2022_14_25 | 0         | 0            | 0        | 9            | 9       | 100%         | Mon, Mar 28, 2022 14:30:29 🛗 🤠    |
|    | 15 🗸                   |           |              |          |              |         |              | ≪ <> ≫ 1 •                        |

#### SCREENSHOT – Mass Provisioning

### 6.1 Import Data for Mass Provisioning

The organisation admin must first import CSV files in order to upload data for teachers, students, guests and courses/classes. This helps an organisation admin to do enrolments later for the provisioning of courses/classes to the users. To get started with the data importing and mass provisioning of courses, click on **Import Data** link displayed at the top right side of the screen, as shown below.

| C2 | Mass Provisioning      |           |              |          |              |          |              | •                                |
|----|------------------------|-----------|--------------|----------|--------------|----------|--------------|----------------------------------|
|    |                        |           |              |          |              |          |              | Remote Provisioning Import Data  |
|    |                        |           |              |          |              |          |              | Search                           |
|    | Reference 🌲            | Pending 🜲 | In Process 🌲 | Failed 🜲 | Succeeded \$ | Total \$ | % Complete 💲 | Created Date 🔻                   |
|    | Import_28_3_2022_14_33 | 0         | 0            | 3        | 0            | 3        | 100%         | Mon, Mar 28, 2022 14:35:28   🋗 🤠 |
|    | Import_28_3_2022_14_25 | 0         | 0            | 0        | 9            | 9        | 100%         | Mon, Mar 28, 2022 14:30:29 🛗 🤠   |
|    | 15 🗸                   |           |              |          |              |          |              | ≪ <> ≫ 1 ▼                       |

#### SCREENSHOT – Mass Provisioning

Upon clicking the link, you will be presented with the following screen.

| L& Mass Provisioning / I | Import                            |                        |          |                                 |
|--------------------------|-----------------------------------|------------------------|----------|---------------------------------|
| Reference *              | Import_25_7_2023_18_49            |                        |          |                                 |
| Data Type                | Courses/Classes                   | ✓ Download Sample File |          |                                 |
|                          | Upload                            |                        |          |                                 |
| Data Preview             |                                   |                        |          | Search                          |
| Selected Course          | <ul> <li>Selected Class</li></ul> | r Ref 🜲 From 🌲 🛛 To 🌲  | Status 🌲 | Template ID 🜲 🛛 Template name 🜲 |
| No data available i      | in table                          |                        |          |                                 |
| 10 🗸                     |                                   |                        |          | ≪ <> ≫ 1 ◄                      |
|                          |                                   |                        |          | Cancel Import                   |

SCREENSHOT – Import Data for Mass Provisioning

**Data Type:** This is the data type for which the bulk import or enrolment process will be executed. Available options are as follows:

- Courses/Classes
- Teachers
- Students
- Guests
- Hosts/Participants
- Pre-Class Enrollment
- Enrollments

**IMPORTANT!!** You need to import data independently for each type that is mentioned above. Please note that enrolment cannot be done if there is no data available for courses/classes and users. You must configure the courses/classes and users either by manually creating these entities or via mass provisioning. We have explained the mass provisioning steps below.

1. If required to bulk import the courses/classes data, then select **Courses/Classes** option from the dropdown menu of the **Data Type** option. The following screen will be displayed.

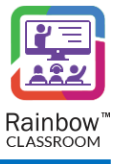

| A Mass Provisioning / Imp | ort                             |                        |          |             |                  |
|---------------------------|---------------------------------|------------------------|----------|-------------|------------------|
|                           |                                 |                        |          |             |                  |
| Reference *               | Import_25_7_2023_18_49          |                        |          |             |                  |
| Data Type                 | Courses/Classes                 | ✓ Download Sample File |          |             |                  |
|                           | Upload                          |                        |          |             |                  |
| Data Preview              |                                 |                        |          |             | Search           |
| Selected Course 🔺         | Selected Class 🌲 Customer Ref 🌲 | From 🜲 To 🜲            | Status 🌲 | Template ID | Template name \$ |
| No data available in ta   | able                            |                        |          |             |                  |
| 10 🗸                      |                                 |                        |          |             | ≪ <> ≫ 1 ▼       |
|                           |                                 |                        |          |             | Cancel Import    |

SCREENSHOT – Import Data for Mass Provisioning

**Upload:** To import a file for courses/classes, you will have to provide the necessary information in the form of a .CSV file. Once you have populated the CSV file, click the 'Upload' button to open the file. Once you have located your file, select it and then click 'Open'.

Note: A "Download Sample File" link is available on the above screen. When you click on it, you can download a sample file format, which will help to ensure that you provide the CSV file in the same format as required by Rainbow Classroom.

| 💽 Open                                                                         |                                         |                   |                   |             |              | ×       |
|--------------------------------------------------------------------------------|-----------------------------------------|-------------------|-------------------|-------------|--------------|---------|
| $\leftrightarrow$ $\rightarrow$ $\checkmark$ $\uparrow$ $\blacklozenge$ > This | PC > Downloads >                        |                   | 5 V               | ,           | Downloads    |         |
| Organize 👻 New folder                                                          |                                         |                   |                   |             | · · · ·      |         |
| 📃 Desktop 🛛 🖈 ^                                                                | Name                                    | Date modified     | Туре              | Size        |              | ^       |
| Downloads *                                                                    | ∨ Last week (8)                         |                   |                   |             |              |         |
|                                                                                | 🔹 Rainbow Classroom Setup Status - 2021 | 9/3/2021 7:02 PM  | Microsoft Excel C | 1 KB        |              |         |
| E Pictures 🖈                                                                   | 💶 coursestemplate (4)                   | 9/3/2021 11:56 AM | Microsoft Excel C | 1 KB        |              |         |
| Glossary                                                                       | 🖬 userstemplate (1)                     | 9/3/2021 11:23 AM | Microsoft Excel C | 1 KB        |              |         |
| Original Docs fo                                                               | 🖬 userstemplate                         | 9/3/2021 11:23 AM | Microsoft Excel C | 1 KB        |              |         |
| R1.22.0                                                                        | 🔯 coursestemplate (3)                   | 9/3/2021 11:23 AM | Microsoft Excel C | 1 KB        |              |         |
| R1.23.0                                                                        | 🔯 coursestemplate (2)                   | 9/2/2021 6:17 PM  | Microsoft Excel C | 1 KB        |              |         |
|                                                                                | 🔹 coursestemplate (1)                   | 9/2/2021 5:35 PM  | Microsoft Excel C | 1 KB        |              |         |
| OneDrive                                                                       | 🖬 coursestemplate                       | 9/2/2021 5:16 PM  | Microsoft Excel C | 1 KB        |              |         |
| This PC                                                                        | V Last month (2)                        |                   |                   |             |              |         |
| Network                                                                        | screenshots (1)                         | 8/6/2021 3:13 PM  | File folder       |             |              |         |
| - ·····                                                                        | Screenshots                             | 8/5/2021 7·/2 DM  | File folder       |             |              | ~       |
| File nar                                                                       | me: coursestemplate (4)                 |                   | ~                 | Microsoft E | ccel Comma S | epara 🗸 |
|                                                                                |                                         |                   | -                 | Open        | Ca           | ncel    |

SCREENSHOT – Import Data for Mass Provisioning

Once the required CSV file is selected, the respective data available in the CSV file will appear in the lower grid, as shown below.

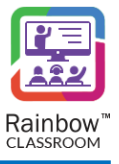

| Mass Provisioning / In | nport                   |                |                            |                            |           |               |                 |
|------------------------|-------------------------|----------------|----------------------------|----------------------------|-----------|---------------|-----------------|
| Import Details         |                         |                |                            |                            |           |               |                 |
| Reference *            | Import_28_3_2022_1      | 4_25           |                            |                            |           |               |                 |
| Data Type              | Courses/Classes         | ~              | Download Sample File       |                            |           |               |                 |
|                        | Upload                  |                |                            |                            |           |               |                 |
| Data Preview           |                         |                |                            |                            |           | Sear          | ch              |
| Selected Course 🔺      | Selected Class 🌩        | Customer Ref 🌲 | From \$                    | To ≑                       | Status 🖨  | Template ID 🌲 | Template name 🗘 |
| Product One            | OPENVCE400 - Class One  | OPENVCE4001    | Wed, Dec 08, 2021 13:00:00 | Wed, Dec 08, 2021 17:00:00 | Cancelled | N/A           | N/A             |
| Product One            | ENTPVTE300 - Class Two  | ENTPVTE3002    | Mon, Dec 13, 2021 13:00:00 | Thu, Dec 23, 2021 04:00:00 | Approved  | N/A           | N/A             |
| Product One            | ENTPVTE320 - Class Five | ENTPVTE3205    | Tue, Dec 14, 2021 13:00:00 | Thu, Dec 16, 2021 21:00:00 | Approved  | N/A           | N/A             |
| Product One            | OPENVCE400 - Class Six  | OPENVCE4006    | Thu, Dec 09, 2021 13:00:00 | Thu, Dec 09, 2021 17:00:00 | Approved  | N/A           | N/A             |

#### SCREENSHOT – Import Data for Mass Provisioning

Click the Import button in order to import the selected CSV file successfully. Once done, you will be presented with the details of the imported file that has been processed, as shown below.

| Access Provisioning / Import      |                                                                 |          |
|-----------------------------------|-----------------------------------------------------------------|----------|
| Reference: Import_28_3_2022_14_25 | Importing: Courses/Classes Total: 9   Processed: 0 0% Completed | Search   |
| Course 🔺                          | Class \$                                                        | Status 🌩 |
| Product One                       | OPENVCE400 - Class One                                          |          |
| Product One                       | ENTPVTE300 - Class Two                                          |          |
| Product One                       | ENTPVTE320 - Class Five                                         |          |
| Product One                       | OPENVCE400 - Class Six                                          |          |
| Product One                       | OPENVCE400 - Class Seven                                        |          |
| Product One                       | DT00VCE401 -Eight                                               | •        |

#### SCREENSHOT – Mass Provisioning

On the above screen, the blue icons display that the respective class is in 'Pending' state while the green icons display that the class is already setup and re-import is not required.

2. If required to bulk import teacher's data, then select **Teacher** option from the dropdown menu of the **Data Type** option. The web interface will be changed accordingly.

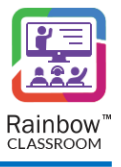

| IIII Mass Provisioning / Impor | t                      |                      |         |                                  |
|--------------------------------|------------------------|----------------------|---------|----------------------------------|
| Import Details                 |                        |                      |         | Available Teacher Licenses : 498 |
| Reference *<br>Data Type       | Import_28_3_2022_14_33 | Poweland Sample File |         |                                  |
|                                | Upload                 | Download sample Hie  |         |                                  |
| Data Preview                   |                        |                      |         | Search                           |
| First Name 🌲                   | Last Name 🌲            | Participant Email 🌲  | Role \$ | Subscription/License 🜩           |
| No data available in tab       | ble                    |                      |         |                                  |
| 15 🗸                           |                        |                      |         | ≪ <> ≫ 1 - ▼                     |
|                                |                        |                      |         | Cancel Import                    |

SCREENSHOT – Mass Provisioning

You will have to provide the necessary information of teachers in the form of a .CSV file. Once you have populated the CSV file, click the **'Upload'** button to open the file. Once you have located your file, select it and then click 'Open'.

Note: A "Download Sample File" link is available on the above screen. When you click on it, you can download a sample file format, which will help to ensure that you provide the CSV file in the same format as required by Rainbow Classroom.

| Open                                                                                                    |                   |                   |              |                  |
|----------------------------------------------------------------------------------------------------|-------------------|-------------------|--------------|------------------|
| $\rightarrow$ $\checkmark$ $\bigstar$ This PC $\Rightarrow$ Downloads                                                                                                    |                   | ٽ ~               |              | Downloads        |
| Organize 🔻 New folder                                                                                                    |                   |                   |              | III ▼ III (      |
| ★ Quick access                                                                                                    | Date modified     | Туре              | Size         |                  |
| Desktop 🖈 🗸 Today (2)                                                                                                    |                   |                   |              |                  |
| Downloads<br>Downloads<br>Dow | 9/7/2021 11:08 AM | Microsoft Excel C | 1 KB         |                  |
| 🖀 Documents 🖈 🔯 enrollmenttemplate                                                                                                    | 9/7/2021 11:05 AM | Microsoft Excel C | 1 KB         |                  |
| E Pictures * Last week (8)                                                                                                    |                   |                   |              |                  |
| Glossary Rainbow Classroom Setup Status - 2021                                                                                                    | 9/3/2021 7:02 PM  | Microsoft Excel C | 1 KB         |                  |
| Original Docs fo                                                                                                    | 9/3/2021 11:56 AM | Microsoft Excel C | 1 KB         |                  |
| P1 22 0                                                                                                    | 9/3/2021 11:23 AM | Microsoft Excel C | 1 KB         |                  |
| userstemplate                                                                                                    | 9/3/2021 11:23 AM | Microsoft Excel C | 1 KB         |                  |
| R1.23.0 Coursestemplate (3)                                                                                                    | 9/3/2021 11:23 AM | Microsoft Excel C | 1 KB         |                  |
| OneDrive 🔯 coursestemplate (2)                                                                                                    | 9/2/2021 6:17 PM  | Microsoft Excel C | 1 KB         |                  |
| coursestemplate (1)                                                                                                    | 9/2/2021 5:35 PM  | Microsoft Excel C | 1 KB         |                  |
| This PC Y 🖬 courcestemplate                                                                                                    | Q/2/2021 5-16 DM  | Microsoft Evcel C | 1 KR         |                  |
| File name: userstemplate (2)                                                                                                    |                   | ~                 | Microsoft Ex | cel Comma Separa |
|                                                                                                    |                   |                   | Open         | Cancel           |

SCREENSHOT – Mass Provisioning

Once the required CSV file is selected, the respective data available in the CSV file will appear in the lower grid, as shown below.

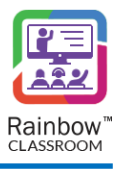

| IIII Mass Provisioning / Import | ł                                         |                            |         |                                  |
|---------------------------------|-------------------------------------------|----------------------------|---------|----------------------------------|
| Import Details                  |                                           |                            |         | Available Teacher Licenses : 498 |
| Reference *<br>Data Type        | Import_28_3_2022_14<br>Teachers<br>Upload | _33   Download Sample File |         |                                  |
| Data Preview                    |                                           |                            |         | Search                           |
| First Name 🌲                    | Last Name 🌲                               | Participant Email 🌲        | Role 🗘  | Subscription/License 💲           |
| Chris                           | Green                                     | chris.green@demo.com       | Teacher | Classroom Teacher 1-Year prepaid |
| Ben                             | Andrews                                   | ben.andrews@demo.com       | Teacher | Classroom Teacher 1-Year prepaid |
| David                           | Longmuir                                  | david.longmuir@demo.com    | Teacher | Classroom Teacher 1-Year prepaid |
| 15 🗸                            |                                           |                            |         | $\ll$ < > » 1 ·                  |

SCREENSHOT – Mass Provisioning

Click the Import button in order to import the selected CSV file successfully. Once done, you will be presented with the details of the imported file that has been processed, as shown below.

| Reference: Import_28_3_2022_14_3 | 33 Importing: Participants | Total: 3   Processed: 3 100% Completed |         | Search     |
|----------------------------------|----------------------------|----------------------------------------|---------|------------|
| First Name 🌲                     | Last Name   🌲              | Participant Email 🌲                    | Role 🌲  | Status 🌲   |
| Chris                            | Green                      | chris.green@demo.com                   | Teacher |            |
| Ben                              | Andrews                    | ben.andrews@demo.com                   | Teacher | •          |
| David                            | Longmuir                   | david.longmuir@demo.com                | Teacher |            |
| 15 🗸                             |                            |                                        |         | ≪ <> ≫ 1 ▼ |

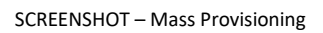

- 3. If required to bulk import student's or guest's data, then select **Students** or **Guests** from the dropdown menu of the **Data Type** option. The web interface will be changed accordingly. All the options will be same as described for the selection of the 'Teachers' data type.
- 4. Once the required CSV files are imported successfully, select **Enrolments** from the dropdown menu of the **Data Type** option. The web interface will be changed accordingly. The available courses details will be retrieved and you will be presented with the following screen.

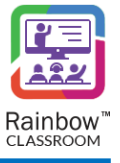

| Reference *                      |                                                                                                    |                                        |                                                     |  |
|----------------------------------|----------------------------------------------------------------------------------------------------|----------------------------------------|-----------------------------------------------------|--|
| Data Type                        | Import_14_9_2021_16_57 Enrollments   Download Sample File                                                                                                    |                                        |                                                     |  |
| Select courses in which enrolmer | ts should be updated                                                                                                    |                                        |                                                     |  |
|                                  | Available Courses (310)<br>Type here to search courses                                                                                                    |                                        | Selected Courses (0)<br>Type here to search courses |  |
| Courses                          | Image: Programming         Image: Programming         Image: Programming | >>>>>>>>>>>>>>>>>>>>>>>>>>>>>>>>>>>>>> |                                                     |  |

SCREENSHOT – Mass Provisioning

**Courses:** All the available courses that have been bulk imported or manually created are displayed in the box on the left. You can move the courses to the box on the right by first selecting the courses and then using the arrow buttons, as shown below.

| Import Details           |                                                         |                                           |          |
|--------------------------|---------------------------------------------------------|-------------------------------------------|----------|
| Reference *<br>Data Type | Import_14_9_2021_16_57 Enrollments                      |                                           |          |
| Select courses in which  | enrolments should be updated<br>Available Courses (308) | Selected Courses (2)                      |          |
| Courses                  | Type here to search courses                             | Joint Programming       →       <       < |          |
|                          |                                                         | Cano                                      | iel Next |

SCREENSHOT – Mass Provisioning

Note: Use the Search field at the top of each box to search for a particular course.

Once done, click **Next**. All the available classes associated with the selected courses will be retrieved and you will be presented with the following screen.
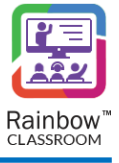

| Select classes in which enro | Iments should be updated<br>Available Classes (4)                                                                                          |                  | Selected Classes (0)        |       |
|------------------------------|----------------------------------------------------------------------------------------------------|------------------|-----------------------------|-------|
| Classes                      | Type here to search classes         IIII gAMAA (Programming)         IIII sec a (Programming)         IIII SectionTest_Smith (Programming) | >>><br><<<<br><< | Type here to search classes |       |
|                              |                                                                                                    |                  | Canc                        | el Ne |

SCREENSHOT – Mass Provisioning

All the available classes are displayed in the box on the left. You can move the classes to the box on the right by first selecting the classes and then using the arrow buttons, as shown below.

| Select Classes in wind refinitive for operating in the programming in the programming in the pro                                | Colort classes in which | envelopents should be undated |                                                                                                    |
|----------------------------------------------------------------------------------------------------|-------------------------|-------------------------------|----------------------------------------------------------------------------------------------------|
| Available Classes (2)     Type here to search dasses       Image: Classes (2)     Type here to search dasses       Image: Classes (2)     Type here to search dasses                                                                                                    | select classes in which | enroiments should be updated  |                                                                                                    |
| Type here to search classes     Type here to search classes       Classes     Image: search classes in the image: search classes in the image: search classe                                                                |                         | Available Classes (2)         | Selected Classes (2)                                                                                                    |
| Classes Classes Classe |                         | Type here to search classes   | Type here to search classes                                                                                                    |
|                                                                                                    | Classes                 | ())                           | Image: Second constraints       Image: Second constraints       Image: Second constraints |
| Cancel                                                                                                    |                         |                               | Cancel Next                                                                                                    |

Once done, click the **Next** button. You will be presented with all the courses details that have been processed to provision, as shown below.

| articipants         |                  |                     |                   |
|---------------------|------------------|---------------------|-------------------|
| ata Preview         |                  |                     | Search            |
| Selected Course 🔺   | Selected Class 🗘 | Participant Email 🔶 |                   |
| Programming         | gAMAA            |                     |                   |
| Programming         | sec a            |                     |                   |
| 15 🗸                |                  |                     | ≪ <> ≫ 1 ~        |
| ownload Sample File |                  |                     | Upload Cancel Imp |
|                     |                  | sioning             |                   |

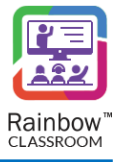

To provision the selected courses and classes to the required participants, you will have to upload a CSV file of participant's emails. To do this, click the **Upload** button to open the file. Once you have located your file, select it and then click 'Open'.

Note: A "Download Sample File" link is available on the above screen. When you click on it, you can download a sample file format, which will help to ensure that you provide the CSV file in the same format as required by Rainbow Classroom.

| 💽 Open                                                          |                                         |                   |                   |                       | ×        |
|-----------------------------------------------------------------|-----------------------------------------|-------------------|-------------------|-----------------------|----------|
| $\leftarrow$ $\rightarrow$ $\land$ $\uparrow$ $\clubsuit$ > Thi | is PC > Downloads                       |                   | ٽ ~               |                       |          |
| Organize 👻 New folde                                            | er                                      |                   |                   |                       | •        |
| 📃 Desktop 🛛 🖈 ^                                                 | Name                                    | Date modified     | Туре              | Size                  | ^        |
| 🚽 Downloads 🖈                                                   | v Today (3)                             |                   |                   |                       |          |
| Documents 🖈                                                     | enrollmenttemplate (3)                  | 9/14/2021 5:21 PM | Microsoft Excel C | 1 KB                  |          |
| E Pictures 🖈                                                    | 🔯 userstemplate (3)                     | 9/14/2021 4:55 PM | Microsoft Excel C | 1 KB                  |          |
| Glossary                                                        | 🔯 coursestemplate (5)                   | 9/14/2021 4:08 PM | Microsoft Excel C | 1 KB                  |          |
| R1.23.0                                                         | ✓ Last week (4)                         |                   |                   |                       |          |
| Rainbow Classro                                                 | anrollmenttemplate (2)                  | 9/7/2021 11:22 AM | Microsoft Excel C | 1 KB                  |          |
| RainbowClassro                                                  | enrollmenttemplate (1)                  | 9/7/2021 11:21 AM | Microsoft Excel C | 1 KB                  |          |
| OneDrive                                                        | 🔹 userstemplate (2)                     | 9/7/2021 11:08 AM | Microsoft Excel C | 1 KB                  |          |
|                                                                 | 😰 enrollmenttemplate                    | 9/7/2021 11:05 AM | Microsoft Excel C | 1 KB                  |          |
| This PC                                                         | ✓ Earlier this month (8)                |                   |                   |                       |          |
| 🧼 Network 🗸 🗸                                                   | 🕼 Rainbow Classroom Setup Status - 2021 | 9/3/2021 7:02 PM  | Microsoft Excel C | 1 KB                  | ~        |
| File na                                                         | ame: enrollmenttemplate (3)             |                   | ~                 | Microsoft Excel Comma | Separa 🗸 |
|                                                                 |                                         |                   |                   | • Open (              | Cancel   |

SCREENSHOT – Browse and open file

Once the required CSV file is selected, the respective data available in the CSV file will appear, as shown below.

| ata Preview       |                  | Search                  |
|-------------------|------------------|-------------------------|
| Selected Course 🔺 | Selected Class 🗢 | Participant Email 🔶     |
| Programming       | gAMAA            | chris.green@demo.com    |
| Programming       | gAMAA            | ben.andrews@demo.com    |
| Programming       | gAMAA            | david.longmuir@demo.com |
| Programming       | sec a            | chris.green@demo.com    |
| Programming       | sec a            | ben.andrews@demo.com    |
| Programming       | sec a            | david.longmuir@demo.com |
| 5 ¥               |                  | « < > » [               |

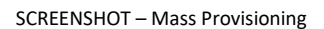

Click the button in order to import the selected CSV file successfully. Once done, you will be presented with the courses that have been processed to provision, as shown below.

| eference: Import_14_9_2021_17_22 | Updating: Enrollments |                         | Search   |
|----------------------------------|-----------------------|-------------------------|----------|
| Selected Course 🔺                | Selected Class 🗘      | Participant Email 🗢     | Status 🗢 |
| Programming                      | gAMAA                 | chris.green@demo.com    | •        |
| Programming                      | gAMAA                 | ben.andrews@demo.com    |          |
| Programming                      | gAMAA                 | david.longmuir@demo.com |          |
| Programming                      | sec a                 | chris.green@demo.com    |          |
| Programming                      | sec a                 | ben.andrews@demo.com    |          |
| Programming                      | sec a                 | david.longmuir@demo.com |          |

SCREENSHOT – Mass Provisioning

On the above screen, the red icons display that the respective participant's enrolment is failed while the green icons display that the enrolment of the participant is successfully implemented.

**Note:** If the enrolments have been successfully processed for the participants, it means that the selected courses/classes have been provisioned to them and their respective classrooms are created in Rainbow Classroom.

# 6.2 Status Details

The configuration of mass provisioning will be processed and all the status details of that setup will be displayed on the main **Mass Provisioning** screen, as shown below.

|                         |           |              |          |             |         | Remote        | Provisioning   Import Data |
|-------------------------|-----------|--------------|----------|-------------|---------|---------------|----------------------------|
|                         |           |              |          |             |         |               | Search                     |
| Reference 🌲             | Pending 🜲 | In Process 🌲 | Failed 🜲 | Succeeded 🜲 | Total 🌲 | % Completed 👙 | Created Date 💌             |
| Import_7_1_2022_16_20   | 0         | 0            | 9        | 0           | 9       | 100%          | Fri, Jan 07, 2022 16:22:39 |
| Import_17_12_2021_12_28 | 0         | 0            | 0        | 1           | 1       | 100%          | Fri, Dec 17, 2021 12:29:06 |
| Import_17_12_2021_12_12 | 0         | 0            | 0        | 28          | 28      | 100%          | Fri, Dec 17, 2021 12:26:33 |
| 10 🗸                    |           |              |          |             |         |               | ≪ < > ≫ 1 •                |

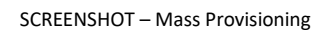

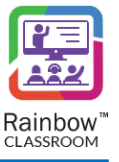

The mass provisioning configuration process will require some time to be completed successfully. When the **%Completed** status is 100% as shown below, it means the configuration has been completed successfully and no pending or in-process users are left.

| Ę | [ ♣ Mass Provisioning   |           |              |          |             |         |              |                              |
|---|-------------------------|-----------|--------------|----------|-------------|---------|--------------|------------------------------|
|   |                         |           |              |          |             |         | Remote       | e Provisioning   Import Data |
|   |                         |           |              |          |             |         | $\mathbf{N}$ | Search                       |
|   | Reference 🜲             | Pending 🜲 | In Process 🌲 | Failed 🜲 | Succeeded 🜲 | Total 🌲 | % Completed  | Created Date 💌               |
|   | Import_7_1_2022_16_20   | 0         | 0            | 9        | 0           | 9       | 100%         | Fri, Jan 07, 2022 16:22:39   |
|   | Import_17_12_2021_12_28 | 0         | 0            | 0        | 1           | 1       | 100%         | Fri, Dec 17, 2021 12:29:06   |
|   | Import_17_12_2021_12_12 | 0         | 0            | 0        | 28          | 28      | 100%         | Fri, Dec 17, 2021 12:26:33   |
|   | 10 🗸                    |           |              |          |             |         |              | ≪ < > ≫ 1 ∨                  |

SCREENSHOT – Mass Provisioning

You can also check status details of Pending, In Process, Failed, Succeeded and Total items. An example is shown below in order to check these details.

The following screenshot displays number of items that are in 'Pending' state. Click the icon 🗰 to view details about the pending items.

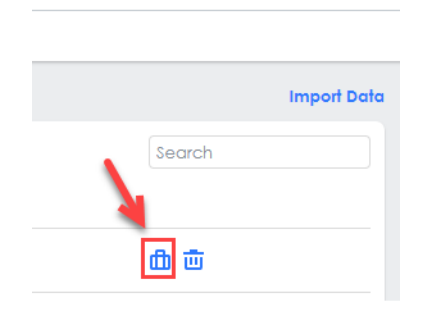

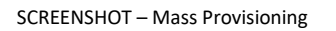

You will be presented with the following screen.

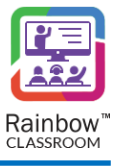

| C | Mass Provisioning / Import        |                               |                                 |         |            |
|---|-----------------------------------|-------------------------------|---------------------------------|---------|------------|
|   | Reference: Import_28_3_2022_14_33 | Importing: Participants Total | 3   Processed: 3 100% Completed |         | Search     |
|   | First Name   🌩                    | Last Name 🌲                   | Participant Email 🌲             | Role 🌲  | Status 🌩   |
|   | Chris                             | Green                         | chris.green@demo.com            | Teacher | •          |
|   | Ben                               | Andrews                       | ben.andrews@demo.com            | Teacher |            |
|   | David                             | Longmuir                      | david.longmuir@demo.com         | Teacher | •          |
|   | 15 🗸                              |                               |                                 |         | ≪ <> ≫ 1 ◄ |

#### SCREENSHOT – Mass Provisioning

On the above screen, the red icons display that the respective courses/classes are in 'Pending' state and re-import is required for them while the green icons display that the respective courses/classes are setup successfully and re-import is not required.

Press on 🗰 icon, if you want to delete imported data job.

A confirmation message will be displayed in the form of pop-up as shown below:

| Confirm              |                                |
|----------------------|--------------------------------|
| comm                 |                                |
| Are you sure you wan | t to delete imported data job? |
|                      | YES NO                         |
|                      |                                |

SCREENSHOT – Confirmation Message

Press Yes and your imported data job will be deleted.

**Note:** If the enrolment has been processed for a participant, it means their respective course(s) have been provisioned and classrooms are created for them in Rainbow Classroom.

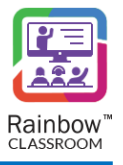

# 7 Understanding the Concepts – Course & Class

To start with the traditional classroom, typically students and teachers are enrolled in multiple courses, each course has its own set of classes. Similarly in Rainbow Classroom, a **Course** is a particular subject that can contain multiple classes and each class is led by one or more teachers. It offers a structure for teachers and students to connect in a course-specific space where all the respective classes will be housed.

Whereas, a **Class** is a group of students within a course. Teachers and students can interact in a class via file sharing, text messaging, and whiteboard as well as have a collaborative session in Rainbow Classroom. Classes are only accessible to those teachers/students who are enrolled in their respective class.

Rainbow Classroom contains all of the necessary features associated with a course that are required to build a realistic classroom environment to engage students and facilitate better interaction.

The following is an example to help understanding courses and classes in Rainbow Classroom.

**Scenario:** Two courses Maths and Chemistry have been provisioned by an organisation administrator. Each course has two separate classes i.e. Class A and Class B which are assigned to Teacher 1 and Teacher 2 respectively. Students are enrolled in their respective class of the course and can join a collaborative session initiated by the relevant teacher on Rainbow Classroom.

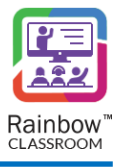

# 8 Courses

This section facilitates an administrator to setup a new course for teachers, students and guests. The administrator can also view details of all the newly added courses as well as update the existing ones. To view courses, expand the **Courses & Classes** menu in the left hand panel and then click on Courses link as shown below:

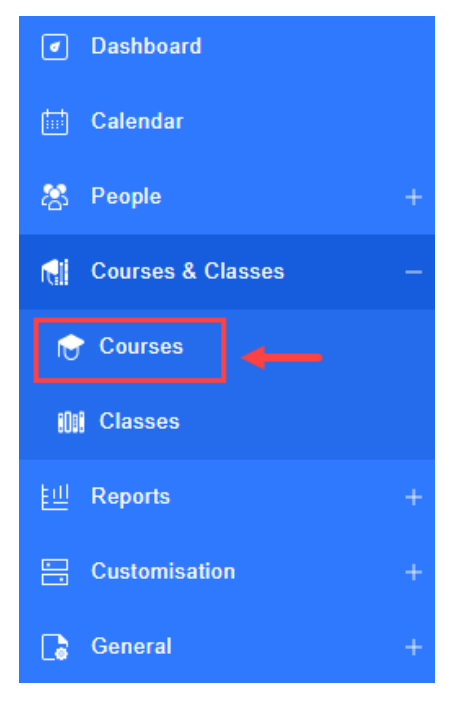

SCREENSHOT – Left Hand Menu

Courses Add Course | Export Search Customer Ref Modified On 🌲 Modified By Course 🌲 Classes • Teachers 🌲 Students \$ Guests 🌲 Neural Networks in Living ... c14f153bf1ce956a23d347e0.. 2 4 1 Mon, Apr 10, 2023 14:25 N/A 口前 1 10 ~  $\ll$  < >  $\gg$  1

#### SCREENSHOT – Courses

**Note:** Please note that if you have imported data for courses via mass provisioning then it will be available on the 'Courses' screen.

# 8.1 Create a Course

Following page is displayed:

To create a new course, click **Add Course** link displayed at the top right side of the screen, as shown below.

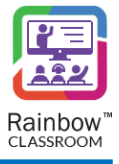

| r. | Courses                   |                          |           |            |            |          |                         |               |       |
|----|---------------------------|--------------------------|-----------|------------|------------|----------|-------------------------|---------------|-------|
|    |                           |                          |           |            |            |          |                         | Add Course Ex | xport |
|    |                           |                          |           |            |            |          |                         | Search        |       |
|    | Course 🜲                  | Customer Ref 🌲           | Classes 💌 | Teachers 🜲 | Students 🜲 | Guests 🜲 | Modified On 🌲           | Modified By 🜲 |       |
|    | Neural Networks in Living | c14f153bf1ce956a23d347e0 | 1         | 2          | 4          | 1        | Mon, Apr 10, 2023 14:25 | N/A           |       |
|    |                           |                          |           |            |            |          |                         |               |       |

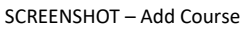

You will be presented with the screen, as shown below.

| Courses / New Course |           |                 |             |
|----------------------|-----------|-----------------|-------------|
|                      |           |                 |             |
| Name *               |           |                 |             |
| Description          |           |                 |             |
|                      |           |                 |             |
|                      |           |                 |             |
|                      |           |                 | Save Cancel |
|                      | SCREENSHO | IT – Add Course | Save Cancer |

Name: Give the course a suitable name in the respective mandatory field.

**Description:** Key in the description of the course.

Once you have entered the details into both fields, click **Save** button and you will be presented with a popup window, as shown below.

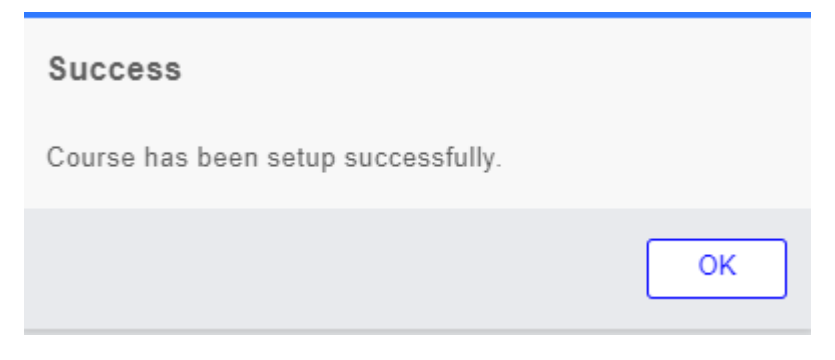

SCREENSHOT – Message from webpage

Click **OK** and you will be redirected to the **Courses** screen where the newly added course will be displayed, as shown below.

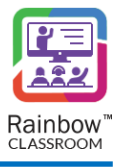

| ¢ | Courses                   |                          |           |            |            |          |                         |                     |  |  |  |  |
|---|---------------------------|--------------------------|-----------|------------|------------|----------|-------------------------|---------------------|--|--|--|--|
|   |                           |                          |           |            |            |          |                         | Add Course   Export |  |  |  |  |
|   |                           |                          |           |            |            |          |                         | Search              |  |  |  |  |
|   | Course 🜲                  | Customer Ref 🌻           | Classes 🔻 | Teachers 🜲 | Students 🜲 | Guests 🜲 | Modified On 🜲           | Modified By 🜩       |  |  |  |  |
|   | Neural Networks in Living | c14f153bf1ce956a23d347e0 | 1         | 2          | 4          | 1        | Mon, Apr 10, 2023 14:25 | N/A                 |  |  |  |  |
|   | History of Stone Age      | 0111ca1b5856596a66f8f129 | 0         | 0          | 0          | 0        | Mon, Jul 10, 2023 16:17 | Kevin Stark 🔀 🔟     |  |  |  |  |
|   | 10 🗸                      |                          |           |            |            | 1        |                         | ≪ <> ≫ 1 <b>∨</b>   |  |  |  |  |

#### SCREENSHOT – Course

**Important!!** If a course is not associated with any classes, teachers, students and guests then the number of these items in the course details will be zero.

Note: Use the Search field at the top right corner of the screen to search for a particular course.

The administrator can also view in depth details of the classes, teachers, students and guests associated with each course by clicking on the number listed under each respective column. The following is an example.

Click on the number of classes associated with a course, as shown below.

| r. | Courses                   |                          |           |            |            |          |                         |               |       |            |  |  |
|----|---------------------------|--------------------------|-----------|------------|------------|----------|-------------------------|---------------|-------|------------|--|--|
|    |                           |                          |           |            |            |          |                         | Add           | Cours | e   Export |  |  |
|    |                           |                          |           |            |            |          |                         | Search        |       |            |  |  |
|    | Course 🜲                  | Customer Ref 🌲           | Classes 💌 | Teachers 🜲 | Students 🌲 | Guests 🌲 | Modified On 🜲           | Modified By 🌲 |       |            |  |  |
|    | Neural Networks in Living | c14f153bf1ce956a23d347e0 | 1 🔶       | 2          | 4          | 1        | Mon, Apr 10, 2023 14:25 | N/A           | Ľ     |            |  |  |
|    | SCREENSHOT – Courses      |                          |           |            |            |          |                         |               |       |            |  |  |

You will be presented with classes details associated with the respective course.

| Courses / Classes                   |                        |            |            |          |                         |               |                    |
|-------------------------------------|------------------------|------------|------------|----------|-------------------------|---------------|--------------------|
|                                     |                        |            |            |          |                         |               | Add Class   Export |
| Neural Networks in Living Organisms | I All Classes          | Template   | s          |          |                         |               | Search             |
| Class 🌲                             | Course 🜲               | Teachers 💌 | Students 🜲 | Guests 🌲 | Modified On 🌲           | Modified By 🜲 |                    |
| Molecular Biology                   | Neural Networks in Li. | . 2        | 4          | 1        | Mon, Jun 12, 2023 20:19 | Jack Robinson | 🖾 🙃 🖸 🗇            |
| 10 🗸                                |                        |            |            |          |                         |               | ≪ <> ≫ 1 ◄         |

#### SCREENSHOT – Classes

**Note:** The organisation admin can view attendance of classes, by clicking on the attendance icon which appears beside each class. For more details on the attendance, please see section titled 'Class Attendance'.

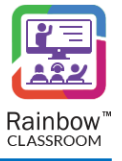

# 8.2 Search a Course

You can also search for a particular course by using search bar as shown below:

|                           |                          |           |            |            |              |                          | 1          | Add Course   Export |
|---------------------------|--------------------------|-----------|------------|------------|--------------|--------------------------|------------|---------------------|
|                           |                          |           |            | Search: in | Current Page | All Courses All Customer | Refneu     | X                   |
| Course 🜲                  | Customer Ref 🌲           | Classes 💌 | Teachers 🜲 | Students 🖨 | Guests 🌲     | Modified On 🌲            | Modified E | Зу 🌩                |
| Neural Networks in Living | c14f153bf1ce956a23d347e0 | 1         | 2          | 4          | 1            | Mon, Apr 10, 2023 14:25  | N/A        |                     |
| 10 ~                      |                          |           |            |            |              |                          |            | ≪ <> ≫ 1 ▼          |

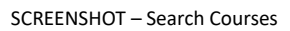

Search filters are available to make it easier for user to search for their desired courses.

|                           |                          |           |            |            |              |                          | 1     | Add Course   Export |
|---------------------------|--------------------------|-----------|------------|------------|--------------|--------------------------|-------|---------------------|
|                           |                          |           |            | Search: in | Current Page | All Courses All Customer | Ref   | neu ×               |
| Course 🜲                  | Customer Ref 🌲           | Classes 🔻 | Teachers 🖨 | Students 🜲 | Guests 🜲     | Modified On 🌲            | Modif | ied By 🜲            |
| Neural Networks in Living | c14f153bf1ce956a23d347e0 | 1         | 2          | 4          | 1            | Mon, Apr 10, 2023 14:25  | N/A   |                     |
| 10 ~                      |                          |           |            |            |              |                          |       | ≪ <> ≫ 1 •          |

#### SCREENSHOT – Search Courses

## 8.3 Export Course Data

You can download all the information related to courses in an EXCEL file by clicking on Export button as highlighted below:

| ۲ | Courses                   |                          |           |            |             |          |                         |                   |  |  |  |
|---|---------------------------|--------------------------|-----------|------------|-------------|----------|-------------------------|-------------------|--|--|--|
|   |                           |                          |           |            |             |          |                         | Add Course Export |  |  |  |
|   |                           |                          |           |            |             |          |                         | Search            |  |  |  |
|   | Course 🜲                  | Customer Ref 🜲           | Classes 🔻 | Teachers 🜲 | Students \$ | Guests 🜲 | Modified On 🜲           | Modified By 🜲     |  |  |  |
|   | Neural Networks in Living | c14f153bf1ce956a23d347e0 | 1         | 2          | 4           | 1        | Mon, Apr 10, 2023 14:25 | N/A               |  |  |  |
|   | History of Stone Age      | 0111ca1b5856596a66f8f129 | 0         | 0          | 0           | 0        | Mon, Jul 10, 2023 16:17 | Kevin Stark 🔀 🛅   |  |  |  |
|   | 10 🗸                      |                          |           |            |             |          |                         | ≪ <> ≫ 1 ∨        |  |  |  |

SCREENSHOT – Export Courses

# 8.4 Update Course Details

To update details of a newly created course, click on the **Edit** icon  $\Box$  which appears beside each added course, as shown below.

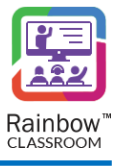

| Courses                   |                          |           |            |            |          |                         |                    |  |  |  |  |  |
|---------------------------|--------------------------|-----------|------------|------------|----------|-------------------------|--------------------|--|--|--|--|--|
|                           |                          |           |            |            |          |                         | Add Course   Expor |  |  |  |  |  |
|                           |                          |           |            |            |          |                         | Search             |  |  |  |  |  |
| Course 🜩                  | Customer Ref 🌲           | Classes 💌 | Teachers 🜲 | Students 🜲 | Guests 🜲 | Modified On 🌲           | Modified By 🜲      |  |  |  |  |  |
| Neural Networks in Living | c14f153bf1ce956a23d347e0 | 1         | 2          | 4          | 1        | Mon, Apr 10, 2023 14:25 | N/A 📉 🖸 🔟          |  |  |  |  |  |
| History of Stone Age      | 0111ca1b5856596a66f8f129 | 0         | 0          | 0          | 0        | Mon, Jul 10, 2023 16:17 | Kevin Stark 🖸 🔟    |  |  |  |  |  |
| 10 🗸                      |                          |           |            |            |          |                         | ≪ <> ≫ 1 - •       |  |  |  |  |  |

#### SCREENSHOT – Edit Course

You will be presented with the following screen, make changes in the required fields and then click the **Update** button, as shown below.

| Courses / Edit Course |                  |               |
|-----------------------|------------------|---------------|
| Course                |                  |               |
| Name *                | Linear Equations |               |
| Description           | Course           |               |
|                       |                  |               |
|                       | li li            |               |
|                       |                  | Update Cancel |
|                       |                  |               |
|                       |                  |               |

SCREENSHOT – Edit Course

You will be presented with the popup window, as shown below.

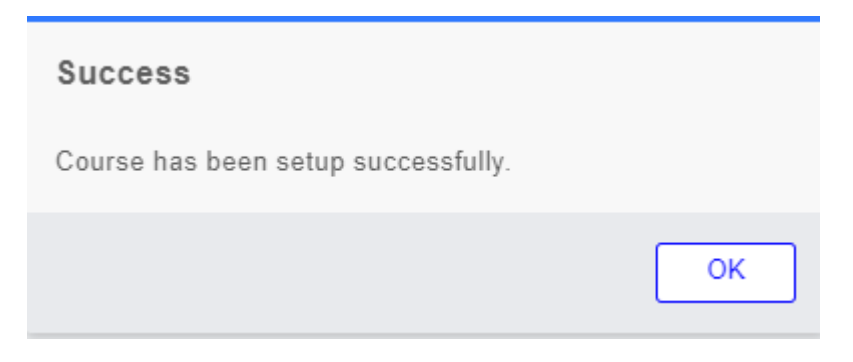

SCREENSHOT – Message from Application

Click **OK**. The course will be updated.

## 8.5 Delete a Course

Courses created from version 2.0 onwards can be deleted as well. Click on the  $\boxed{10}$  icon available next to your desired course that you want to delete as shown below:

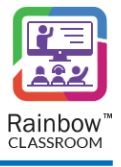

| Courses                   |                          |           |            |             |          |                         |               |                     |  |  |  |
|---------------------------|--------------------------|-----------|------------|-------------|----------|-------------------------|---------------|---------------------|--|--|--|
|                           |                          |           |            |             |          |                         |               | Add Course   Export |  |  |  |
|                           |                          |           |            |             |          |                         | Search        |                     |  |  |  |
| Course ≑                  | Customer Ref 🜲           | Classes 🔻 | Teachers 🜲 | Students \$ | Guests 🜲 | Modified On 🜲           | Modified By 🌲 |                     |  |  |  |
| Neural Networks in Living | c14f153bf1ce956a23d347e0 | 1         | 2          | 4           | 1        | Mon, Apr 10, 2023 14:25 | N/A           | C 🗉 🖌               |  |  |  |
| History of Stone Age      | 0111ca1b5856596a66f8f129 | 0         | 0          | 0           | 0        | Mon, Jul 10, 2023 16:17 | Kevin Stark   |                     |  |  |  |
| 10 🗸                      |                          |           |            |             |          |                         | « <           | > > 1 •             |  |  |  |

#### SCREENSHOT – Delete Course

Following pop-up window is displayed to confirm your decision of deleting the particular course:

| Confirm                                 |
|-----------------------------------------|
| Are you sure you want to delete course? |
| YES NO                                  |

SCREENSHOT – Delete Course Confirmation

Click on YES button and course is deleted.

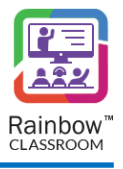

# 9 Classes

A class is created automatically on the Rainbow Classroom Management Center for each course that has been provisioned to teachers, students and guests. This section facilitates an administrator to view details of all the available classes. To view classes, expand the **Courses & Classes** menu in the left hand panel and then click on **Classes** link as shown below::

| <ul> <li>Dashboard</li> </ul> |   |
|-------------------------------|---|
| 🛗 Calendar                    |   |
| 😤 People                      |   |
| 📢 Courses & Classes           |   |
| ref Courses                   |   |
| IIII Classes                  |   |
| <u> </u>                      |   |
| Customisation                 |   |
| General                       | + |

SCREENSHOT – Left Hand Panel

Following page is displayed:

| Classes           |                   |          |              |          |                     |               |        |             |        |
|-------------------|-------------------|----------|--------------|----------|---------------------|---------------|--------|-------------|--------|
|                   |                   |          |              |          |                     |               | Ado    | d Class   E | Export |
| All Classes       | Templates         |          |              |          |                     |               | Search |             |        |
| Class 🜲           | Course 🜲          | Teachers | ▼ Students 🖨 | Guests 🜲 | Modified On 🌲       | Modified By 🌲 |        |             |        |
| Molecular Biology | Neural Networks i | 2        | 4            | 1        | Mon, Jun 12, 2023 2 | Jack Robinson |        | <u>ю</u> С  | Ē      |
| 10 🗸              |                   |          |              |          |                     |               | « <    | > » 1       | ~      |

#### SCREENSHOT – Classes

**Note:** The classes that have been provisioned to users through the mass provisioning setup or via the external app of Rainbow Classroom on LMS, will be displayed on the **Classes** screen along with their associated details.

**Note:** For each class available in the Classroom Management Center, a separate classroom for that class will be automatically created on the Rainbow Classroom Web Client.

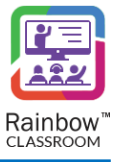

**Note:** The administrator can also view in depth details of the teachers, students and guests associated with a class by clicking on the number listed under each respective column. Following is an example.

Click on the number of teachers associated with a class, as shown below.

| Classes           |                     |              |            |                     |               |           |            |       |
|-------------------|---------------------|--------------|------------|---------------------|---------------|-----------|------------|-------|
|                   |                     |              |            |                     |               | Add (     | Class   Ex | cport |
| All Classes       | Templates           |              |            |                     |               | Search    |            |       |
| Class 🜲           | Course 🖨 Teachers   | ▼ Students : | 🛊 Guests 🌲 | Modified On 🌲       | Modified By 🌲 |           |            |       |
| Molecular Biology | Neural Networks i 2 | 4            | 1          | Mon, Jun 12, 2023 2 | Jack Robinson | iii ii ii | 6 6        | Ū     |
| 10 🗸              |                     |              |            |                     |               | « < >     | ≫ 1        | ~     |

SCREENSHOT – Classes

You will be presented with the teachers' details associated with the respective class.

🔊 Classes / Teachers

|                   |             |                                                                                                    |                         |                            |     | Add T | eache | er   E | xport |
|-------------------|-------------|----------------------------------------------------------------------------------------------------|-------------------------|----------------------------|-----|-------|-------|--------|-------|
| Molecular Biology |             |                                                                                                    |                         |                            | Sea | rch   |       |        |       |
| First Name 🔺      | Last Name 🌲 | Email 🜲                                                                                                    | Customer Ref 🌲          | Subscription/License 🜲     |     |       |       |        |       |
| howard            | miller      |                                                                                                    | f58ec1fd628283ab50b8d86 | Classroom Teacher 1-Year r |     | 0     | ති    | Ľ      | Ē     |
| 💽 Tim             | David       | $x = p + \frac{1}{2} \left[ -\frac{1}{2} \left[ \frac{1}{2} \left[ $ | 90023f40a728d5cdab76461 | Classroom Teacher 1-Year p | t d | Ō     | ති    | Ľ      | Ē     |
| 10 🗸              |             |                                                                                                    |                         |                            | <   | « <   | > >>  | 1      | ~     |

### SCREENSHOT – Classes

Templates can be viewed by clicking on Templates tab as highlighted below:

| Classes           |                    |                     |                                   |                    |
|-------------------|--------------------|---------------------|-----------------------------------|--------------------|
|                   |                    |                     |                                   | Add Class   Export |
| All Classes       | Templates          |                     |                                   | Search             |
| Class 🜲           | Course 🜲 Teachers  | ▼ Students 🖨 Guests | ♦ Modified On ♦ Modified By ♦     |                    |
| Molecular Biology | Neural Networks i2 | 4 1                 | Mon, Jun 12, 2023 2 Jack Robinson | 🖮 🙃 🙆 🖬            |
| 10 🗸              |                    |                     |                                   | ≪ <> ≫ 1 ◄         |

SCREENSHOT – Classes

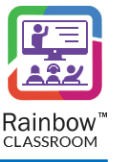

## 9.1 Create a Class

To create a class, click on the **Add Class** link displayed at the top right side of the screen, as shown below.

| Classes           |                   |                       |          |                     |               |                    |
|-------------------|-------------------|-----------------------|----------|---------------------|---------------|--------------------|
|                   |                   |                       |          |                     |               | Add Class   Export |
| All Classes       | Templates         |                       |          |                     |               | Search             |
| Class 🜲           | Course 🜲          | Teachers 💌 Students 🌲 | Guests 🜲 | Modified On 🜲       | Modified By 🜲 |                    |
| Molecular Biology | Neural Networks i | 2 4                   | 1        | Mon, Jun 12, 2023 2 | Jack Robinson | 🖮 🙃 🟠 🖮            |
| 10 🗸              |                   |                       |          |                     |               | ≪ <> ≫ 1 ◄         |

SCREENSHOT – Add Class

You will be presented with the screen, as shown below:

| Course *     | select V                           | Auslability time                                 |
|--------------|------------------------------------|--------------------------------------------------|
| Class Name * |                                    |                                                  |
|              | Set as template                    |                                                  |
|              | Enable Exam Rooms for live session | Live Sessions Time Add Schedule                  |
|              | Retain exam room on call end       | No Live Session Time found                       |
| Status       | Approved 🗸                         |                                                  |
| Participants | Edit Participants List             | Course Material Course Links Add Course Material |
| Hosts        |                                    | No Course Material found                         |
| Participants |                                    |                                                  |
| Gueste       |                                    |                                                  |
| 006919       |                                    |                                                  |
|              |                                    |                                                  |
|              |                                    | Save Cancel                                      |

SCREENSHOT – Add Class

You need to provide the details in the fields displayed on the screen and then click on the **Save** button to create a class for a particular course. These fields are explained below:

**Course:** Select the course for which you want to create the class from the dropdown menu of the respective field.

Class Name: Enter the class name in the respective field.

Set as template: Enable this option, if you want to use this configuration of a classroom as template.

**Enable Exam Rooms for Live Session:** This option is used to configure exam rooms during a live session of a classroom. By default, this option is enabled.

**Retain exam room on call end:** This option is used to confiture that exam room created during a live session should be retained or terminated after a live session ends in the classroom. By default, this option is enabled.

Status: Set the status of the class either as approved or cancelled.

## 9.1.1 Add / Remove Participants to the Class

The administrator can add hosts (teachers), participants (students) and guests to the class that is being created. The **Hosts**, **Participants** and **Guests** fields are disabled, to provide details in these fields click on the **Edit Participants List** as shown below:

| Course *     |                                    |                        |                              |                     |
|--------------|------------------------------------|------------------------|------------------------------|---------------------|
| Course       | select V                           |                        | Availability time            | Timebound           |
| Class Name * |                                    |                        |                              |                     |
|              | Set as template                    |                        |                              |                     |
|              | Enable Exam Rooms for live session |                        | Live Sessions Time           | Add Schedule        |
|              | Retain exam room on call end       |                        | No Live 5                    | ession Time found   |
| Status       | Approved 🗸                         |                        |                              |                     |
| Participants | -                                  | Edit Participants List | Course Material Course Links | Add Course Material |
| Hosts        |                                    |                        | No Cou                       | se Material found   |
| Participants |                                    |                        |                              |                     |
|              |                                    |                        |                              |                     |
| Guests       |                                    |                        |                              |                     |
|              |                                    |                        |                              |                     |
|              |                                    |                        |                              |                     |
|              |                                    |                        |                              | Save Cancel         |
|              |                                    |                        |                              |                     |

SCREENSHOT – Add Class

You will be presented with the following screen.

| 🕼 Classes / New Class                                                                                                    |                              |             |        |           |
|----------------------------------------------------------------------------------------------------|------------------------------|-------------|--------|-----------|
| Class Hosts / Participants / Guests                                                                                                    |                              |             |        |           |
| Available Hosts / Participants / Guests                                                                                                    | Selected Hosts / Participant | ts / Guests |        |           |
| All (7) V Search                                                                                                    | All (0)                      | ~           | Search |           |
| Jenifer Wilson       P Patricia Wilkins       A Alan Shepard         Jack Robinson       T Tim David       H howard miller         James Anderson       H howard miller |                              |             |        |           |
|                                                                                                    |                              |             | Upda   | te Cancel |

SCREENSHOT – Available Participants List

**IMPORTANT!!** The **Available Hosts/Participants/Guests** list will be empty by default. The administrator must first create user roles of teachers, students and guests before assigning them to any class. For more details, see the section titled <u>Create User as a Role of Teacher</u>, <u>Create User as a Role of Student</u>, <u>Create</u> User as a Role of a Guest.

On this screen, the following two sections are available:

1. Available Hosts/Participants/Guests – By default, all the available hosts, participants and guests are listed in the box displayed at the bottom of this section

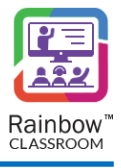

Click on the required hosts/participants to select them.

 Selected Hosts/Participants/Guests – The users that are selected from the Available Host/Participant/Guests section will be moved to the box on the right. Click on the required users to deselect them. Deselected users will be moved again to the left box of Available Hosts/Participants/Guests section.

**Note:** A dropdown is available in each section that allows an administrator to narrow down the results according to the selected option in the bottom box. The following are the options available in the dropdown:

- All: Select this option from the respective dropdown in order to display all the available participants and hosts in the corresponding box displayed at the bottom of each section.
- **Participants:** Select this option from the respective dropdown in order to display all of the available participants in the corresponding box displayed at the bottom of each section.
- **Hosts:** Select this option from the respective dropdown in order to display all of the available hosts in the corresponding box displayed at the bottom of each section.
- **Guests:** Select this option from the respective dropdown in order to display all of the available guests in the corresponding box displayed at the bottom of each section.

**Note:** A search bar is also available on the top right of each section that allows you to quickly locate a particular participant, host or guest.

Once you have selected the required participants of the class, click on the **Update** button, as shown below.

| II Classes / New Class |                     |             |                           |                    |        |               |
|------------------------|---------------------|-------------|---------------------------|--------------------|--------|---------------|
| Class Hosts / Partici  | pants / Guests      |             |                           |                    |        |               |
| Available Hosts / Pa   | rticipants / Guests |             | Selected Hosts / Particip | oants / Guests     |        |               |
| All (5)                | ~                   | Search      | All (2)                   | ~                  | Search |               |
| J Jenifer Wils         | son J Jack Robinson | T Tim David | A Alan Shepard            | P Patricia Wilkins |        |               |
| H howard mill          | er J James Anderson |             |                           |                    |        |               |
|                        |                     |             |                           |                    |        |               |
|                        |                     |             |                           |                    | →[     | Update Cancel |

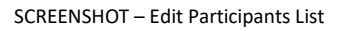

You will be redirected to the **New Class** screen.

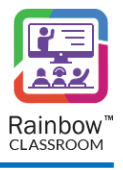

## 9.1.2 Availability Time

The administrator can make a class time bound which means that it starts and ends at a particular time. The time for class, participant, Hosts and Guest is disabled by default. To set time for a new class, enable the switch next to the **Timebound** label as shown below:

| Caurao *     |                                    |                                 |
|--------------|------------------------------------|---------------------------------|
| Course       | select V                           | Availability time Timebound     |
| Class Name - |                                    |                                 |
|              | Set as template                    |                                 |
|              | Enable Exam Rooms for live session | Live Sessions Time Add Schedule |
|              | Retain exam room on call end       | No Live Session Time found      |
| Status       | Approved 🗸                         |                                 |
| Participants | Edit Participants List             | Course Helpfel Course Heurist   |
| Hoste        |                                    | Aut course material             |
| 110313       |                                    | No Course Material found        |
| Participants |                                    |                                 |
|              |                                    |                                 |
| Guests       |                                    |                                 |
|              |                                    |                                 |
|              |                                    |                                 |
|              |                                    | Save Cancel                     |

SCREENSHOT – Add a Class

Once enabled, an entire section appears that allows administrators to setup separate timings for hosts, participants and Guests as shown below:

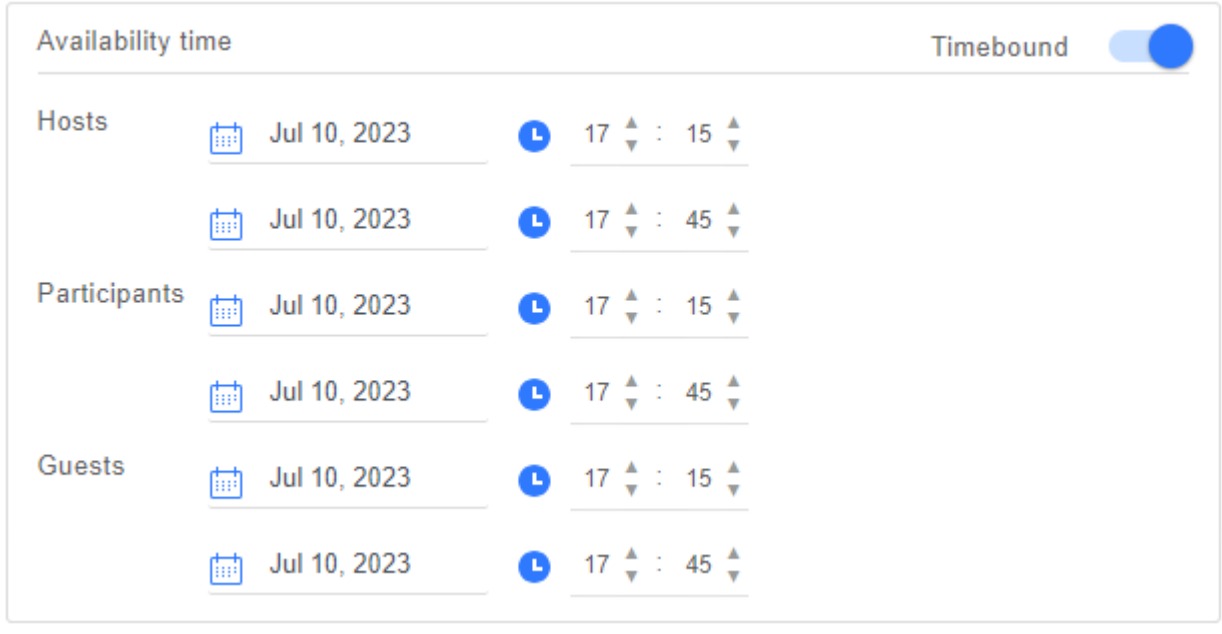

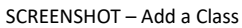

**Note:** The date and time set for class is by default set for all hosts, participants and guests. Administrators can assign separate date and time to these users by individually setting date and time for each category of users i.e. Guest, Hosts and Participants.

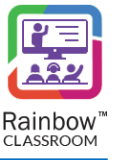

### 9.1.3 Live Sessions Time

This section allows administrators to set up a specific period devoted for Live session for this particular classroom. In order to add a schedule for live session, click on the Add Schedule link as highlighted below:

| Classes / Nev   | w Class         |                      |                        |                              |                     |
|-----------------|-----------------|----------------------|------------------------|------------------------------|---------------------|
|                 |                 |                      |                        |                              |                     |
| Course *        | select          | ~                    |                        | Availability time            | <b>T</b>            |
| Class<br>Name * |                 |                      |                        |                              | Timebound           |
|                 | Set as template |                      |                        |                              |                     |
|                 | Enable Exam Ro  | oms for live session |                        | Live Sessions Time           | Add Schedule        |
|                 | Retain exam roo | m on call end        |                        | No Live Session Time         | e found             |
| Status          | Approved        | *                    |                        |                              |                     |
| Participants    | 6               |                      | Edit Participants List | Course Material Course Links | Add Course Material |
| Hosts           |                 |                      |                        | No Course Material           | found               |
|                 |                 |                      |                        |                              |                     |

Following pop-up is displayed to set up a schedule:

| Select days for class                                               |                | ×     |
|---------------------------------------------------------------------|----------------|-------|
| Schedule Name *                                                     |                |       |
| Start Date                                                          | End Date       |       |
| 🛄 Jul 10, 2023                                                      | 🛄 Jul 10, 2023 |       |
| Time of the day<br>Start Time<br>8 $\frac{1}{7}$ : 00 $\frac{1}{7}$ | End Time       |       |
| Days of the week                                                    |                |       |
| Mon Tue Wee                                                         | d Thu Fri Sat  | Sun   |
|                                                                     |                |       |
|                                                                     | Add            | Close |

Schedule Name: Add a name for the live session schedule.

Start Date & End Date: Set start date and end date for this schedule.

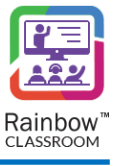

Time of the Day: Set the start and end time of the live session.

**Days of the Week:** Select the days of the week when the live session is planned for this particular class.

Once done, click on **Add** button.

Now the class will be scheduled for exact days and time within the span of selected time period as per calendar.

**Note:** At the moment, classes will not be automatically started on the selected date and time. Right now, this selection will only be displayed in the form of events.

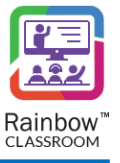

### 9.1.4 Add Course Material

The administrator can add course material for a class by clicking on Add Course Material as highlighted below:

| select             | ~                                                                                |                                                                                                    | A                                                                                                    |                                                                                                    |
|--------------------|----------------------------------------------------------------------------------|----------------------------------------------------------------------------------------------------|----------------------------------------------------------------------------------------------------|----------------------------------------------------------------------------------------------------|
|                    |                                                                                  |                                                                                                    | Availability time                                                                                                    | Timebound                                                                                                    |
| Set as template    |                                                                                  |                                                                                                    | Live Consistent Time                                                                                                    |                                                                                                    |
| Enable Exam Room   | s for live session                                                               |                                                                                                    |                                                                                                    | Add Schedu                                                                                                    |
| Retain exam room o | on call end                                                                      |                                                                                                    | No Live Session Time                                                                                                    | found                                                                                                    |
| Approved           | *                                                                                |                                                                                                    |                                                                                                    |                                                                                                    |
|                    |                                                                                  | Edit Participants List                                                                              | Course Material Course Links                                                                                                | Add Course Materia                                                                                                    |
|                    |                                                                                  |                                                                                                    | No Course Material f                                                                                                    | ound                                                                                                    |
|                    | select<br>Set as template<br>Enable Exam Room<br>Retain exam room of<br>Approved | select  Set as template  Enable Exam Rooms for live session  Retain exam room on call end  Approved | select  Set as template  Enable Exam Rooms for live session  Retain exam room on call end  Approved  Edit Participants List | select  Availability time   Set as template  Enable Exam Rooms for live session  Retain exam room on call end  Approved  Edit Participants List  Course Moterial Course Links  No Course Material f |

SCREENSHOT – Add Course Material

Following drop down menu is displayed when you click on Add Course Material link:

| Course Material Course Links | Add Course Material    |
|------------------------------|------------------------|
| No Course Material found     | 🔲 From My Computer     |
|                              | 🛆 From Rainbow Storage |

SCREENSHOT – Add Course Material

Select From My Computer option if you want to upload course material directly from your computer.

Select **From Rainbow Storage** option if you want to transfer course material directly from your rainbow storage. Following window will pop up:

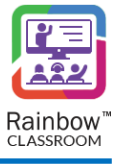

| Course Material   |                   |                   |                  |  |  |  |  |
|-------------------|-------------------|-------------------|------------------|--|--|--|--|
| Order by: Date 🗸  | Filter: All 🗸     |                   | Search Q         |  |  |  |  |
| ¢                 | 11                | E                 | ۶                |  |  |  |  |
| Preliminariespptx | Whiteboard isxlsx | Rainbow Classdocx | Rainbow CRM Bpdf |  |  |  |  |
| 427.19 KB         | 11.70 KB          | 7.60 MB           | 1.44 MB          |  |  |  |  |
| ٤                 |                   |                   |                  |  |  |  |  |
| Remote Whitebpdf  |                   |                   |                  |  |  |  |  |
|                   |                   |                   | Cancel Add       |  |  |  |  |

SCREENSHOT – Add Course Material

You can order files by date, file size and Name. You can also filter them based on their specific types i.e. PDF & Microsoft Office (Word, Excel etc.) files. You can also search for individual files by name using search bar.

Once you have selected your required documents, click on Add button as shown below:

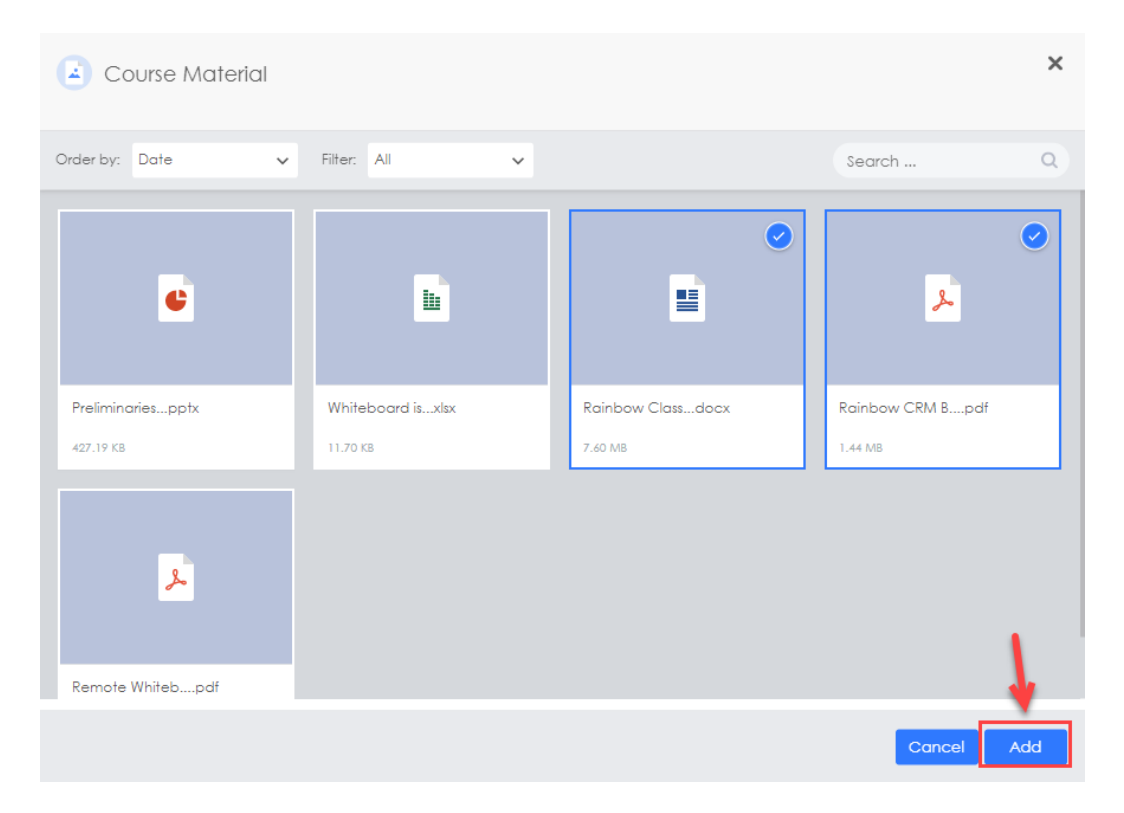

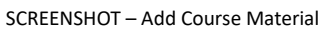

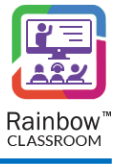

The course material will be displayed as shown below:

| Course Material Course Links | Add Course Materia |
|------------------------------|--------------------|
|                              | Search             |
| Name 🔺                       |                    |
|                              |                    |

#### SCREENSHOT – Course Material

Click on 🔟 icon, if you want to delete an existing course material.

### 9.1.5 Add Course Links

The administrator can add course links for a class by clicking on **Course Links** tab as highlighted below:

| Classes / Nev   | v Class        |                       |                        |                              |                     |
|-----------------|----------------|-----------------------|------------------------|------------------------------|---------------------|
|                 |                |                       |                        |                              |                     |
| Course *        | select         | ~                     |                        | Availability time            | Timebound           |
| Class<br>Name * |                |                       |                        |                              |                     |
|                 | Set as templat | e                     |                        | Live Sessions Time           | Add Schedule        |
|                 | Retain exam r  | coms for live session |                        | No Live Session Tim          | e found             |
| Status          | Approved       | *                     |                        |                              |                     |
| Participants    |                |                       | Edit Participants List | Course Material Course Links | Add Course Material |
| Hosts           |                |                       |                        | No Course Material           | found               |

SCREENSHOT – Add Course Links

Following drop down menu is displayed when you click on Add Course Link:

| Course Material | Course Links |                      | Add Course Link                                  |
|-----------------|--------------|----------------------|--------------------------------------------------|
|                 | No Co        | urse Link found<br>ව | New Course Link<br>From existing Course<br>Links |

#### SCREENSHOT – Add Course Link

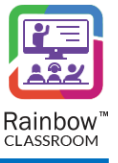

Following pop up window is displayed when you click on **New Course Link**:

| Add Course  | _ink       | ×          |
|-------------|------------|------------|
|             |            |            |
| Name *      |            |            |
| URL *       | https:// 🗸 |            |
| Description |            |            |
|             |            |            |
|             |            | le le      |
|             |            |            |
|             |            | Cancel Add |

SCREENSHOT – Add Course Link

Provide a name for the link that you are going to add, the URL for that link and an appropriate description for the course link. Please make sure to choose appropriate protocol i.e. HTTP or HTTPS for your course link. Once done, click on Add button.

Following pop up window is displayed when you click on **From existing course links**:

| Available Course Links  |                                          |               | ×      |
|-------------------------|------------------------------------------|---------------|--------|
| Name 🔺                  | URL \$                                   | Description 🔶 | Search |
| Evolutionary Biology    | https://www.nature.com/subjects/evolutio | n             | Add    |
| Spring Research Journal | https://www.springer.com/journal/11692   |               | Add    |
|                         |                                          |               |        |
|                         |                                          |               | Cancel |

SCREENSHOT – Available Course Links

Once you have selected a course link to add in the classroom, Click on **Add** button available next to that particular link.

Added course links are displayed as shown below:

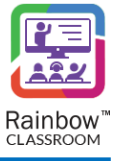

|                      |                          | Search    |            |
|----------------------|--------------------------|-----------|------------|
| Name 🔺               | URL 🌲                    |           |            |
| Evolutionary Biology | https://www.nature.com/s | ubjects/e | <b>6</b> 🗇 |

SCREENSHOT – Course Links

Once you have provided all the required information, click on Save button.

## 9.2 View Events

In order to see scheduled events for a particular classroom, click on the **View Events** icon is which appears beside each classroom, as shown below:

| Cla | ISSES             |                    |                   |          |                     |               |                    |  |
|-----|-------------------|--------------------|-------------------|----------|---------------------|---------------|--------------------|--|
|     |                   |                    |                   |          |                     |               | Add Class   Export |  |
|     | All Classes       | Templates          |                   |          |                     |               | Search             |  |
| CI  | ass 🌲             | Course 🜲 Teach     | ners 🔻 Students 🜲 | Guests 🜲 | Modified On 🌲       | Modified By 🌲 |                    |  |
|     | Molecular Biology | Neural Networks i2 | 4                 | 1        | Mon, Jun 12, 2023 2 | Jack Robinson | 💼 to to 💼          |  |
| 10  | *                 |                    |                   |          |                     |               | ≪ <> ≫ 1 ◄         |  |

SCREENSHOT – Classes

Following screen is displayed with detail of each classroom mapped on a calendar for each month. Time of the classroom is also displayed as shown below:

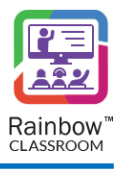

|                              |                    |                    |                    |        |          | Add Meeting   E     |
|------------------------------|--------------------|--------------------|--------------------|--------|----------|---------------------|
| Class : Introdu<br>Today Mor | nth Week Day       |                    |                    |        | <        | ( July 1 – 31, 2023 |
| Monday                       | Tuesday            | Wednesday          | Thursday           | Friday | Saturday | Sunday              |
|                              | 27                 | 28                 | 29                 |        | 1        | 2                   |
| 3                            | 4                  | 5                  | 6                  | 7      | 8        | 9                   |
| 10                           | 11                 | 12                 | 13                 | 14     | 15       | 16                  |
|                              | 108:00 - Introduc  | 🔊 08:00 - Introduc | 😁 08:00 - Introduc |        |          |                     |
| 17                           | 18                 | 19                 | 20                 | 21     | 22       | 23                  |
|                              | 108:00 - Introduc  | 108:00 - Introduc  | 108:00 - Introduc  |        |          |                     |
| 24                           | 25                 | 26                 | 27                 | 28     | 29       | 30                  |
|                              | 108:00 - Introduc  | 108:00 - Introduc  | 108:00 - Introduc  |        |          |                     |
| 31                           | 1                  | 2                  |                    | 4      | 5        |                     |
|                              | e 08:00 - Introduc | n 08:00 - Introduc | e 08:00 - Introduc |        |          |                     |

SCREENSHOT – Class Events

By default, monthly view of sessions is displayed. But you can choose to view a Weekly, Daily or Today view of the sessions by clicking on the respective button as highlighted below:

| III Classes / C | IIII Classes / Calendar |           |                       |           |          |                   |        |  |  |  |
|-----------------|-------------------------|-----------|-----------------------|-----------|----------|-------------------|--------|--|--|--|
|                 |                         |           |                       |           |          | Add Meeting       | Export |  |  |  |
| Class : Int     | troduction to Genetics  |           |                       |           | <        | July 1 – 31, 202; | 3 >    |  |  |  |
| Monday          | Tuesday                 | Wednesday | Thursday              | Friday    | Saturday | Sunday            |        |  |  |  |
| 26              | 27                      | 28        | 29                    |           | 1        | 2                 |        |  |  |  |
| 3               | 4                       | 5<br>S    | 6<br>CREENSHOT – Cale | 7<br>ndar | 8        | 9                 |        |  |  |  |

# 9.3 Update Class Details

The organisation admin can edit and update classes by clicking on the edit icon  $\square$  which appears beside each class, as highlighted below.

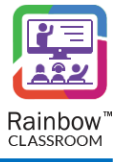

| 80 | Classes               |                             |            |            |          |                         |                |                    |
|----|-----------------------|-----------------------------|------------|------------|----------|-------------------------|----------------|--------------------|
|    |                       |                             |            |            |          |                         |                | Add Class   Export |
|    | All Classes Templates |                             |            |            |          |                         |                | Search             |
|    | Class \$              | Course 🜲                    | Teachers 💌 | Students 🌲 | Guests 🌲 | Modified On 🜲           | Modified By \$ |                    |
|    | Molecular Biology     | Neural Networks in Living O | . 2        | 4          | 1        | Mon, Jul 10, 2023 18:37 | Tim David      | 🖮 🛱 🖬 🖬            |
|    | 10 🗸                  |                             |            |            |          |                         |                | ≪ <> ≫ 1 ◄         |

SCREENSHOT – Edit Class

When you click on edit icon, following screen is displayed:

| IIII Classes / Edit Class                                               |                                                                                                    |
|-------------------------------------------------------------------------|----------------------------------------------------------------------------------------------------|
|                                                                         | Attendance   Copy   Delete                                                                                                    |
| Course<br>* Neural Networks in Living Organisms                         | Availability time Timebound                                                                                                    |
| Class<br>Name * Molecular Biology                                       | Hosts 🛄 Jul 10, 2023 🕒 18 🖕 : 39 🖕                                                                                                    |
| Set as template                                                         | tm Sep 30, 2023 		 19 ♣ : 9 ♣                                                                                                    |
| Enable Exam Rooms for live session                                      | Participant: Jul 10, 2023                                                                                                    |
| Status Approved V                                                       | Guests                                                                                                    |
| Participants Edit Participants List                                     | Image: Substrate for the set of the set of th |
| Hosts                                                                   | Live Sessions Time Add Sebedule                                                                                                    |
| Participant           J         Jenifer Wilson         Patricia Wilkins | Search                                                                                                    |
| A Alan Shepard J James Anderson                                         | Schedule  From  At  Days of the week                                                                                                    |
| Guests J Jack Robinson                                                  |                                                                                                    |
|                                                                         | Course Material Course Links Add Course Material                                                                                                    |
|                                                                         | Search                                                                                                    |
|                                                                         | Name A                                                                                                    |
|                                                                         | 2nd assignment tasks.docx                                                                                                    |
|                                                                         |                                                                                                    |
|                                                                         |                                                                                                    |
|                                                                         |                                                                                                    |

SCREENSHOT – Edit Class

Except for Course name, you can edit in any information about a class when updating its information.

## 9.4 Class Attendance

The organisation admin can view attendance of classes, click on the attendance icon is which appears beside each class, as shown below.

| 80 | Classes               |                             |            |             |          |                         |               |                    |
|----|-----------------------|-----------------------------|------------|-------------|----------|-------------------------|---------------|--------------------|
|    |                       |                             |            |             |          |                         |               | Add Class   Export |
|    | All Classes Templates |                             |            |             |          |                         |               | Search             |
|    | Class 🖨               | Course 🜲                    | Teachers 💌 | Students \$ | Guests 🜲 | Modified On 🜲           | Modified By 🜲 |                    |
|    | Molecular Biology     | Neural Networks in Living O | . 2        | 4           | 1        | Mon, Jul 10, 2023 18:37 | Tim David     |                    |
|    | 10 🗸                  |                             |            |             |          |                         |               | ≪ <> ≫ 1 ◄         |

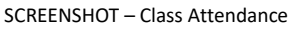

**Note:** Class attendance will only be available if the teacher has conducted a session for the class in Rainbow Classroom.

#### You will be presented with the following screen.

| lecular Biology   Introduction to                      | Genetics     |                                                         | Q   Recordings   Expo                                              |
|--------------------------------------------------------|--------------|---------------------------------------------------------|--------------------------------------------------------------------|
| ue, Jul 18, 2023<br>13:25:56  13:26:51<br>(55 seconds) | Mon, Jul 17  | 7, 2023   19:22:01 - 19:43:48 ( 21 minutes 46 seconds ) | Total students: (5) Absent: 4   Present: *                         |
| 13:23:33  13:25:24<br>( 1 minute 51 seconds )          | (Ab          | in Cooper<br>isent)                                     |                                                                    |
| 13:20:25  13:21:21<br>(55 seconds )                    | (Ab          | :k Reese<br>isent)                                      |                                                                    |
| 13:13:35  13:19:53<br>( 6 minutes 17 seconds )         | G Jar<br>(Ab | nes Vince<br>isent)                                     |                                                                    |
| 13:10:24  13:11:37<br>( 1 minute 13 seconds )          | Jer<br>Tota  | nifer Wilson<br>al duration ( 21 minutes 7 seconds )    | 97% ©                                                              |
| lon, Jul 17, 2023                                      | Y A          | tricia Wilkins                                          |                                                                    |
| 19:22:01  19:43:48<br>( 21 minutes 46 seconds )        | Student At   | ttendance Pattern                                       |                                                                    |
| 18:47:27  19:08:34<br>( 21 minutes 6 seconds )         |              | Absent Present                                          | Attendance timeline                                                |
| ri, Jul 14, 2023                                       | ~            |                                                         |                                                                    |
| hu, Jul 13, 2023                                       | ~            |                                                         |                                                                    |
| /ed, Jul 12, 2023                                      | ~            | Attendance Ratio %                                      | 0<br>0<br>0<br>0<br>0<br>0<br>0<br>0<br>0<br>0<br>0<br>0<br>0<br>0 |

SCREENSHOT – Class Attendance

## 9.4.1 Check Attendance Based on Date & Time Span

The administrator can check attendance of different sessions that have been conducted for the respective class. These sessions are displayed on the basis of date and time span on the left side of the screen, as shown below.

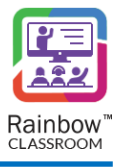

| Nolecular Biology   Introduction t                                                                                                    | o Genetics  |                                                                                                    | Q   Recordings   Expor                                                                          |
|----------------------------------------------------------------------------------------------------|-------------|----------------------------------------------------------------------------------------------------|-------------------------------------------------------------------------------------------------|
| Tue, Jul 18, 2023<br>13.25.56 [13.26.51<br>(55 seconds )<br>13.23.33 [13.25.24<br>(1 minute 51 seconds )<br>13.20.25 [13.21:21<br>(55 seconds )<br>13.13.35 [13.19.53<br>(6 minutes 17 seconds )<br>13.10.24 [13.11:37<br>(1 minute 13 seconds )<br>Mon, Jul 17, 2023 | ~           | Mor, Jul 17, 2023   19:22 01 - 19:43.48 ( 21 minutes 46 seconds )   Total students: (5)          All       Below       100%         Image: Second Second | Q<br>Absent: 4   Present: 1<br>97% ①                                                            |
| 19:22:0119:43:48<br>(21:minutes 46 seconds )<br>(24:7:27 (19:08:34<br>(21:minutes 6 seconds )<br>Fri, Jul 14, 2023<br>Thu, Jul 13, 2023<br>Wed, Jul 12, 2023                                                                                                    | ~<br>~<br>~ | Absent         Present         Attendance limeline           Absent         Present         1         Attendance limeline           Absent         Present         1         1         1         1         1         1         1         1         1         1         1         1         1         1         1         1         1         1         1         1         1         1         1         1         1         1         1         1         1         1         1         1         1         1         1         1         1         1         1         1         1         1         1         1         1         1         1         1         1         1         1         1         1         1         1         1         1         1         1         1         1         1         1         1         1         1         1         1         1         1         1         1         1         1         1         1         1         1         1         1         1         1         1         1         1         1         1         1         1         1         1         1         <                                                                                                    | 22-TT02 11-TT02<br>17T144001-TT0442001-TT02<br>17T144001-TT1442001-TT02<br>2022-01-TT14420-4714 |

SCREENSHOT – Class Attendance

Click on the session time that has been conducted on a particular date and its relevant attendance will be displayed, as shown below.

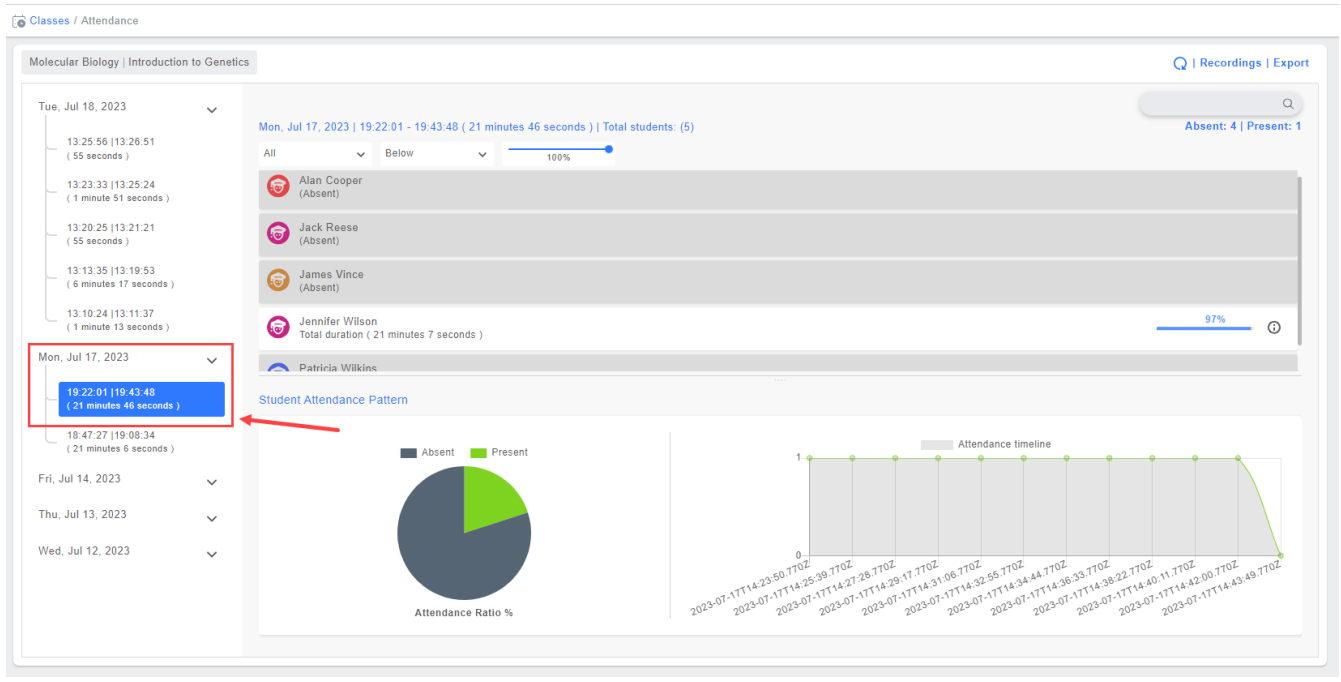

SCREENSHOT – Class Attendance

## 9.4.2 Attendance Details

The attendance results display the following details:

Session Date: Date on which the session was conducted by teacher.

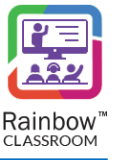

Session Time Duration: Displays start and end time of session as well as total time duration.
Total Students: Displays the total number of students in the respective class.
Absent & Present Number of Students: Total number of absent and present students in the session.
Attendance Duration of Present Student: The total duration of time that a student spends in the session.

Attendance Percentage of Present Student: The percentage of time a student spends in the session.

Absent Students: Students who are not present in the class are marked as absent.

The following is a sample view of all the attendance details that have explained above.

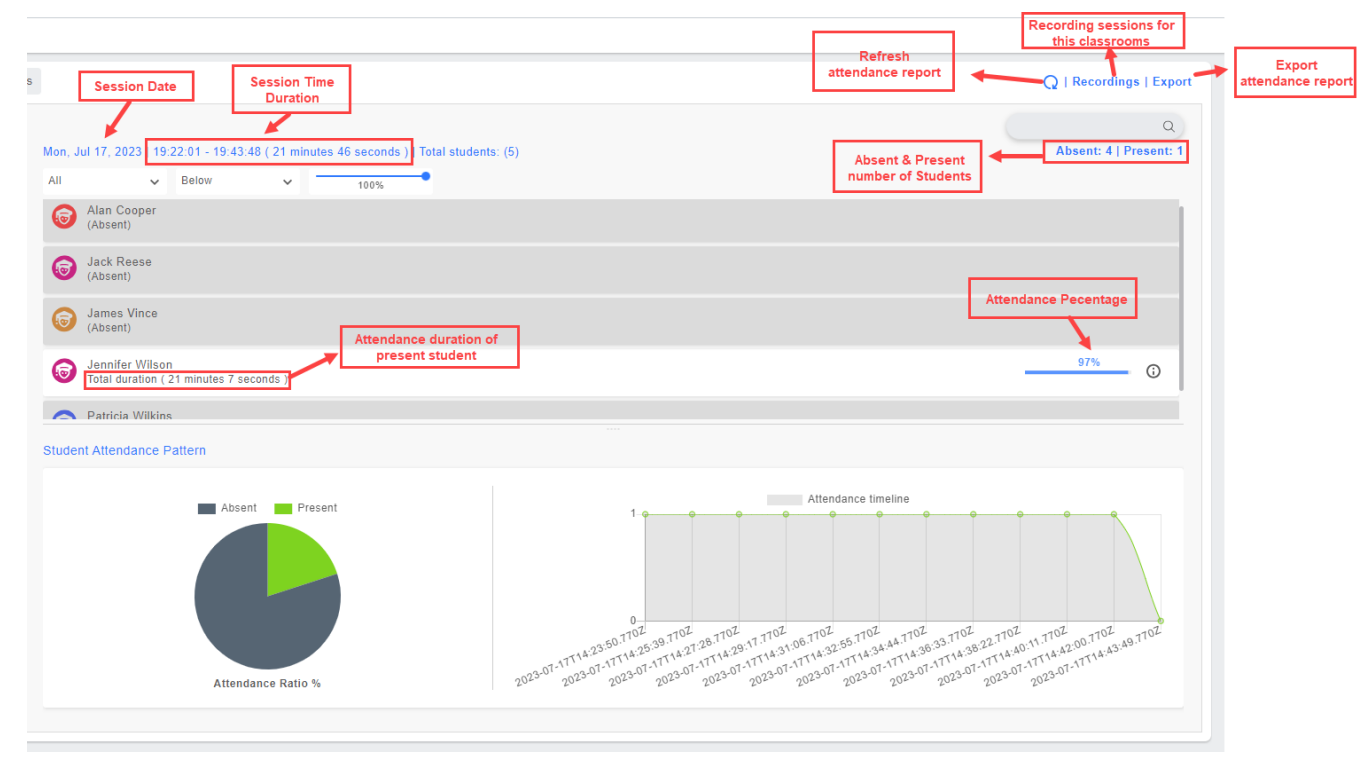

SCREENSHOT – Sample View of Attendance Details

**Note:** The administrator can search any student's attendance via the search bar displayed at the top of the screen, as shown below.

| Tue, Jul 19, 2022<br>14:48:25   14:51:06<br>(2 minutes 41 seconds ) | ~      | Tue, Jul 19, 2022   14:48:25 - 14:51:06 ( 2 minutes 41 seconds )   Total students: (4)         Absent: 3   Present: 1           AB         V         Below         100% |
|---------------------------------------------------------------------|--------|----------------------------------------------------------------------------------------------------|
| Fri, Jul 15, 2022                                                   | ~      | Alan Shepard     (Absent)                                                                                                    |
| Tue, Jul 05, 2022                                                   | $\sim$ |                                                                                                    |
| Mon, Jul 04, 2022                                                   | ~      |                                                                                                    |
| Tue, Jun 07, 2022                                                   | $\sim$ |                                                                                                    |
| Fri, Jun 03, 2022                                                   | ~      |                                                                                                    |
| Thu, Jun 02, 2022                                                   | $\sim$ |                                                                                                    |
| Wed his 01 0000                                                     |        |                                                                                                    |

#### SCREENSHOT – Attendance

Note: The administrator can filter attendance results via the dropdowns displayed beside search bar. The

attendance percentage slider is also available that works as a qualifier for the options that are selected from the respective dropdowns, as shown below.

|                                                                                         | ٩                      |
|-----------------------------------------------------------------------------------------|------------------------|
| Mon, Feb 07, 2022   20:20:20 - 20:34:15 ( 13 minutes 55 seconds )   Total students: (3) | Absent: 2   Present: 2 |
| All v Below v 74%                                                                       |                        |
| G gea md1<br>(Absent)                                                                   |                        |
| stu md2           Total duration (9 minutes 4 seconds )                                 | <u> </u>               |
| (absent)                                                                                |                        |
|                                                                                         |                        |
|                                                                                         |                        |

#### ${\sf SCREENSHOT-Attendance}$

## 9.4.3 Student Attendance Pattern

The administrator can see student attendance patterns via pie chart and graph, as shown below.

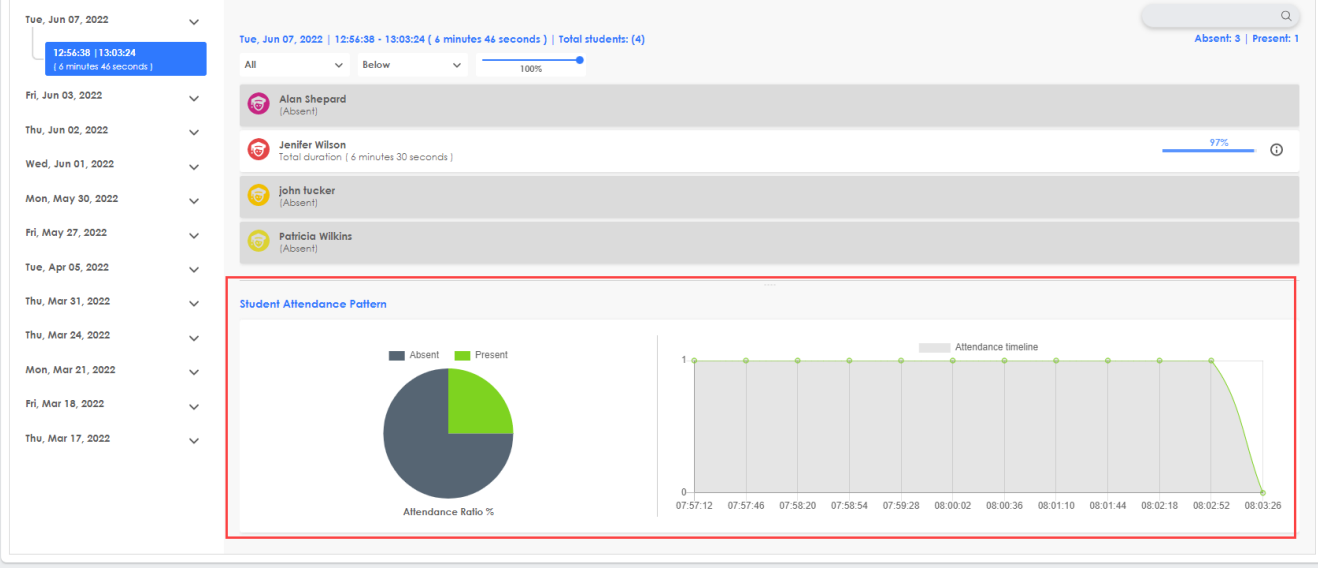

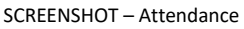

Attendance Ratio % (Pie Chart) – This pie chart displays present and absent students ratio in the respective session. It helps organisation admin to monitor participation of students and to ensure that students presence is on required level in the respective session.

Attendance Timeline (Graph) – This graph displays student attendance with respect to the total time span of the session. Time span is displayed along the X-axis and number of present students is displayed along the Y-axis of the graph. The graph helps an organisation admin to track progress of student's participation for a specific time in the respective session.

## 9.4.4 Export Attendance Report

All the information related to attendance of a particular class can be downloaded in the form of an excel file by clicking on Export button as highlighted below:

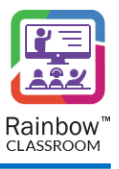

| lolecular Biology   Introductio                 | n to Genetics | Q   Reco                                                                                                    | ordings Expo          |
|-------------------------------------------------|---------------|----------------------------------------------------------------------------------------------------|-----------------------|
| Tue, Jul 18, 2023                               | ~             | Mon. Jul 17, 2023   19:22:01 - 19:43:48 ( 21 minutes 46 seconds )   Total students: (5) Absent                                                                                                    | Q<br>: 4   Present: 1 |
| Mon, Jul 17, 2023                               | ~             | All V Below V 100%                                                                                                    |                       |
| 19:22:01  19:43:48<br>( 21 minutes 46 seconds ) |               | (Alan Cooper<br>(Absent)                                                                                                    |                       |
| 18:47:27  19:08:34<br>( 21 minutes 6 seconds )  |               | Jack Reese<br>(Absent)                                                                                                    |                       |
| Fri, Jul 14, 2023                               | ~             | Student Attendance Dattern                                                                                                    |                       |
| Thu, Jul 13, 2023                               | ~             |                                                                                                    |                       |
| Wed, Jul 12, 2023                               | ~             | Absent Present<br>2023-07-17T14:23:50.770Z<br>2023-07-17T14:31:06.770Z<br>2023-07-17T14:31:06.770Z<br>2023-07-17T14:31:07<br>2023-07-17T14:31:07<br>2023-07-17T14:31:07<br>2023-07-17T14:31:07<br>2023-07-17T14:31:07<br>2023-07-17T14:31:07<br>2023-07-17T14:31:07<br>2023-07-17T14:31:07<br>2023-07-17T14:31:07<br>2023-07-17T14:31:07<br>2023-07-17T14:31:07<br>2023-07-17T14:31:07<br>2023-07-17T14:31:07<br>2023-07<br>2023- |                       |

You will be provided with two options when you click on Export button. You can either download attendance report of the selected session or report for all the sessions conducted for that particular class.

## 9.4.5 Refresh the Attendance Report

A refresh button is also available to update the attendance report of ongoing session(s) as highlighted below:

| Classes / Attendance                                                                        |               |                                                                                                    |                             |
|---------------------------------------------------------------------------------------------|---------------|----------------------------------------------------------------------------------------------------|-----------------------------|
| Molecular Biology   Introduction                                                            | n to Genetics |                                                                                                    | Q   Recordings   Export     |
| Tue, Jul 18, 2023<br>Mon, Jul 17, 2023<br>19:22:01   19:43:48                               | ~             | Mon, Jul 17, 2023   19:22:01 - 19:43:48 ( 21 minutes 46 seconds )   Total students: (5)<br>All<br>All<br>Alan Cooper           | Q<br>Absent: 4   Present: 1 |
| (21 minutes 46 seconds)<br>18:47:27  19:08:34<br>(21 minutes 6 seconds)<br>Fri Jul 14, 2023 |               | <ul> <li>(Absent)</li> <li>Jack Reese<br/>(Absent)</li> </ul>                                                                  |                             |
| Thu, Jul 13, 2023                                                                           | ~             | Student Attendance Pattern                                                                                                    | line                        |
| Wed, Jul 12, 2023                                                                           | ~             | Absent Present<br>2023-07-17T14:23:50.770Z<br>2023-07-17T14:31:06.770Z<br>2023-07-17T14:31:06.770Z<br>2023-07-17T14:31:06.770Z | 4:38:22.770Z                |

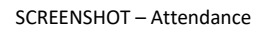

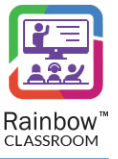

## 9.4.6 Recordings

In order to see recordings performed during a particular classroom, click on Recordings as highlighted below:

| Classes / Attendance                         |                   |            |                   |               |               |                          |                |                             |
|----------------------------------------------|-------------------|------------|-------------------|---------------|---------------|--------------------------|----------------|-----------------------------|
| Molecular Biology   Introdu                  | ction to Genetics |            |                   |               |               |                          |                | Q Recordings Export         |
| Tue, Jul 18, 2023                            | ~                 | Mon Jul 17 | 2023   19:2       | 22:01 - 19:43 | 48 ( 21 minut | tes 46 seconds )   Total | students: (5)  | Q<br>Absent: 4   Present: 1 |
| Mon, Jul 17, 2023                            | ~                 | All        | · 2020   10.1     | Below         | × .           | 100%                     | oradonito. (5) |                             |
| 19:22:01  19:43:48<br>( 21 minutes 46 second | ds)               | (Ab        | n Cooper<br>sent) |               |               |                          |                |                             |
|                                              |                   |            |                   | SCREENS       | HOT – Recor   | dings                    |                |                             |

### Following screen will be displayed:

| Teacher / Attendance / R | ecorded lectures                                        |                            |                                               |        |
|--------------------------|---------------------------------------------------------|----------------------------|-----------------------------------------------|--------|
|                          |                                                         |                            |                                               | Replay |
| Course<br>Class          | Computer Networks<br>Neural Pathways in Micro-organisms | Session ID<br>Session Date | 64b14617726c80d6328123f4<br>Fri, Jul 14, 2023 |        |
| Ref ID 🔺                 |                                                         | Time 🗢                     | Search Duration \$                            |        |
| 64b14620d0fa283          | 2bee3fe62                                               | 17:59:28                   | 00:00:06                                      |        |
| 10 🗸                     |                                                         |                            | 《 〈 〉                                         | ≫ 1 ◄  |

SCREENSHOT – Recordings

Click on the Click on the control of the play a Recording. Following player will be displayed:

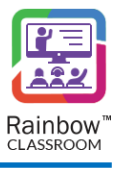

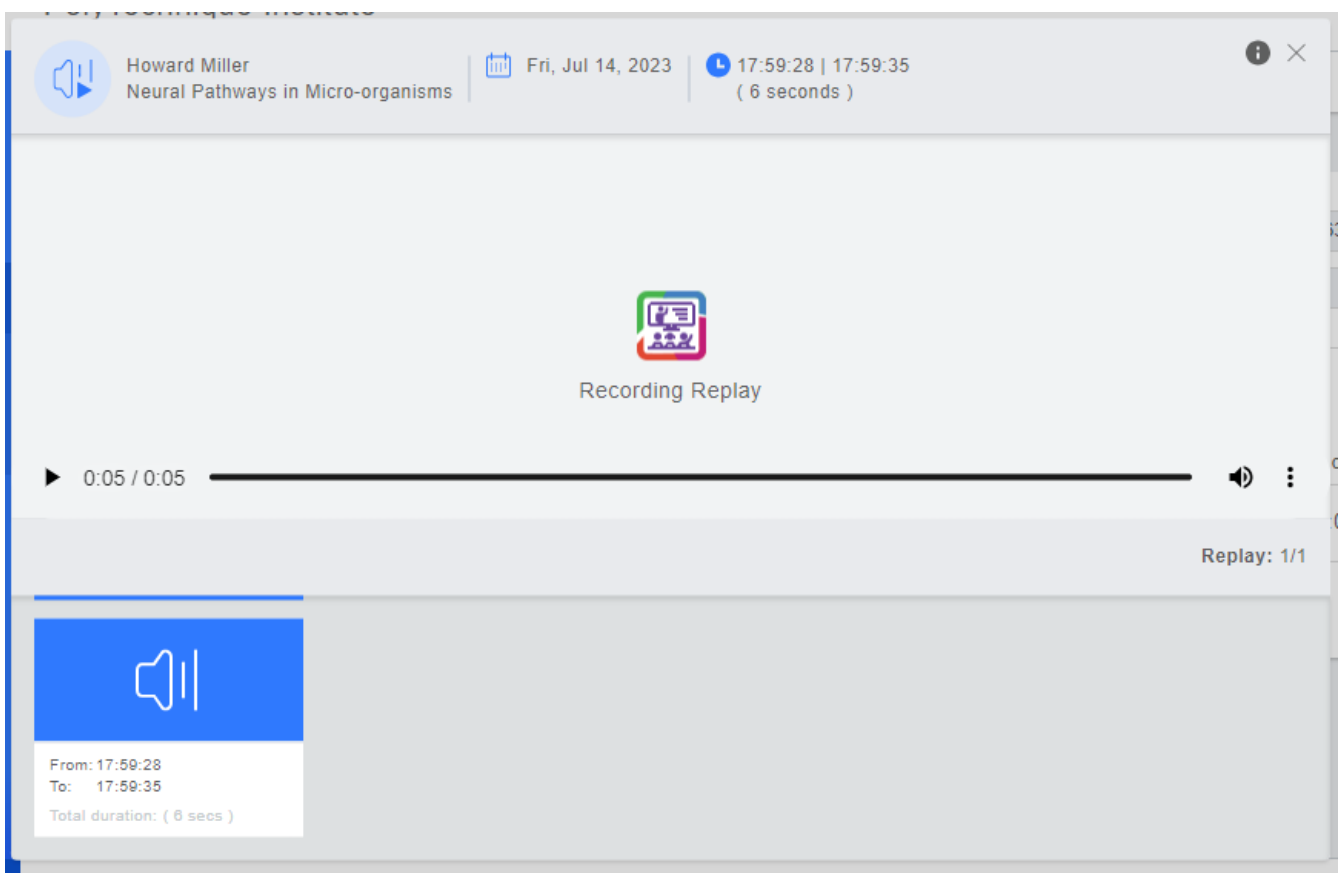

#### SCREENSHOT – Recordings

# 9.5 Export & Copy Classes

All the information related to classes can be downloaded in the form of an Excel file by clicking on Export button as highlighted below:

| Classes           |                   |          |              |            |                       |               |                  |
|-------------------|-------------------|----------|--------------|------------|-----------------------|---------------|------------------|
|                   |                   |          |              |            |                       |               | Add Class Export |
| All Classes       | Templates         |          |              |            |                       |               | Search           |
| Class \$          | Course 🜲          | Teachers | ▼ Students ; | 🛊 Guests 🜲 | Modified On 🌲         | Modified By 🌲 |                  |
| Molecular Biology | Neural Networks i | .2       | 4            | 1          | Mon, Jul 10, 2023 18. | Tim David     | 🖮 🙃 🟠 🖻          |
| 10 ~              |                   |          |              |            |                       |               | ≪ <> ≫ 1 ◄       |

#### SCREENSHOT – Classes

An administrator can duplicate a class by clicking on copy icon <sup>C</sup>. This way the admin can use the basic configurations of the classroom. They can make the necessary changes in the copy of a class by clicking on Edit button, afterwards.

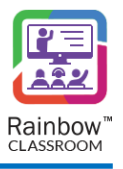

# 9.6 Set Avatar

The organisation admin can set an avatar for each added class. To do so, click on the Avatar icon 🖾 which appears beside each class, as shown below.

| Classes                 |                 |           |            |          |                       |               |                    |       |      |   |   |
|-------------------------|-----------------|-----------|------------|----------|-----------------------|---------------|--------------------|-------|------|---|---|
|                         |                 |           |            |          |                       |               | Add Class   Export |       |      |   |   |
| All Closes Tem          | plates          |           |            |          |                       |               | Sear               | ch    |      |   |   |
| Class 🗢 Cou             | rse 🛊 Te        | eachers 🔻 | Students 🜲 | Guests 🜲 | Modified On 🜲         | Modified By 🌲 |                    |       |      |   |   |
| Molecular Biology Neu   | ral Networks i3 |           | 4          | 1        | Wed, Jul 12, 2023 1   | Tim David     | t.                 | o     | 6    | Ľ | Ē |
| Introduction to GenBioc | chemistry 517 3 |           | 4          | 1        | Tue, Jul 11, 2023 19: | Tim David     |                    | 0     | 6    | Ľ | Ē |
| 10 🗸                    |                 |           |            |          |                       |               | ~                  | < < 2 | > >> | 1 | • |

Screenshot- Set Avatar

You will be presented with the following screen.

| Select avatar     | ×            |
|-------------------|--------------|
|                   | Q Search     |
| Molecular Biology |              |
| Reset             |              |
|                   | pixabay 📾    |
|                   | Cancel Apply |

SCREENSHOT – Set Avatar

Note: Use the Search field on the above screen to search for a particular avatar.

**Note:** Avatar can be reset for a class by clicking on the **Reset** button. It helps an organisation admin to reset the selected avatar and replace it with a different one.

Select an avatar on this screen and click on the **Apply** button as shown below.

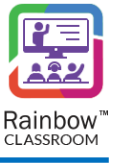

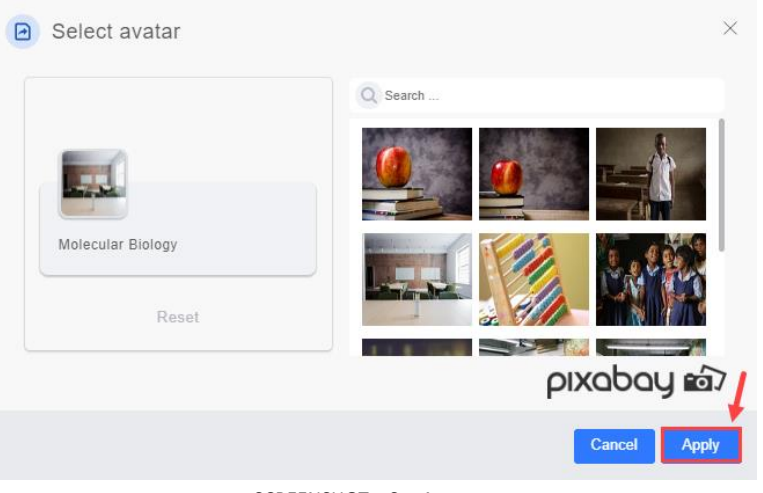

SCREENSHOT – Set Avatar

Once the changes are applied, you will be presented with the popup window, as shown below.

| Success                                   |  |  |  |  |  |  |
|-------------------------------------------|--|--|--|--|--|--|
| Avatar updated successfully.              |  |  |  |  |  |  |
| ок                                        |  |  |  |  |  |  |
| SCREENSHOT – Message from the Application |  |  |  |  |  |  |

Click **OK**. The avatar will be set for the respective class.

# 9.7 Delete Class

If you want to delete an existing classroom, click on 🛄 icon as highlighted below:

| Clas | SSES            |                       |              |              |         |                      |               |                    |
|------|-----------------|-----------------------|--------------|--------------|---------|----------------------|---------------|--------------------|
|      |                 |                       |              |              |         |                      |               | Add Class   Export |
|      | All Classe      | es Templates          |              |              |         |                      |               | Search             |
| Cla  | SS 🚔            | Course 🌲              | Teachers 🔻 S | students 🜲 G | uests 🜲 | Modified On 🌲        | Modified By 🌲 |                    |
|      | Molecular Biolo | ogy Neural Networks i | 2 4          | 1            |         | Mon, Jul 10, 2023 18 | Tim David     | 🖮 🙃 🕜 🖸 🛅          |
| 10   | ~               |                       |              |              |         |                      |               | ≪ <> ≫ 1 ◄         |

SCREENSHOT – Classes
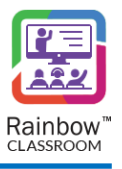

# 10 Dashboard

The Rainbow Classroom Management Center provides a dashboard feature that acts as a monitoring tool and is intended to simplify analysis by visually displaying information that is critical for an organisation. It is a state of the art interface that displays performance metrics of the associated organisation in the form of statistics and graphical charts. The dashboard appears as an administrative home page that provides you key components of your organisation such as a live overview of active classroom sessions, participants, meetings, attendance, and video sessions, etc. This information is vital to any organisation where the objective is to reduce handling time, and to monitor overall activities of an organisation.

To view dashboard, click on the **Dashboard** icon from the left-side panel, following screen will be displayed:

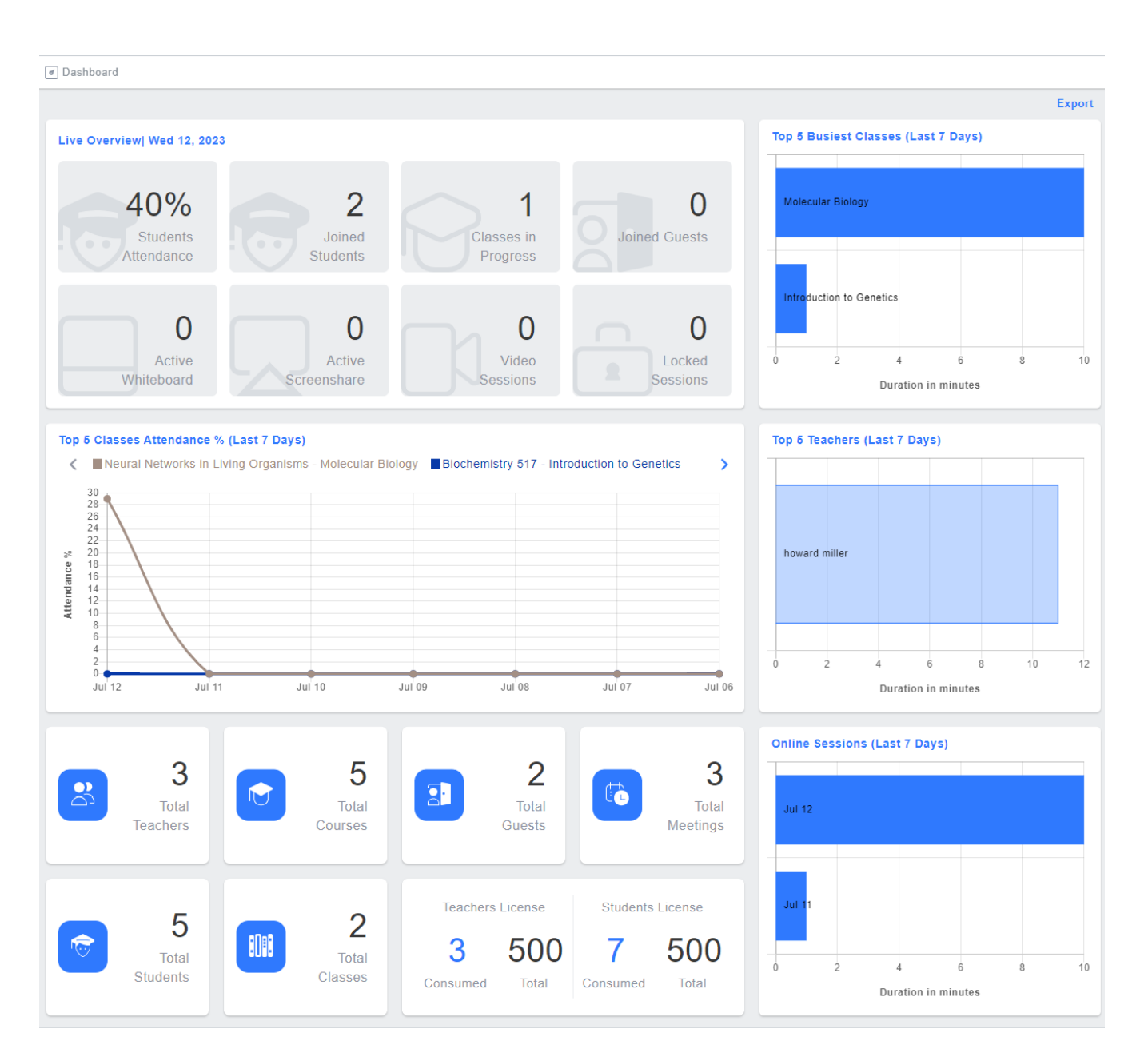

SCREENSHOT – Classroom Management Center Dashboard

Classroom Management Center dashboard contains the following graphs :

- 1) Live overview
- 2) Top 5 Busiest Classes
- 3) Top 5 Teachers
- 4) Online Sessions
- 5) Top 5 Classes Attendance

**Note:** Dashboard is supported for Google Chrome only.

## 10.1 Live Overview

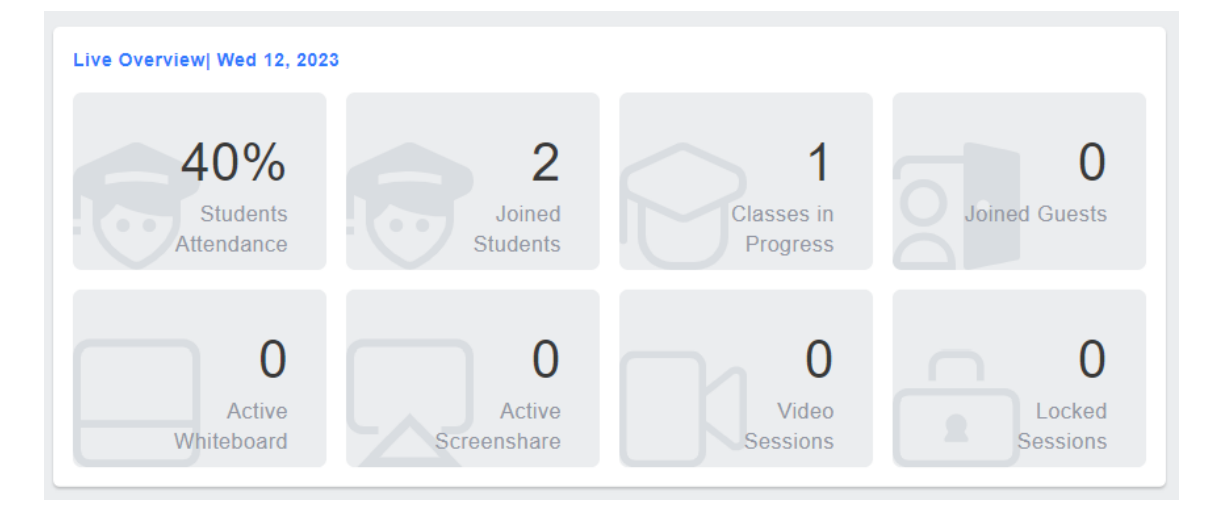

#### SCREENSHOT – Dashboard

This section gives you the ability to have a bird's eye view on the real-time statistics of the student attendance, number of joined guests in active sessions and ongoing sessions of your institute. The statistics automatically update based on the latest data. It helps the organisation admins to analyse students' participation with respect to active sessions. If overall students participation in active sessions is not according to the expected level then admins can find insights and take immediate remedial action accordingly.

The organisation admins can also monitor teachers' performance through "Locked Sessions" statistics since the sessions locked by teachers directly impact on the numbers of students' participation in class. In case student attendance percentage is not up to the mark in overall active sessions, instruction can be given to teachers by the organisation admins so that required level of students' attendance can be achieved while maintaining the standard of education.

Live overview statistics are displayed in the form of tiles at the top left of the page. The following information is shown in this section:

Students Attendance - Displays the percentage of total students present in all active classrooms.

Joined Students - Displays the total number of students that have joined their respective active classrooms.

**Classes in Progress –** Displays the total number of active classrooms.

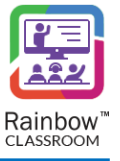

Joined Guests - Displays the total number of guests that have joined their respective active sessions.

Active Whiteboard - Displays the total number of active whiteboard sessions.

Active Screen Share – Displays the total number of active screen sharing sessions.

Video Sessions – Displays the total number of video sessions.

Locked Session – Displays the total number of active classrooms that are locked by the teacher.

**Note:** You can see the details of active classrooms and meetings by clicking on the **Classes in progress** and **Meetings** tiles respectively. An example is shown below.

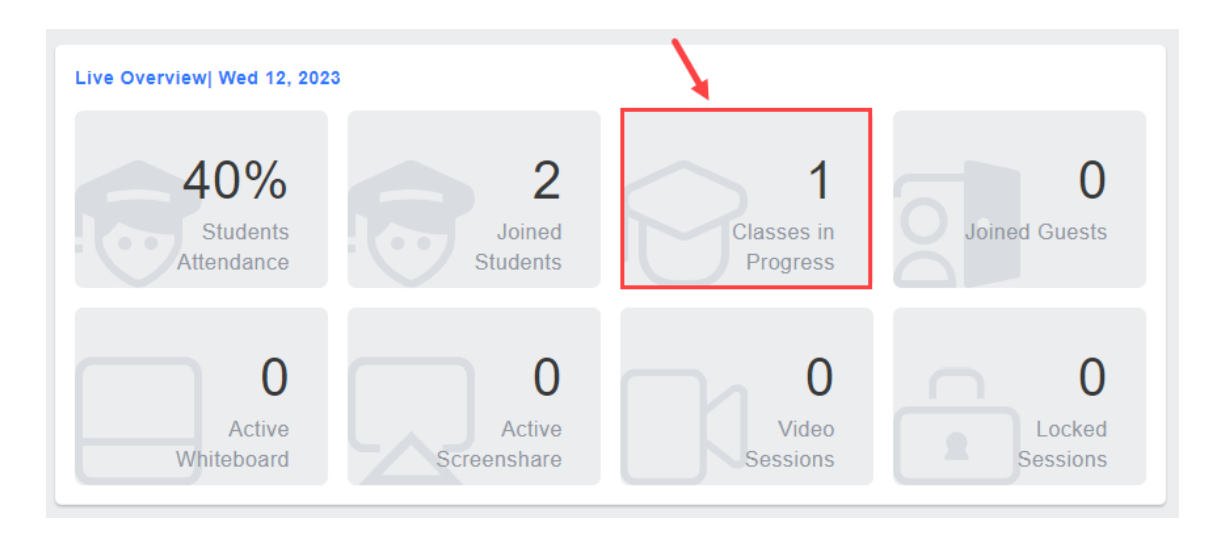

SCREENSHOT – Dashboard

Details of classes in progress will be displayed, as shown below.

| 🕞 Classes in Progress               |                   |                 |                 |           |           |                             |
|-------------------------------------|-------------------|-----------------|-----------------|-----------|-----------|-----------------------------|
|                                     |                   |                 |                 |           |           | Search                      |
| Course 🔺                            | Class 🜲           | Teacher \$      | Participants \$ | Joined \$ | Absent \$ | Start Time 🜲                |
| Neural Networks in Living Organisms | Molecular Biology | howard@yale.edu | 4               | 1         | 3         | Thu, Mar, 24, 2022 15:20:46 |
| 15 🗸                                |                   |                 |                 |           |           | ≪ <> ≫ 1 ∨                  |

#### SCREENSHOT – Classes in progress

**Note:** Use the **Search** field at the top right corner of the screen to search for a particular entity e.g. course, class or teacher.

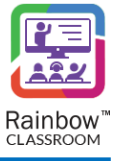

## 10.2 Summary

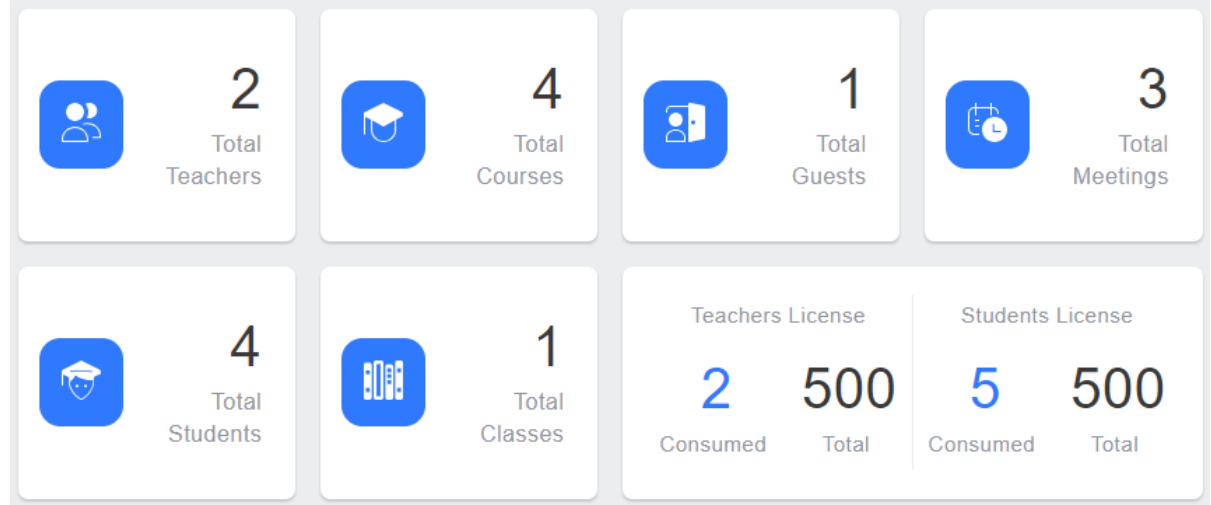

SCREENSHOT – Dashboard

This section allows you to track enrolment of your institute by noting the total number of courses, classes, students, teachers, guests and meetings. Since institutes have a specific schedule for conducting the required number of sessions, the organisation admins can cross check that the planned number of classes are being held at a given time out of the total number of classes. This can be done by comparing stats results of 'Total Classes' tiles with 'Classes in progress' tile displayed in the live overview section.

The section displays a quick view summary of your institute in the form of tiles at the bottom of the dashboard screen. The administrator can see details and perform configuration accordingly by just clicking on the particular tile.

Teachers License & Students License section displays the total and consumed number of licenses for teachers and students as shown below:

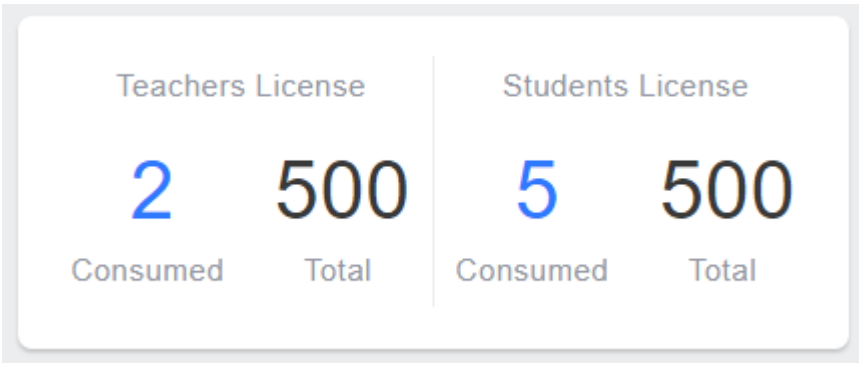

SCREENSHOT – Dashboard

The consumed licenses are allocated to students and teachers that allows them to access Rainbow Classroom with their respective user credentials. The statistics help the organisation admins to keep track of the number of licenses assigned to teachers and students and to request more from their ALE business partner in case the available licenses are insufficient as compared to the enrolled teachers and students

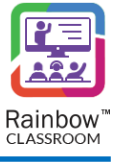

## 10.3 Top 5 Classes Attendance

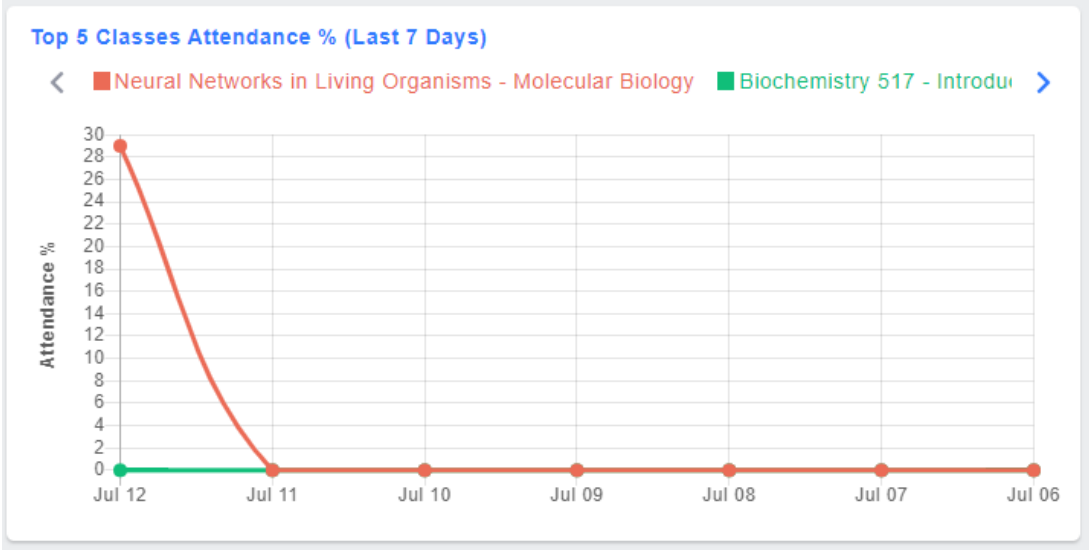

SCREENSHOT – Class Attendance

This section contains a graphical representation of students' attendance percentage in top 5 classrooms in past 7 days. The percentage of students' attendance is displayed along the Y-axis and the date is displayed along the X-axis.

The graph helps the organisation admins to track weekly progress of students' and teachers' participation in classrooms. The attendance percentage of students is displayed for each classroom and admins can monitor participation of students throughout the week. On the other hand, teacher participation can also be measured by looking at the graph results of a class with zero students in attendance on a specific date. It indicates that the teacher might be absent on that date due to a technical issue or that students are having difficulty joining the classroom session. This may highlight certain issues faced by students or teachers that can be resolved by offering teacher or student training and ensuring that students' participation is at the required level so that organisations can improve their quality of education in the online learning medium.

Hovering over a particular coloured section in the graph displays a quick view. It shows the percentage of students who attended a particular classroom as well as the date on which that classroom was conducted, as shown below.

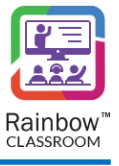

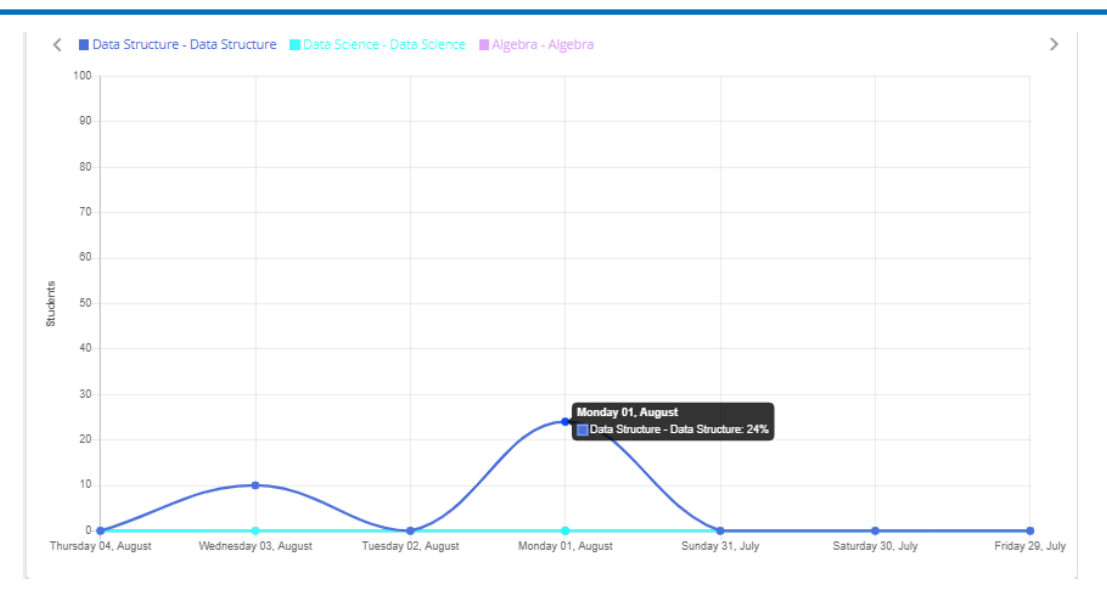

SCREENSHOT – Class Attendance

**Note:** The administrator can also customize the graph according to their requirements. To eliminate any particular legend from the graph, click on the respective legend and it will be removed, as shown below.

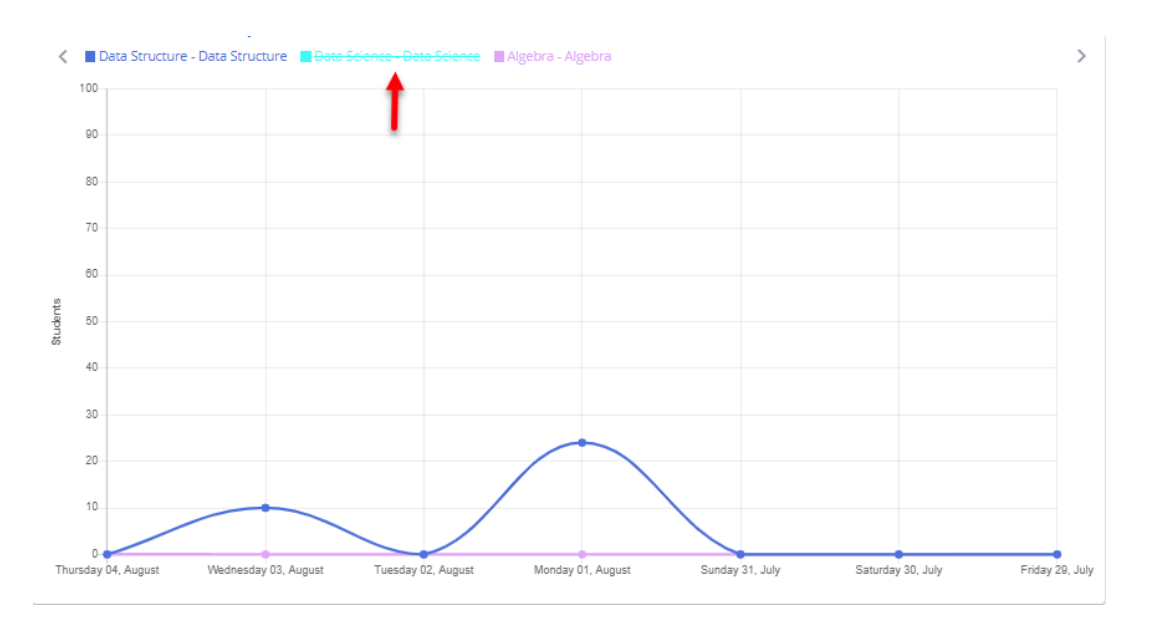

SCREENSHOT – Class Attendance

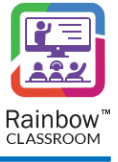

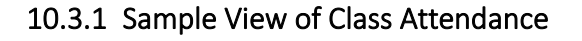

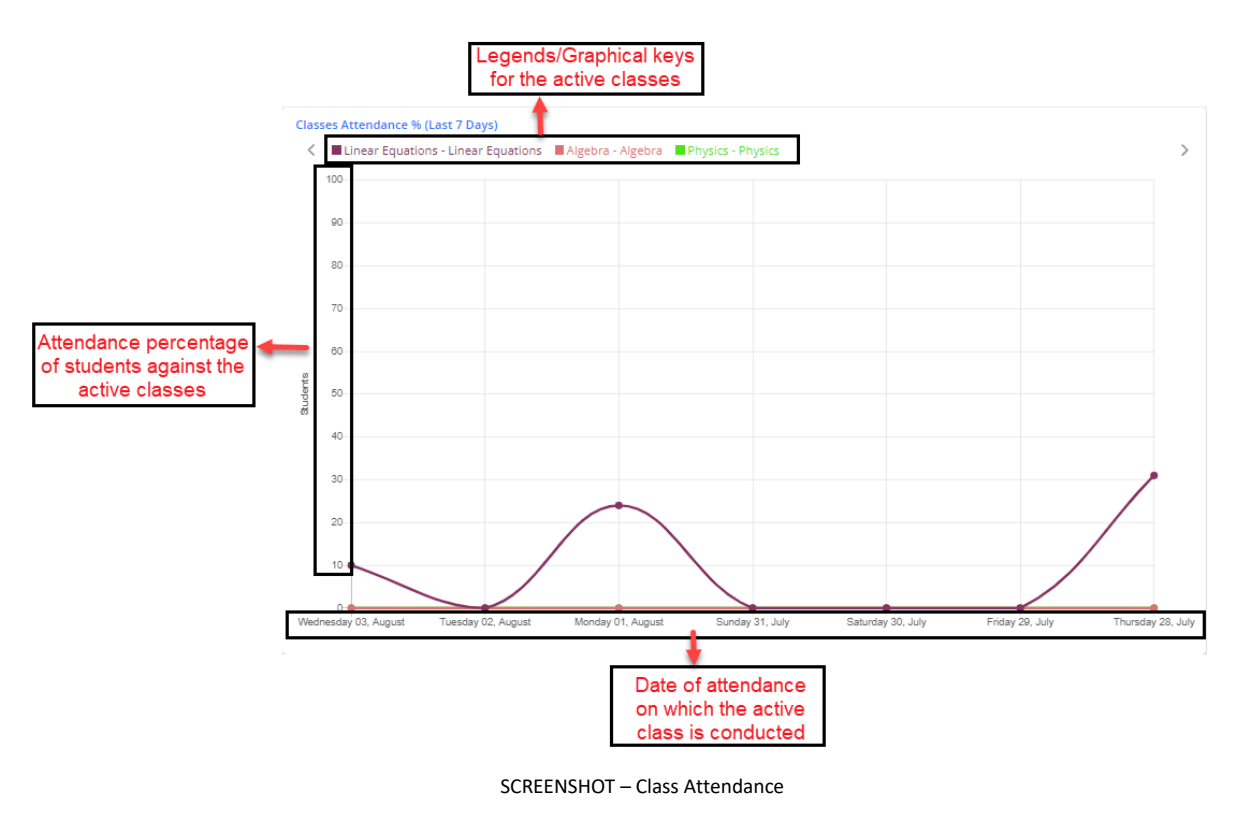

## 10.4 Top 5 Busiest Classes

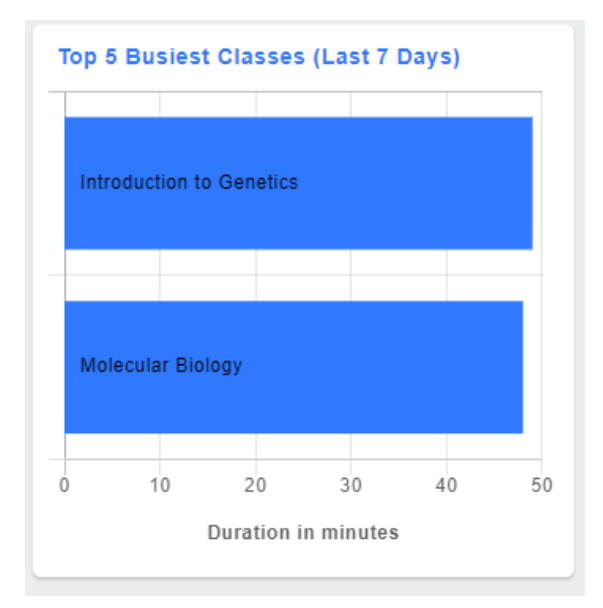

SCREENSHOT – Top 5 Busiest Classes

This chart displays a live visual representation of top 5 busiest classes in terms of duration of live session. Grading is done based on the stats from past 7 days.

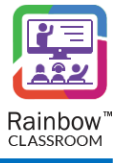

**Note:** Hovering over a particular graph in this chart displays the total number of minutes spent as live session in a classroom, as shown below.

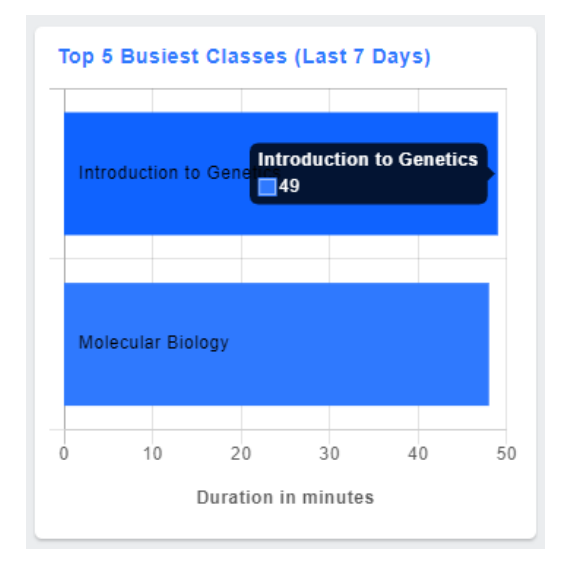

SCREENSHOT – Top 5 Busiest Classes

## 10.5 Top 5 teachers (Last 7 days)

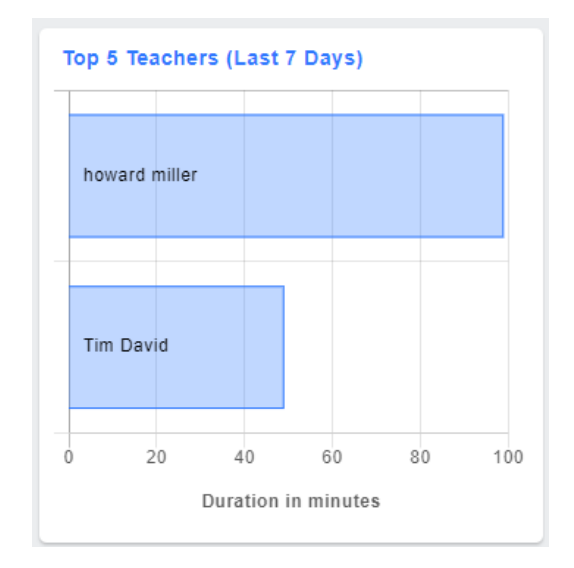

SCREENSHOT – Top 5 Teachers

This chart displays a live visual representation of top 5 teachers based on the duration of live sessions conducted by these teachers. Grading is done based on the stats from past 7 days.

**Note:** Hovering over a particular graph in this chart displays the total number of minutes spent in live session by a teacher, as shown below.

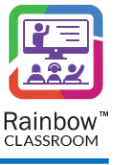

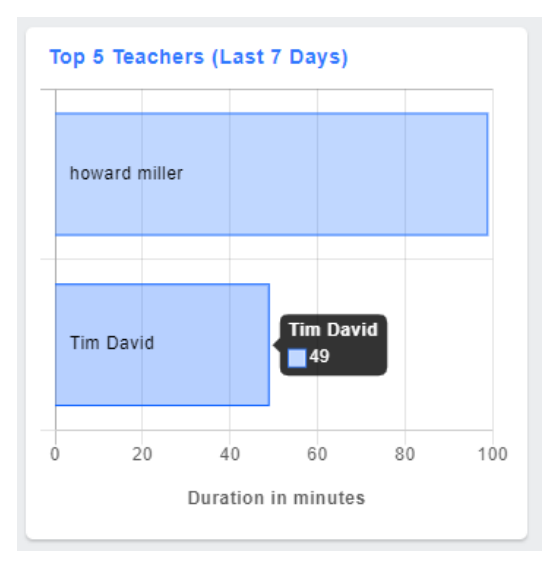

SCREENSHOT – Top 5 Teachers

## 10.6 Online Sessions (Last 7 Days)

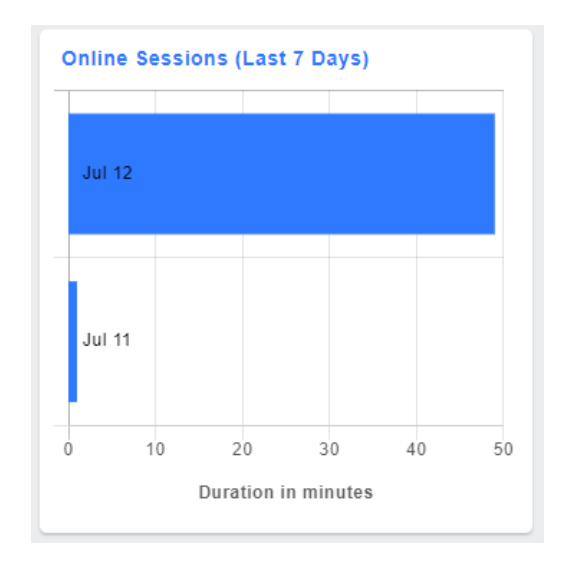

SCREENSHOT – Online Sessions

This chart displays a visual representation of online sessions conducted across an organisation during the past 7 days. The stats are displayed in minutes.

**Note:** Hovering over a particular graph in this chart displays the total number of minutes spent in live session during a particular day, as shown below.

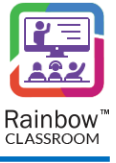

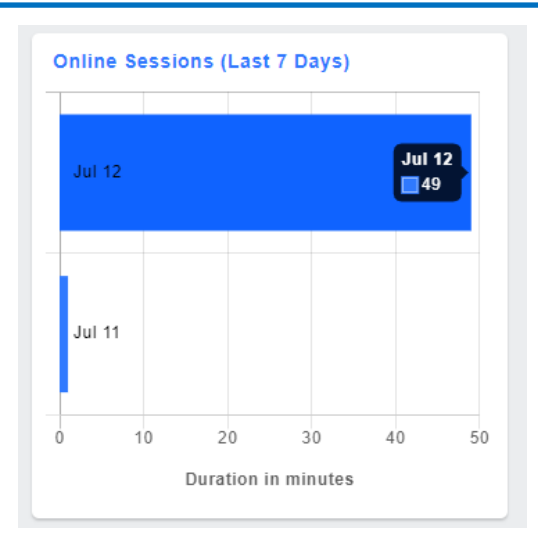

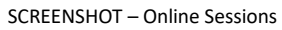

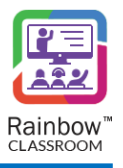

# 11 Teachers

Teacher is one of the core user roles in Rainbow Classroom. A teacher has special privileges and control over a particular class only, which has been assigned to him by an organisation administrator. One or multiple users can be added to a particular class with the license of a teacher.

To view teachers, expand **People** menu in the left hand panel and click on **Teachers** link as shown below:

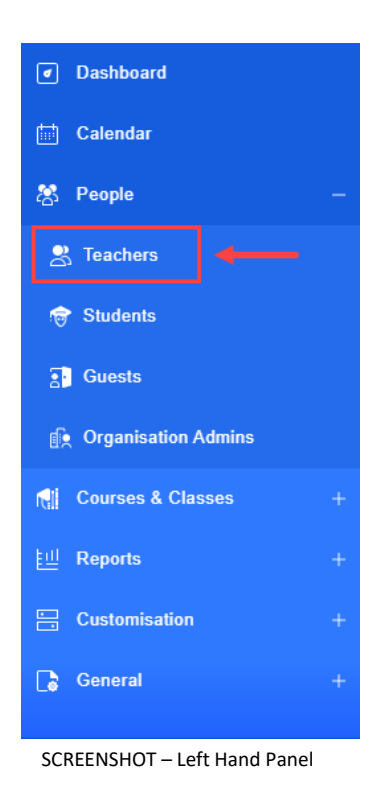

Following screen will be displayed:

| 2  | Teachers     |             |         |                         |                            |                      |       |      |      |   |
|----|--------------|-------------|---------|-------------------------|----------------------------|----------------------|-------|------|------|---|
|    |              |             |         |                         |                            | Add Teacher   Export |       |      | port |   |
|    |              |             |         | Sear                    | ch                         |                      |       |      |      |   |
| ١. | First Name 🔺 | Last Name 🌲 | Email 🌲 | Customer Ref 🌲          | Subscription/License 🜲     |                      |       |      |      |   |
|    | Tim          | David       |         | 90023f40a728d5cdab76461 | Classroom Teacher 1-Year p | t t                  | C     | ත්   | Ľ    | Ū |
|    | 10 🗸         |             |         |                         |                            | «                    | < < : | > >> | 1    | ~ |

SCREENSHOT – Teachers

## 11.1 Create a Teacher

An administrator must first create teachers in order to introduce them to the system of Rainbow Classroom. To create a new teacher, click **Add Teacher** link displayed at the top right side of the screen, as shown below.

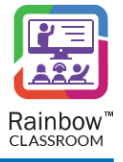

| Teachers     |             |                      |                         |                            |      |       |       |     |       |
|--------------|-------------|----------------------|-------------------------|----------------------------|------|-------|-------|-----|-------|
|              |             |                      |                         | <b>,</b>                   | - 4  | \dd T | eache | r E | cport |
|              |             |                      |                         |                            | Sear | ch    |       |     |       |
| First Name 🔺 | Last Name 🌲 | Email 🌲              | Customer Ref 🌲          | Subscription/License 🜲     |      |       |       |     |       |
| 💽 Tim        | David       | sage goldpickprol on | 90023f40a728d5cdab76461 | Classroom Teacher 1-Year p |      | 0     | ස්    | Ľ   | Ū     |
| 10 🗸         |             |                      |                         |                            | ~    | < <   | > >>  | 1   | •     |

SCREENSHOT – Add Teacher

You will be presented with the screen, as shown below.

| S Teachers / New Teacher               |                                                       |                          |            |    |
|----------------------------------------|-------------------------------------------------------|--------------------------|------------|----|
| First Name *<br>Last Name *<br>Email * | Enable Proctoring<br>Activate<br>Subscription/License | No subscription assigned | ~          |    |
|                                        |                                                       |                          | Save Cance | el |

First Name: Enter the first name of the teacher in the respective field.

Last Name: Enter the last name of the teacher in the respective field.

Email: Enter the email address of the teacher in the respective field.

**Enable Proctoring:** Enable the toggle button in order to allow a teacher to create exam rooms instead of breakout room.

Activate: Enable the activate toggle button in order to allocate the user with the subscription and to activate Rainbow Classroom for the respective user.

**Subscription/License:** Select the required subscription plan for the respective teacher from the dropdown menu of the respective field.

**IMPORTANT!!** The 'Teacher License' is bound with the limit of the chosen subscription plan, after which the license will expire and an additional administrative process will be applied in order to activate Rainbow Classroom again for the respective teacher.

**IMPORTANT!!** *Please note that in case the 'Activate' toggle button is disabled, the teacher license will not be consumed and the respective user will not be able to login Rainbow Classroom as a teacher.* 

**Note:** If you do not allocate 'Teacher License' to a user then 'Essential License' is assigned to that user by default. Please note that user will not be able to login Rainbow Classroom with an essential license.

Once you have provided the details, click **Save** button and you will be presented with a popup window, as shown below.

SCREENSHOT – Add Teacher

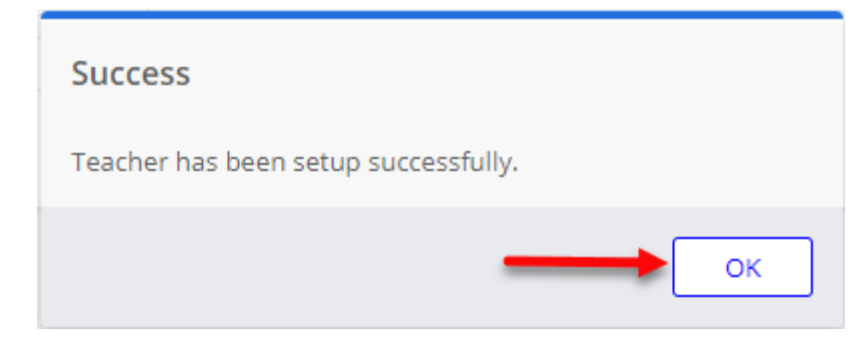

SCREENSHOT – Message from the Application

Click **OK** and a teacher will be created.

The administrator can view each teacher details on the above screen including the first name, last name, email, customer reference, subscription/licenses associated with the teacher and the attendance of sessions conducted by the respective teacher, as shown below.

|              |             |                      |                         |                            | Search |     |      |   |   |
|--------------|-------------|----------------------|-------------------------|----------------------------|--------|-----|------|---|---|
| First Name 🔺 | Last Name 🌲 | Email 🖨 🕴 🖡          | Customer Ref 🌲          | Subscription/License 🜲     |        |     |      |   |   |
| Tim          | David       | nege getigitigent on | 90023f40a728d5cdab76461 | Classroom Teacher 1-Year p |        | 0   | ා    | Ľ | Ē |
| 10 🗸         |             |                      |                         |                            | «      | < < | > >> | 1 | ~ |

SCREENSHOT – Teachers

**Note:** Status icon next to subscription/license will be green if a 'Teacher License' is allocated to the respective teacher and red in case the license is not allocated. An example is shown below.

|              |             |         |                         |   |                            | Sear | rch |      |   |   |
|--------------|-------------|---------|-------------------------|---|----------------------------|------|-----|------|---|---|
| First Name 🔺 | Last Name 🌲 | Email 🌲 | Customer Ref 🌲          |   | Subscription/License 🜲     |      |     |      |   |   |
| Tim          | David       |         | 90023f40a728d5cdab76461 | 1 | Classroom Teacher 1-Year p |      | 0   | සි   | Ľ | Ē |
| 10 🗸         |             |         |                         |   |                            | <    | « < | > >> | 1 | ~ |

#### SCREENSHOT – Teachers

**Note:** Use the **Search** field at the top right corner of the **Teachers** screen to search for a particular teacher.

### 11.2 Attendance

The organisation admin can view attendance for the session conducted by any particular teacher. To view attendance, click on the Attendance icon is which appears beside each added teacher, as shown below.

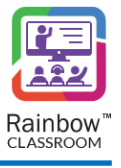

|            |               |         |                         |                            | Search       |     |
|------------|---------------|---------|-------------------------|----------------------------|--------------|-----|
| First Name | 🔺 Last Name 🌲 | Email 🜲 | Customer Ref 🌲          | Subscription/License 🜲     | $\mathbf{X}$ |     |
| <b>Tim</b> | David         |         | 90023f40a728d5cdab76461 | Classroom Teacher 1-Year p | i 5 5        | ú 🖻 |
| 10 🗸       |               |         |                         |                            | « < > »      | 1 🗸 |

SCREENSHOT – Attendance

**Note:** Teacher attendance will only be available if the respective teacher has conducted a session for the meeting or class on Rainbow Classroom.

You will be presented with the following screen.

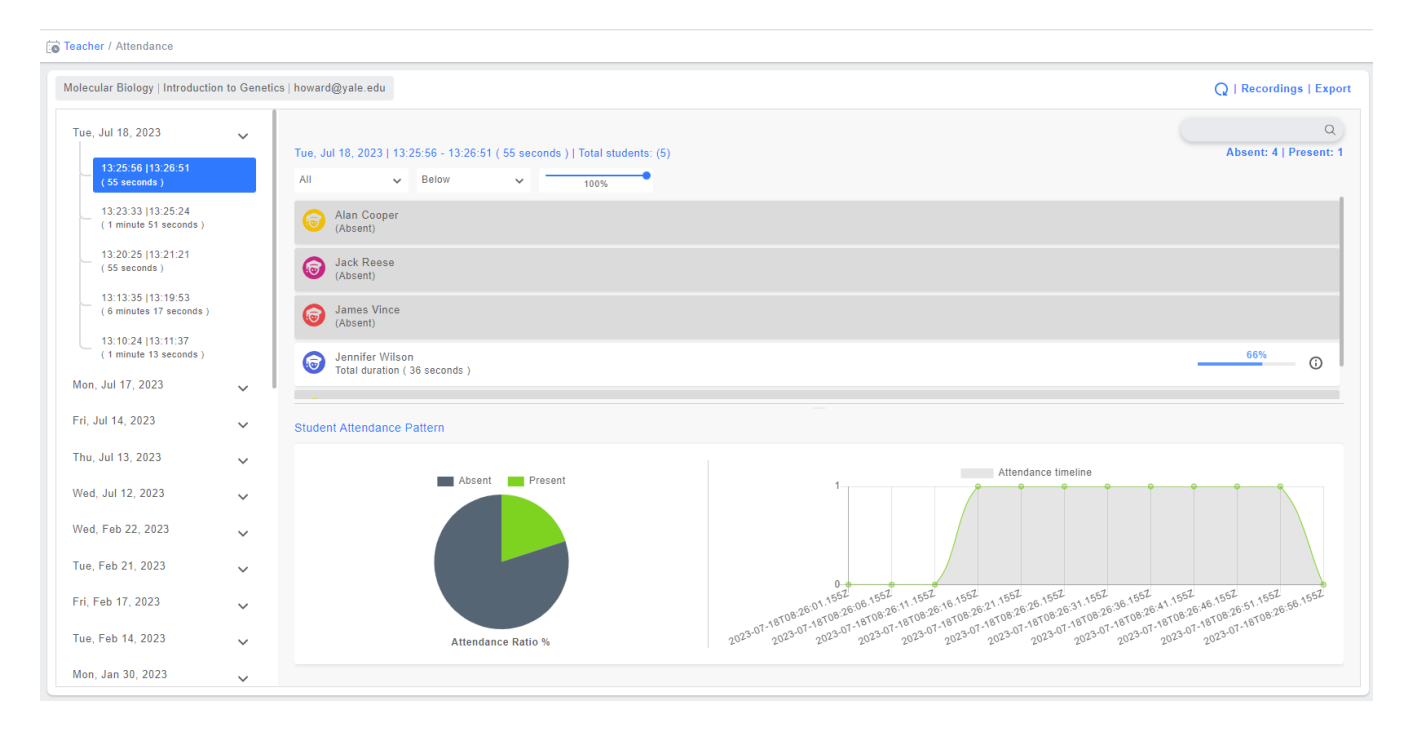

SCREENSHOT – Attendance

### 11.2.1 Check Attendance Based on Date & Time Span

The administrator can check attendance of different sessions that have been conducted by the respective teacher. These sessions are displayed on the basis of date and time span on the left side of the screen, as shown below.

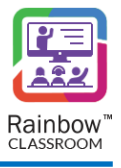

Teacher / Attendance Molecular Biology | Introduction to Genetics | howard@yale.edu O | Recordings | Export Q Tue, Jul 18, 2023  $\sim$ Absent: 4 | Present: 1 Tue, Jul 18, 2023 | 13:25:56 - 13:26:51 ( 55 seconds ) | Total students: (5) 13:25:56 [13:26:5 ( 55 seconds ) ~ -All Below 13:23:33 |13:25:24 ( 1 minute 51 seconds ) Alan Cooper (Absent) 13:20:25 |13:21:21 (55 seconds) Jack Reese (Absent) 13:13:35 |13:19:53 ( 6 minutes 17 seconds James Vince 13:10:24 |13:11:37 ( 1 minute 13 seconds ) Jennifer Wilson Total duration ( 36 seconds ) 66% () Mon, Jul 17, 2023  $\sim$ Fri, Jul 14, 2023 Student Attendance Pattern  $\sim$ Thu, Jul 13, 2023 Attendance timelin Pres Wed, Jul 12, 2023  $\sim$ Wed, Feb 22, 2023 ~ Tue, Feb 21, 2023  $\sim$ 01.652 61.652 61.652 Fri, Feb 17, 2023  $\sim$ Tue, Feb 14, 2023 Attendance Ratio % Mon, Jan 30, 2023

SCREENSHOT – Attendance

Click on the session time that has been conducted on a particular date and its relevant attendance will be displayed, as shown below.

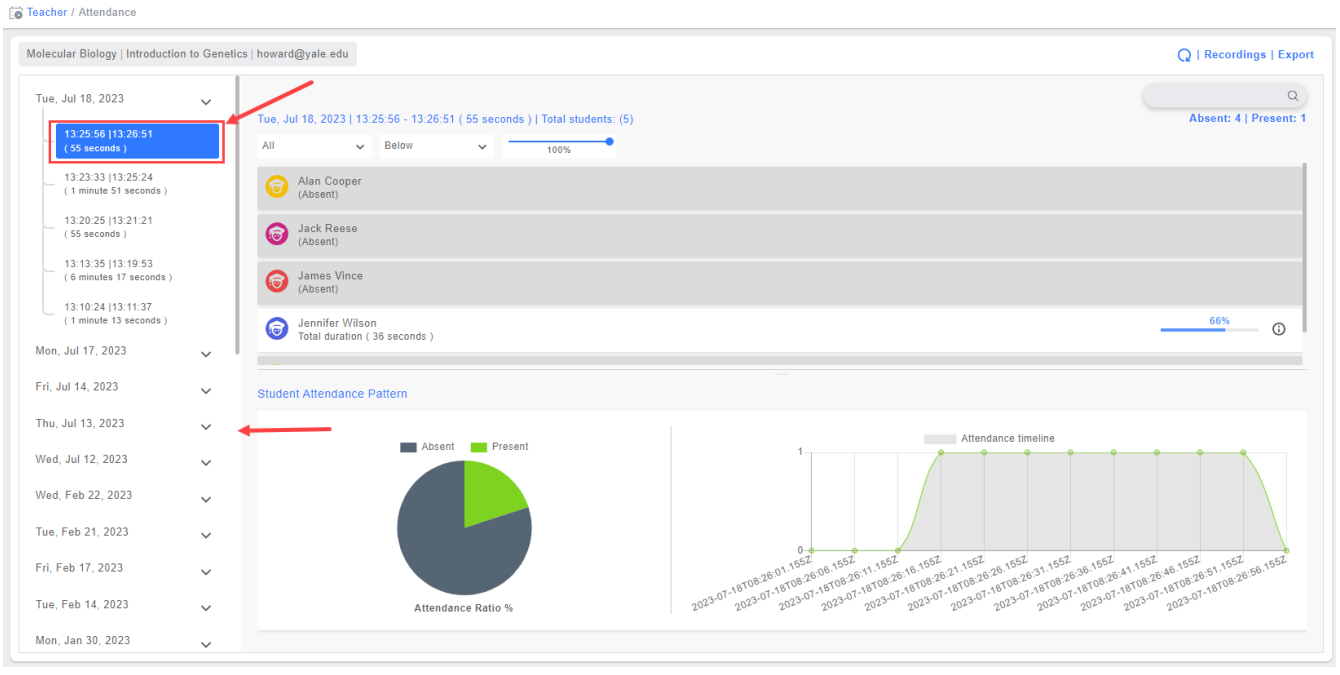

SCREENSHOT – Attendance

### 11.2.2 Attendance Details

The attendance results display the following details:

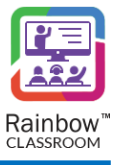

Session Date: Date on which the session was conducted by teacher.

Session Time Duration: Displays start and end time of session as well as total time duration.

Total Students: Displays the total number of students in a class.

Absent & Present Number of Students: Total number of absent and present students in the session. Attendance Duration of Present Student: The total duration of time that a student spends in the session. Attendance Percentage of Present Student: The percentage of time a student spends in the session.

Absent Students: Students who are not present in the class are marked as absent.

The following is a sample view of all the attendance details that have been explained above.

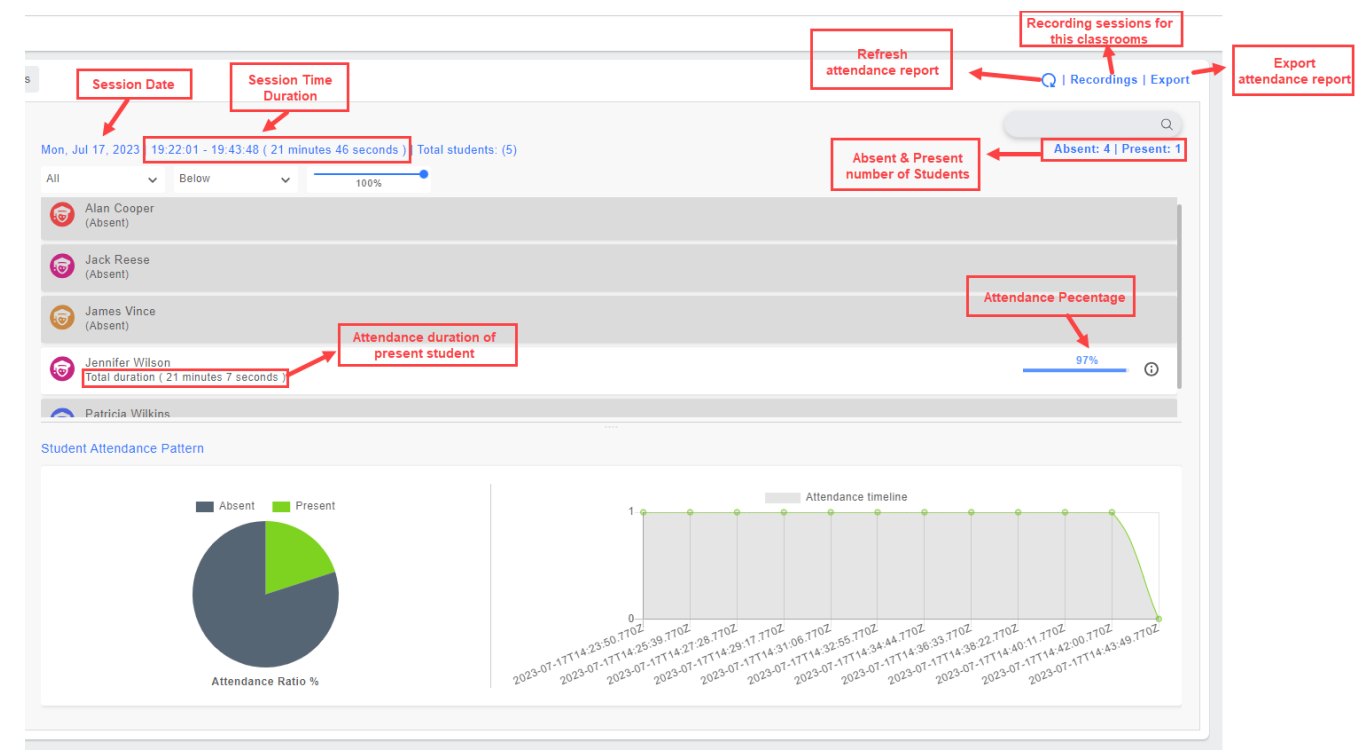

SCREENSHOT – Sample View of Attendance Details

**Note:** The administrator can search any student's attendance via the search bar displayed at the top of the screen, as shown below:

| Tue, Jul 19, 2022<br>14:48:25   14:51:06<br>(2 minute: 41 seconds ) | ~      | Tue, Jul 19, 2022   14:48:25 - 14:51:06 ( 2 minutes 41 seconds )   Total students: (4)         Alori         × Q           All         ×         Below         100% |
|---------------------------------------------------------------------|--------|----------------------------------------------------------------------------------------------------|
| Fri, Jul 15, 2022                                                   | ~      | Alan Shepard     Absent                                                                                                    |
| Tue, Jul 05, 2022                                                   | $\sim$ |                                                                                                    |
| Mon, Jul 04, 2022                                                   | ~      |                                                                                                    |
| Tue, Jun 07, 2022                                                   | ~      |                                                                                                    |
| Fri, Jun 03, 2022                                                   | ~      |                                                                                                    |
| Thu, Jun 02, 2022                                                   | ~      |                                                                                                    |
| Wed Inc 01 0000                                                     |        |                                                                                                    |

#### SCREENSHOT – Attendance

**Note:** The administrator can filter attendance results via the dropdowns displayed beside search bar. The attendance percentage slider is also available that works as a qualifier for the options that are selected from the respective dropdowns, as shown below.

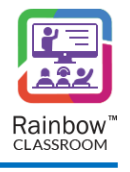

|                                                                                        | ٩                      |
|----------------------------------------------------------------------------------------|------------------------|
| Mon, Feb 07, 2022   20:20:20 - 20:34:15 (13 minutes 55 seconds )   Total students: (3) | Absent: 2   Present: 2 |
| All v Below v 74%                                                                      |                        |
| Sea md1<br>(Absent)                                                                    |                        |
| Stu md2<br>Total duration (9 minutes 4 seconds )                                       | <u> </u>               |
| (Absent)                                                                               |                        |
|                                                                                        |                        |
|                                                                                        |                        |

#### SCREENSHOT – Attendance

### 11.2.3 Student Attendance Pattern

Administrator can see student attendance patterns via pie chart and graph, as shown below.

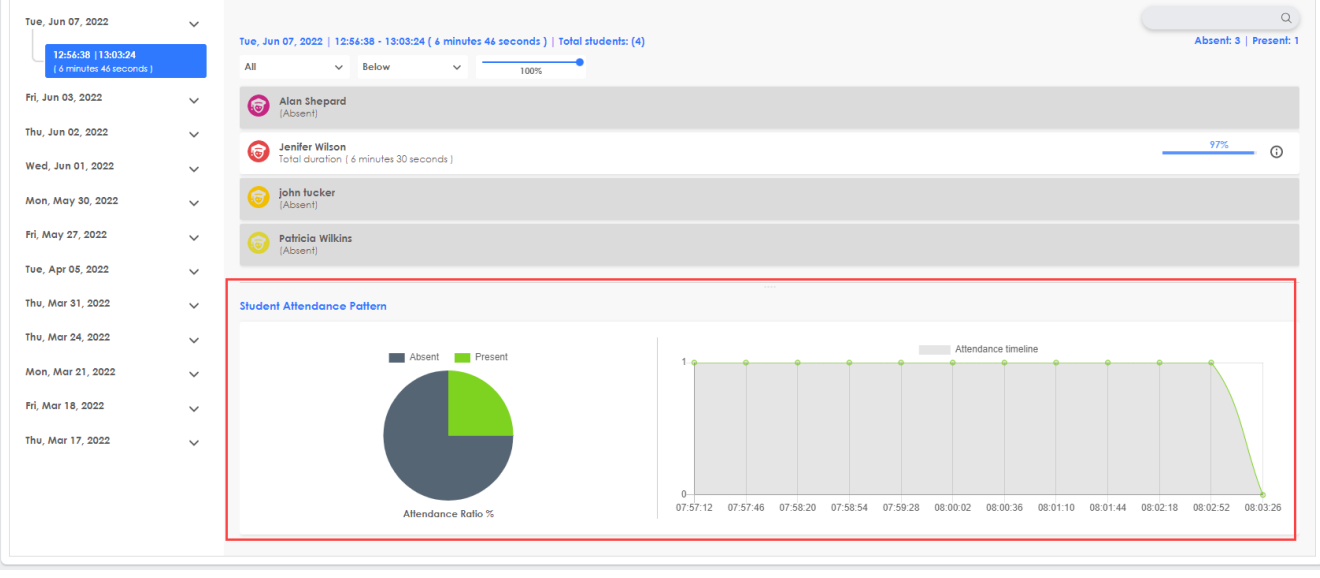

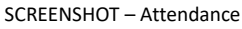

Attendance Ratio % (Pie Chart) – This pie chart displays present and absent students ratio in the respective session. It helps organisation admin to monitor participation of students and to ensure that students presence is on required level in the respective session.

Attendance Timeline (Graph) – This graph displays student attendance with respect to the total time span of the session. Time span is displayed along the X-axis and number of present students is displayed along the Y-axis of the graph. The graph helps organisation admin to track progress of student's participation for a specific time in the respective session.

### 11.2.4 Export Attendance Report

All the information related to attendance of a particular class can be downloaded in the form of an excel file by clicking on Export button as highlighted below:

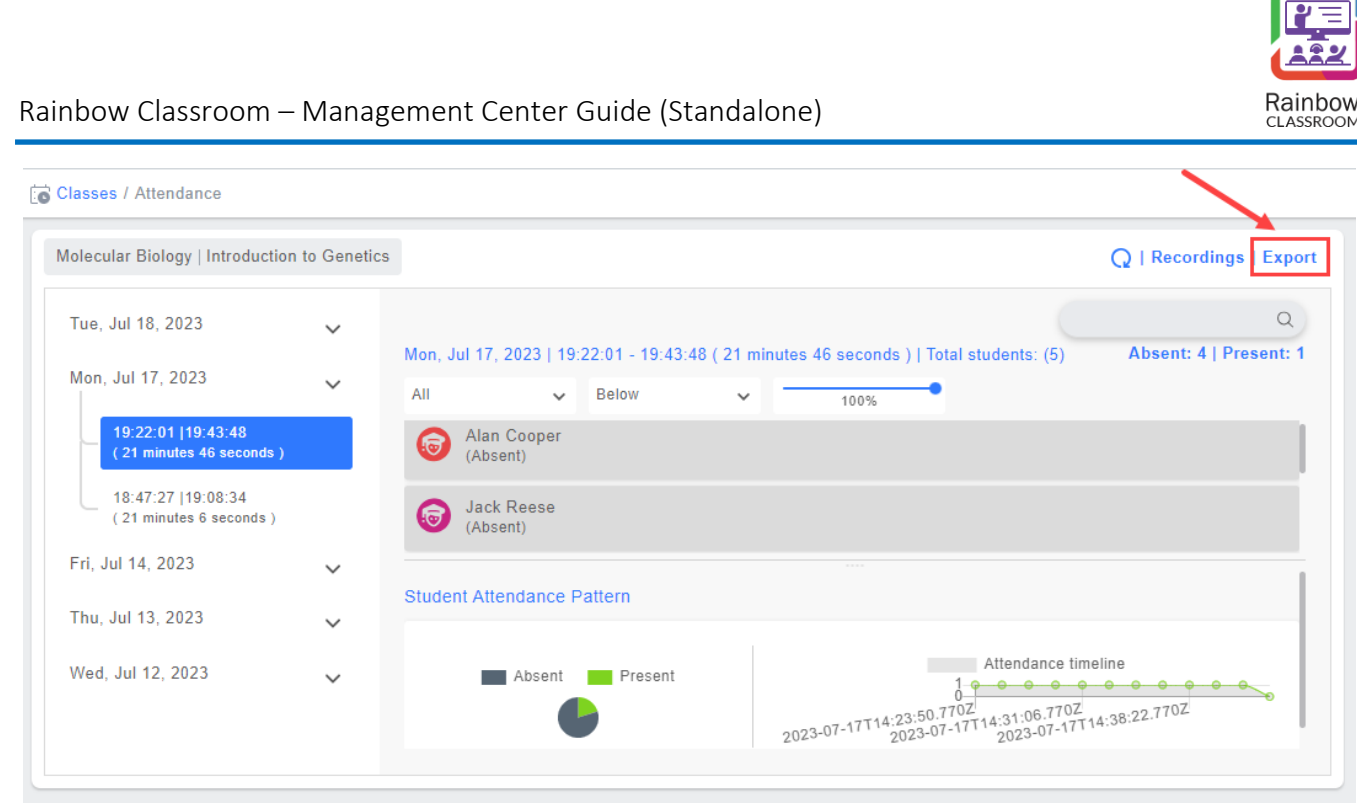

SCREENSHOT – Export Attendance

You will be provided with two options when you click on Export button. You can either download attendance report of the selected session or report for all the sessions conducted for that particular class.

## 11.2.5 Refresh the Attendance Report

A refresh button is also available to update the attendance report of ongoing session(s) as highlighted below:

| Classes / Attendance                            |             |                                                                                                    |   |
|-------------------------------------------------|-------------|----------------------------------------------------------------------------------------------------|---|
| Molecular Biology   Introduction                | to Genetics | Q   Recordings   Export                                                                                                    | t |
| Tue, Jul 18, 2023                               | ~           | Q<br>Mon. Jul 17, 2023   19:22:01 - 19:43:48 / 21 minutes 46 seconds     Total students: (5) Absent: 4   Present: 1            |   |
| Mon, Jul 17, 2023                               | ~           | All V Below V 100%                                                                                                    |   |
| 19:22:01  19:43:48<br>( 21 minutes 46 seconds ) |             | (Absent)                                                                                                    |   |
| 18:47:27  19:08:34<br>( 21 minutes 6 seconds )  |             | Jack Reese<br>(Absent)                                                                                                    |   |
| Fri, Jul 14, 2023                               | ~           | Student Attendance Pattern                                                                                                    |   |
| Thu, Jul 13, 2023                               | ~           |                                                                                                    |   |
| Wed, Jul 12, 2023                               | ~           | Absent Present<br>2023-07-17T14:23:50.7T0Z<br>2023-07-17T14:31:06.7T0Z<br>2023-07-17T14:38:22.7T0Z<br>2023-07-17T14:38:22.7T0Z |   |
|                                                 |             |                                                                                                    |   |

SCREENSHOT – Attendance

## 11.2.6 Recordings

In order to see recordings performed during a particular classroom, click on Recordings as highlighted below:

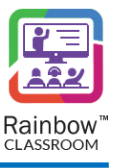

| Classes / Attendance         |                  |            |                              |               |                                    |                           |
|------------------------------|------------------|------------|------------------------------|---------------|------------------------------------|---------------------------|
| Molecular Biology   Introduc | ction to Genetic | S          |                              |               |                                    | Q Recordings Export       |
| Tue, Jul 18, 2023            | ~                |            |                              |               |                                    | Q                         |
|                              |                  | Mon, Jul 1 | 7, 2023   19:22:01 - 19:43:4 | 48 (21 minute | s 46 seconds )   Total students: ( | 5) Absent: 4   Present: 1 |
| Mon, Jul 17, 2023            | $\sim$           | All        | ✓ Below                      | ~ -           | 100%                               |                           |
|                              |                  |            | SCREENSHOT                   | - Recordings  | 5                                  |                           |

#### Following screen will be displayed:

| Teacher / Attendance / Re | corded lectures                                      |                            |                                               |        |
|---------------------------|------------------------------------------------------|----------------------------|-----------------------------------------------|--------|
|                           |                                                      |                            |                                               | Replay |
| Course<br>Class           | Computer Networks Neural Pathways in Micro-organisms | Session ID<br>Session Date | 64b14617726c80d6328123f4<br>Fri, Jul 14, 2023 |        |
| Ref ID 🔺                  |                                                      | Time 🗣                     | Search turation                               |        |
| 64b14620d0fa2832          | bee3fe62                                             | 17:59:28                   | 00:00:06                                      |        |
| 10 🗸                      |                                                      |                            | « < > >                                       | ≥ 1 ◄  |

SCREENSHOT – Recordings

Click on the Click on the conto play a Recording. Following player will be displayed:

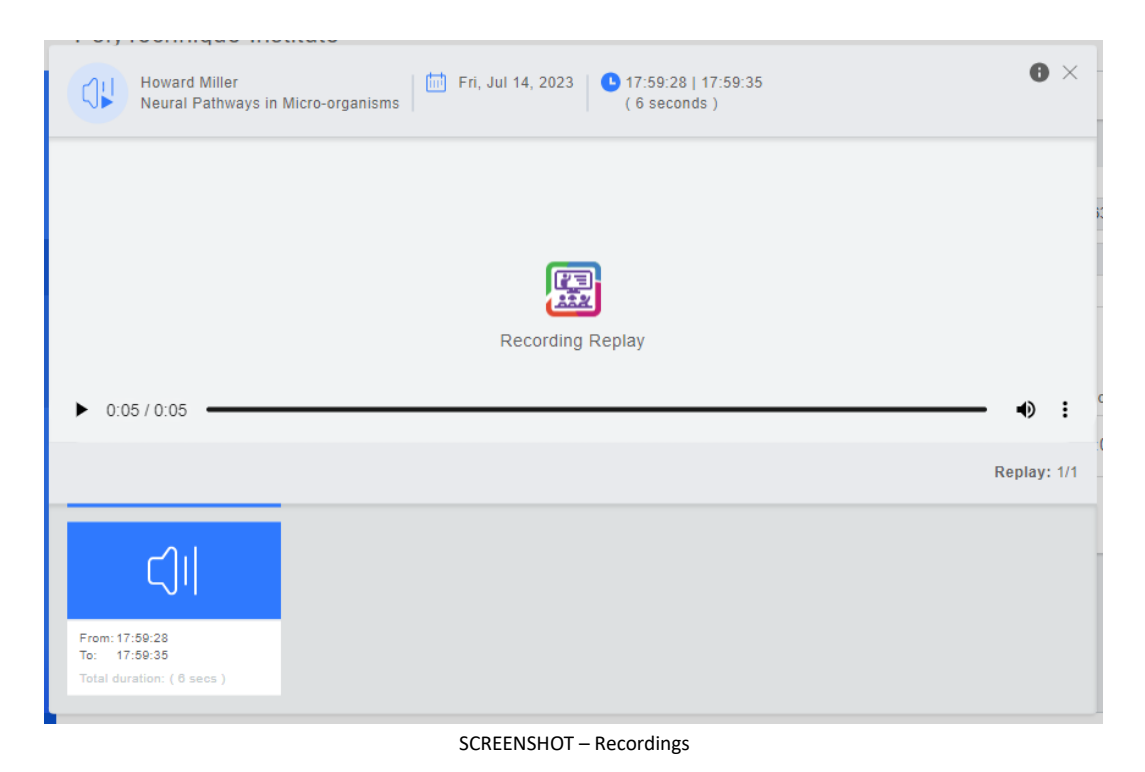

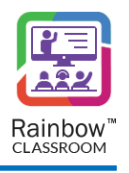

These recordings are also available by clicking on the **Recordings** icon which appears beside each teacher, as shown below.

**Note:** The Recordings will only be available if the respective teacher has recorded any sessions on Rainbow Classroom.

| ස්<br>වි<br>Tea | chers        |             |         |                          |                             |                      |
|-----------------|--------------|-------------|---------|--------------------------|-----------------------------|----------------------|
|                 |              |             |         |                          |                             | Add Teacher   Export |
|                 |              |             |         |                          |                             | Search               |
|                 | First Name 🔺 | Last Name 🌲 | Email 🗢 | Customer Ref 🌲           | Subscription/License 🗘      |                      |
| Ŀ               | Tim          | David       |         | 90023f40a728d5cdab764617 | Classroom Teacher 1-Year pr | 茴 ℃ ᢒ ⊙ 茴            |
| 15              | ~            |             |         |                          |                             | ≪ <> ≫ 1 ◄           |

SCREENSHOT – Recordings

The administrator can also use multi-window mode for screen and video Recordings which allows them to watch the Recording in the small window while navigating between other tabs and screens.

To use picture in picture mode, play the Recording that is required in this mode, go to options and click **Picture in Picture**, as shown below.

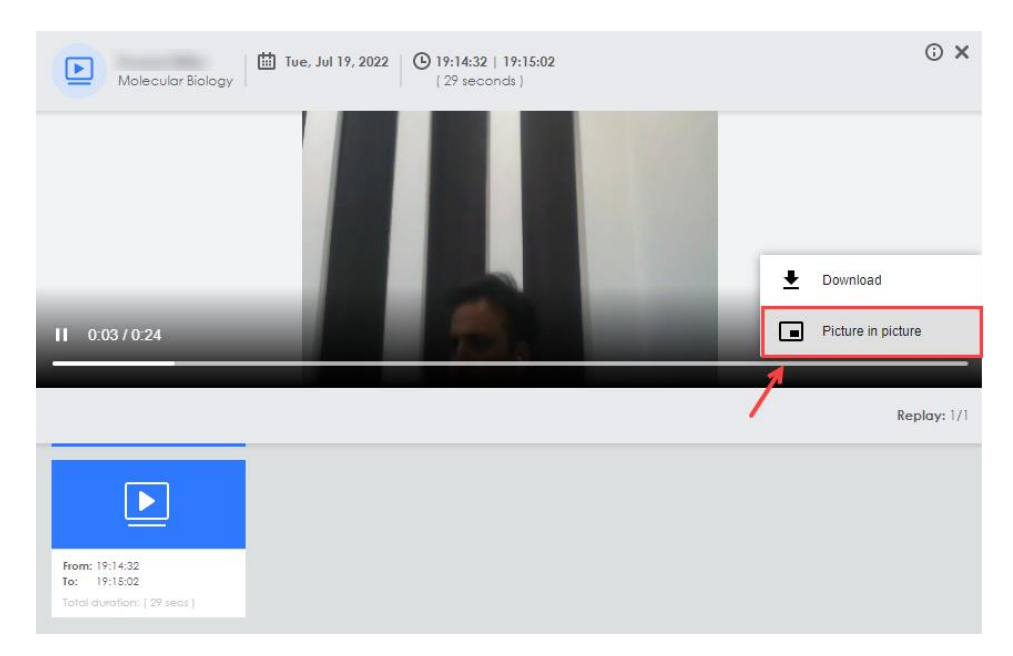

#### SCREENSHOT – Recordings

You will be presented with the small window displayed on the right corner of the screen, as shown below.

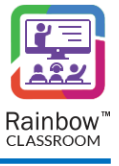

| Molecular Bialogy         Image: Tue, Jul 19, 2022         Image: Tue, Jul 19, 2022         Image: Tue, Ju | © ×                               |      |
|----------------------------------------------------------------------------------------------------|-----------------------------------|------|
| Playing in picture-in-picture                                                                                                    | 72éabe                            | play |
| ▶ 0.24/0.24                                                                                                    | Search     Search     Replay: 1/1 |      |
| From: 19:14:32<br>To: 19:15:32<br>Total duration: ( 29 secs )<br>on: 1.36.0                                                                                                    |                                   |      |

#### SCREENSHOT – Recordings

**Note:** You can also download a Recording, go to options and click **Download** as displayed in the below screenshot and the respective Recording will be downloaded.

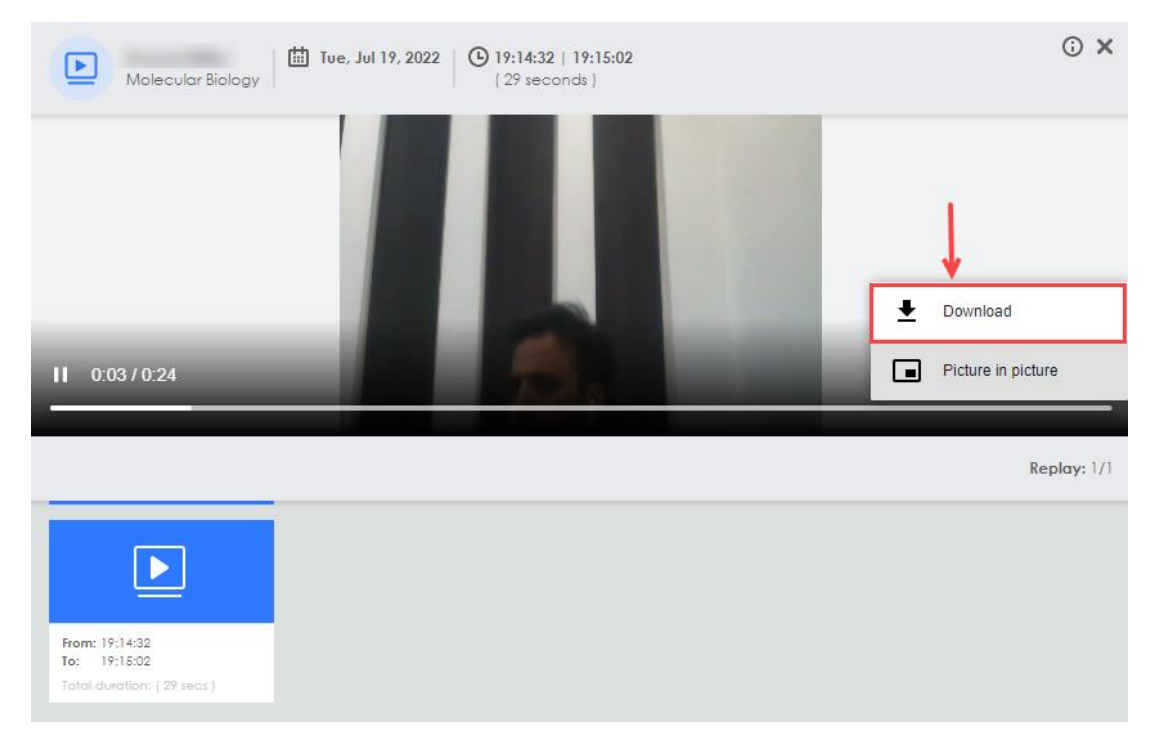

#### SCREENSHOT – Recordings

## 11.3 Reset Password

Administrator can update the passwords of a teacher's account by clicking on Reset Password icon con which appears next to each teacher as shown below:

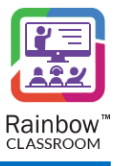

|   | Teachers     |             |                 |                         |                            |      |       |       |         |       |
|---|--------------|-------------|-----------------|-------------------------|----------------------------|------|-------|-------|---------|-------|
|   |              |             |                 |                         |                            | /    | \dd T | eache | er   Ex | cport |
|   | First Name   | Last Nama 🔺 | Email A         | Customer Def . A        | Cubactistian/Liconac       | Sear | ch    |       |         |       |
| Ŀ | First Name 🔺 | Last Name 🌩 | Email 🤤         | Customer Ret 👳          | Subscription/License       |      | 4     |       |         |       |
| L | 💽 Alan       | Cooper      | alan@yale.edu   | 09d2622eb675a7bc5055f28 | Classroom Teacher 1-Year p | tit) | Ō     | ස්    | Ľ       | Ē     |
|   | Howard       | Miller      | howard@yale.edu | 898c5f465f0317a2389eb95 | Classroom Teacher 1-Year r | t    | 0     | ති    | Ľ       | Ū     |
|   | 10 🗸         |             |                 |                         |                            | <    | < <   | > >>  | 1       | ~     |

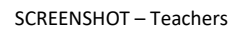

Account reset email will be sent on the email address provided for that particular teacher. Account password can be updated using the link inside the email.

## 11.4 Update Teacher Details

To update teacher details, click on the **Edit** icon  $\square$  which appears beside each teacher, as shown below.

| 8 | Teachers     |             |                 |                         |                            |        |                      |      |   |   |  |
|---|--------------|-------------|-----------------|-------------------------|----------------------------|--------|----------------------|------|---|---|--|
|   |              |             |                 |                         |                            |        | Add Teacher   Export |      |   |   |  |
|   |              |             |                 |                         |                            | Search |                      |      |   |   |  |
|   | First Name 🔺 | Last Name 🌲 | Email 🌲         | Customer Ref 🌲          | Subscription/License 🜲     |        |                      |      |   |   |  |
|   | Alan         | Cooper      | alan@yale.edu   | 09d2622eb675a7bc5055f28 | Classroom Teacher 1-Year p |        | Ō                    | ත    | Ľ | Ē |  |
|   | Howard       | Miller      | howard@yale.edu | 898c5f465f0317a2389eb95 | Classroom Teacher 1-Year p |        | Ō                    | ත්   | Ľ | Ū |  |
|   | 10 🗸         |             |                 |                         |                            | <      | « <                  | > >> | 1 | ~ |  |

#### SCREENSHOT – Edit Teachers

#### You will be presented with the following screen:

| Construction of the second second sec |                                     |                                                       |                                                |
|----------------------------------------------------------------------------------------------------|-------------------------------------|-------------------------------------------------------|------------------------------------------------|
| Teacher Information                                                                                                    |                                     |                                                       | Total License : 500   Licenses Available : 498 |
| First Name *<br>Last Name *<br>Email *                                                                                                    | Howard<br>Miller<br>howard@yale.edu | Enable Proctoring<br>Activate<br>Subscription/License | iroom Teacher 1-Year prepaid (500) 💙           |
|                                                                                                    |                                     |                                                       | Update Cancel                                  |

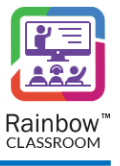

#### SCREENSHOT – Edit Teachers

You can make changes for the below mentioned options:

**Enable Proctoring:** Enable the toggle button in order to allow a teacher to create exam rooms instead of breakout room.

Activate: By default, the activate toggle button is enabled which means that the student is allocated with the selected subscription plan. To remove any subscription from the respective student, disable the activate toggle button and that student will not be allocated with any subscription/student license.

**Subscription/License:** Select the required subscription plan for the respective teacher from the dropdown menu of the respective field.

**IMPORTANT!!** Please note that after disabling the 'Activate' toggle button, the teacher license will not be consumed and the respective user will not be able to login Rainbow Classroom as a teacher.

**Note:** If 'Teacher License' is not allocated to a user then 'Essential License' is assigned to that user by default. Please note that the user will not be able to login Rainbow Classroom with an essential license.

**IMPORTANT!!** The 'Teacher License' is bound with the limit of the chosen subscription plan, after which the license will expire and an additional administrative process will be applied in order to activate Rainbow Classroom again for the respective teacher.

You will be presented with the popup window, as shown below.

| Success                              |
|--------------------------------------|
| Teacher has been setup successfully. |
| ОК                                   |

SCREENSHOT – Message from the Application

Click **OK**. The details of the respective teacher will be updated.

#### 11.5 View Events

If you want to view all the events (meetings & Classes) that a particular teacher has been part of then

click on the 🛅 icon as shown below:

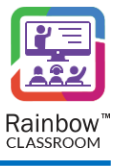

| • | Teachers     |             |                 |                         |                            |        |       |        |       |
|---|--------------|-------------|-----------------|-------------------------|----------------------------|--------|-------|--------|-------|
|   |              |             |                 |                         |                            | Add    | Teach | er   E | xport |
|   |              |             |                 |                         |                            | Search |       |        |       |
|   | First Name 🔺 | Last Name 🌲 | Email 🌲         | Customer Ref 🌲          | Subscription/License 🜲     |        |       |        |       |
|   | Palan        | Cooper      | alan@yale.edu   | 09d2622eb675a7bc5055f28 | Classroom Teacher 1-Year p |        | හි සි | Ľ      | Ē     |
|   | Howard       | Miller      | howard@yale.edu | 898c5f465f0317a2389eb95 | Classroom Teacher 1-Year p |        | ් රි  | Ľ      | Ē     |
|   | 10 🗸         |             |                 |                         |                            | ~      | < > > | ≥ 1    | ~     |

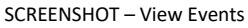

Following screen is displayed with detail of each meeting mapped on a calendar for each month.

| Teacher : Tim David<br>Today Month We<br>Monday<br>26 | eek Day           |                   |                   |                   |                 |                  |
|-------------------------------------------------------|-------------------|-------------------|-------------------|-------------------|-----------------|------------------|
| Month We<br>Monday                                    | eek Day           |                   |                   |                   |                 |                  |
| <b>Monday</b><br>26                                   | Tuesday           |                   |                   |                   | < Ju            | ıly 1 – 31, 2023 |
|                                                       | ,                 | Wednesday         | Thursday          | Friday            | Saturday        | Sunday           |
|                                                       |                   |                   |                   |                   | 1               | 2                |
| 🔭 08:00 - Molecul                                     | 108:00 - Molecul  | 108:00 - Molecul  | 13:00 - Molecul   | 108:00 - Molecul  | 14:00 - Molecul | 14:00 - Molecul  |
| 🔭 08:00 - Molecul                                     | 한 13:00 - Molecul | 108:00 - Molecul  |                   | 108:00 - Molecul  |                 |                  |
| 😁 08:00 - Molecul                                     |                   | 108:00 - Molecul  |                   | 108:00 - Molecul  |                 |                  |
| 🔭 08:00 - Molecul                                     |                   | 108:00 - Molecul  |                   | 🕐 08:00 - Molecul |                 |                  |
| 🔭 08:00 - Molecul                                     |                   | 108:00 - Molecul  |                   | 13:00 - Molecul   |                 |                  |
|                                                       |                   | 13:00 - Molecul   |                   |                   |                 |                  |
| 3                                                     | 4                 | 5                 | 6                 | 7                 | 8               | 9                |
| 🔭 08:00 - Molecul                                     | 한 08:00 - Molecul | 108:00 - Molecul  | 13:00 - Molecul   | 108:00 - Molecul  | 14:00 - Molecul | 14:00 - Molecul  |
| 🕐 08:00 - Molecul                                     | 한 13:00 - Molecul | 108:00 - Molecul  |                   | 🕐 08:00 - Molecul |                 |                  |
| 😁 08:00 - Molecul                                     |                   | 108:00 - Molecul  |                   | 108:00 - Molecul  |                 |                  |
| 🔭 08:00 - Molecul                                     |                   | 108:00 - Molecul  |                   | 108:00 - Molecul  |                 |                  |
| 🔭 08:00 - Molecul                                     |                   | 108:00 - Molecul  |                   | 13:00 - Molecul   |                 |                  |
|                                                       |                   | 13:00 - Molecul   |                   |                   |                 |                  |
| 10                                                    | 11                | 12                | 13                | 14                | 15              | 16               |
| 🔭 08:00 - Molecul                                     | 108:00 - Introduc | 108:00 - Introduc | 108:00 - Introduc | 108:00 - Molecul  |                 |                  |
| 🕐 08:00 - Molecul                                     |                   | e 08:00 - Molecul |                   |                   |                 |                  |
| 10:00 - Molecul                                       |                   |                   |                   |                   |                 |                  |
| 17                                                    | 18                | 19                | 20                | 21                | 22              | 23               |
| 😁 08:00 - Molecul                                     | 108:00 - Introduc | 108:00 - Introduc | 108:00 - Introduc | 108:00 - Molecul  |                 |                  |
|                                                       |                   | 108:00 - Molecul  |                   |                   |                 |                  |
| 24                                                    | 25                | 26                | 27                | 28                | 29              | 30               |
| 😁 08:00 - Molecul                                     | 108:00 - Introduc | 108:00 - Introduc | 108:00 - Introduc | 108:00 - Molecul  |                 |                  |
|                                                       |                   | 108:00 - Molecul  |                   |                   |                 |                  |
| 31                                                    | 1                 | 2                 | 3                 | 4                 |                 |                  |
| 🔭 08:00 - Molecul                                     | 108:00 - Introduc | 108:00 - Introduc | 108:00 - Introduc | 108:00 - Molecul  |                 |                  |

SCREENSHOT – Events

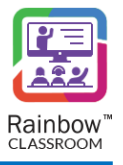

By default, monthly view of sessions is displayed. But you can choose to view a Weekly, Daily or Today view of the sessions by clicking on the respective button as highlighted below:

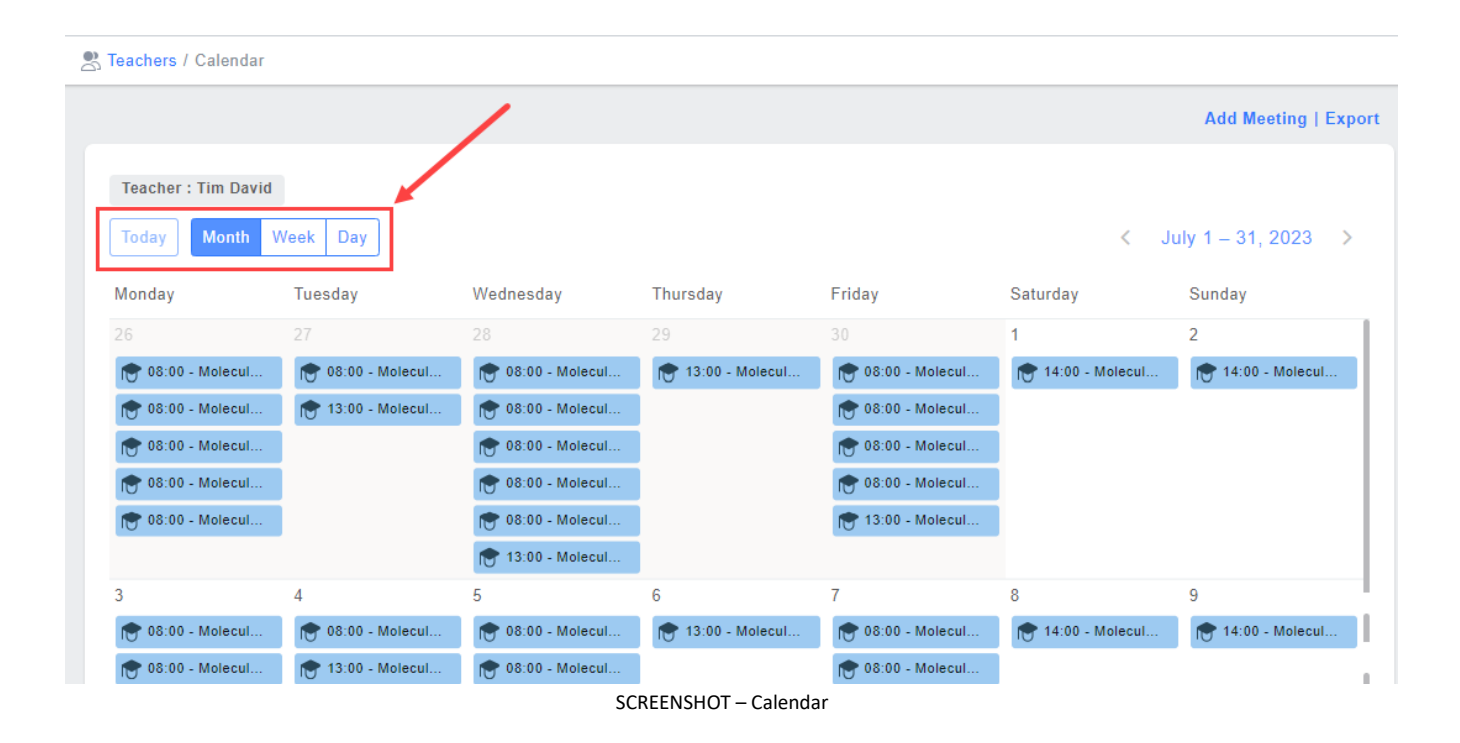

When an organisation admin clicks on any entry of live session on calendar, details of that session are displayed as below:

| Introduction to Genetics<br>8434805d97460e6519b753ddeaece945       | ra              |                  |                   | Search          | " ×   |
|--------------------------------------------------------------------|-----------------|------------------|-------------------|-----------------|-------|
| B Biochemistry 517                                                 |                 | Hosts (3)        | HM howard miller  | RI Robin Taylor |       |
| Participants (5)       JW Jenifer Wilson       PW Patricia Wilkins | AS Alan Shepard | JR Jack Robinson | JA James Anderson |                 |       |
|                                                                    |                 |                  |                   | Edit Delete     | Close |

SCREENSHOT – Calendar Entry

## 11.6 Delete a Teacher

To delete a teacher, click on the delete icon 🛄 which appears beside each teacher, as shown below.

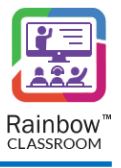

|              |             |                                          |                         |                            | Searc | :h |      | 1 |   |
|--------------|-------------|------------------------------------------|-------------------------|----------------------------|-------|----|------|---|---|
| First Name 🔺 | Last Name 🌲 | Email 🌲                                  | Customer Ref 🌲          | Subscription/License \$    |       |    |      |   | 4 |
| Tim          | David       | $\ \ \ \ \ \ \ \ \ \ \ \ \ \ \ \ \ \ \ $ | 90023f40a728d5cdab76461 | Classroom Teacher 1-Year g |       | 0  | ති   | Ľ | ī |
| 0 🗸          |             |                                          |                         |                            | «     | <  | > >> | 1 |   |

SCREENSHOT – Delete Teacher

You will be presented with the popup window, as shown below.

| Confirm                                  |
|------------------------------------------|
| Are you sure you want to delete teacher? |
| YES NO                                   |

SCREENSHOT – Message from the Application

Click **YES**. The teacher will be removed from the Rainbow Classroom Management Center.

## 11.7 Export Teachers Data

If you want to download all the information related to teachers in the form of an excel file, click on Export as highlighted below:

| S Teachers   |             |                 |                         |                            |     |     |     |     |       |
|--------------|-------------|-----------------|-------------------------|----------------------------|-----|-----|-----|-----|-------|
|              |             |                 |                         |                            |     |     |     |     | xport |
|              |             |                 |                         |                            | Sea | rch |     |     |       |
| First Name 🔺 | Last Name 🌲 | Email 🜲         | Customer Ref 🌲          | Subscription/License 🜲     |     |     |     |     |       |
| Palan        | Cooper      | alan@yale.edu   | 09d2622eb675a7bc5055f28 | Classroom Teacher 1-Year p |     | ٥   | ත්  | Ľ   | Ē     |
| Howard       | Miller      | howard@yale.edu | 898c5f465f0317a2389eb95 | Classroom Teacher 1-Year r |     | 0   | ස්  | Ľ   | Ē     |
| 10 🗸         |             |                 |                         |                            | <   | « < | > > | > 1 | ~     |

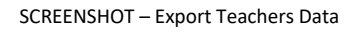

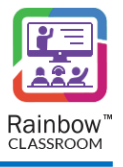

# 12 Students

This section facilitates an administrator to view details of all the students associated with the courses that have been provisioned to them through mass provisioning setup or via the external app of Rainbow Classroom on LMS. To view Students, expand the **People** menu in left hand panel and click on the **Students** as shown below:

| Dashboard           |   |
|---------------------|---|
| 🛗 Calendar          |   |
| 😤 People            | - |
| 😤 Teachers          |   |
| 👼 Students          | ← |
| <b>Guests</b>       |   |
| Organisation Admins |   |
| Courses & Classes   |   |
| <u> 탄네</u> Reports  |   |
| Customisation       |   |
| General             | + |
|                     |   |

SCREENSHOT – Left Hand Panel

Following page is displayed:

| 1 | Students     |             |                |                          |                        |                      |  |  |
|---|--------------|-------------|----------------|--------------------------|------------------------|----------------------|--|--|
|   |              |             |                |                          |                        | Add Student   Export |  |  |
|   |              |             |                |                          |                        | Search               |  |  |
|   | First Name 🔺 | Last Name 🌲 | Email 🌲        | Customer Ref 🌲           | Subscription/License 🜲 |                      |  |  |
| l | Alan         | Shepard     | alan@yale.edu  | 0ab969ce927108ad2f95a493 | Classroom Student      | ê 🖸 🖻                |  |  |
|   | James        | Anderson    | james@yale.edu | f483beef79489fb1c225a778 | Classroom Student      | ê L 🖻                |  |  |
|   | Jenifer      | Wilson      | jeni@yale.edu  | 83a2348f6fa445de17318b8f | Classroom Student      | ĉ [] ū               |  |  |
|   | Patricia     | Wilkins     | pat@yale.edu   | 6aa55daacd76abc16e612c5  | Classroom Student      | ê L 🖻                |  |  |
|   | Sean         | Jacobs      | sean@yale.edu  | 422d764bef3fda4d484d5309 | Classroom Student      | ê 🖸 🖻                |  |  |
|   | 10 🗸         |             |                |                          |                        | ≪ <> ≫ 1 ▾           |  |  |

SCREENSHOT - Students

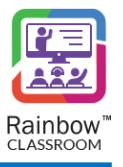

### 12.1 Create a Student

An administrator must first create students in order to introduce them to the system of Rainbow Classroom. To create a new student, click **Add Student** link displayed at the top right side of the screen, as shown below.

| 🗑 Students                                             |       |                      |                                            |  |  |  |  |
|--------------------------------------------------------|-------|----------------------|--------------------------------------------|--|--|--|--|
|                                                        |       |                      | Add Student Export                         |  |  |  |  |
|                                                        |       |                      | Search                                     |  |  |  |  |
|                                                        | SCREE | ENSHOT – Add Student |                                            |  |  |  |  |
| You will be presented with the screen, as shown below. |       |                      |                                            |  |  |  |  |
| 🗑 Students / New Student                               |       |                      |                                            |  |  |  |  |
| Student Information                                    |       |                      | Total License : 0   Licenses Available : 0 |  |  |  |  |
| First Name *                                           |       | Activate             |                                            |  |  |  |  |
| Last Name *                                            |       | Subscription/License | No subscription assigned $\checkmark$      |  |  |  |  |
| Email *                                                |       |                      |                                            |  |  |  |  |

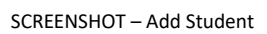

First Name: Enter the first name of the student in the respective field.

Last Name: Enter the last name of the student in the respective field.

**Email:** Enter the email address of the student in the respective field.

Activate: Enable the activate toggle button in order to allocate the user with the subscription selected in the above field and to activate Rainbow Classroom for the respective user.

**Subscription/License:** Select the required subscription plan for the respective student from the dropdown menu of the respective field.

**IMPORTANT!!** The 'Student License' is bound with the limit of the chosen subscription plan, after which the license will expire and an additional administrative process will be applied in order to activate Rainbow Classroom again for the respective student.

**IMPORTANT!!** Please note that in case the 'Activate' toggle button is disabled, the student license will not be consumed and the respective user will not be able to login Rainbow Classroom as a student.

**Note:** If you do not allocate 'Student License' to a user then 'Essential License' is assigned to that user by default. Please note that user will not be able to login Rainbow Classroom with an essential license.

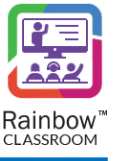

Once you have provided the details, click **Save** button and you will be presented with a popup window, as shown below.

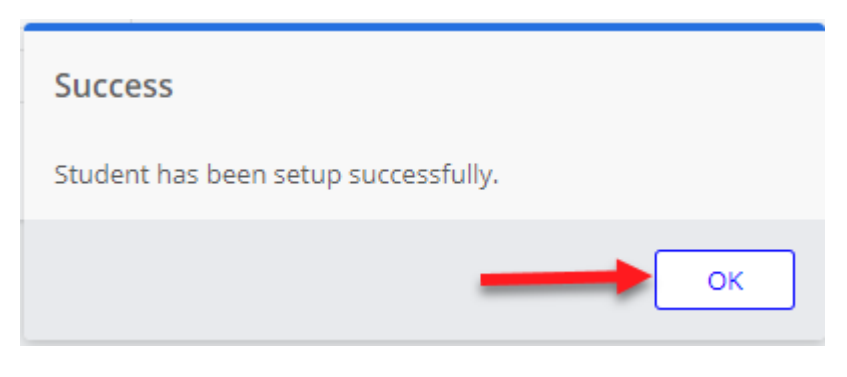

SCREENSHOT – Message from the Application

Click **OK** and a student will be created.

The administrator can view student details on the **Students** screen including the first name, last name, email, customer reference, subscription/licenses plan of the student along with status of subscription, as shown below:

| 1  | Students     |             |                |                          |                        |                     |    |  |  |
|----|--------------|-------------|----------------|--------------------------|------------------------|---------------------|----|--|--|
|    |              |             |                |                          |                        | Add Student   Expor | rt |  |  |
|    |              |             | /              |                          |                        | Search              |    |  |  |
| I, | First Name 🔺 | Last Name 🌲 | Email 🗢        | Customer Ref 🌲           | Subscription/License 🌲 |                     |    |  |  |
|    | Alan         | Shepard     | alan@yale.edu  | 0ab969ce927108ad2f95a493 | Classroom Student      | 6 L 🖻               |    |  |  |
|    | James        | Anderson    | james@yale.edu | f483beef79489fb1c225a778 | Classroom Student      | ස 🖸 🖻               |    |  |  |
|    | Jenifer      | Wilson      | jeni@yale.edu  | 83a2348f6fa445de17318b8f | Classroom Student      | 8 C 🖻               |    |  |  |
|    | Patricia     | Wilkins     | pat@yale.edu   | 6aa55daacd76abc16e612c5  | Classroom Student      | 6 C 🖻               |    |  |  |
|    | Sean         | Jacobs      | sean@yale.edu  | 422d764bef3fda4d484d5309 | Classroom Student      | 6 L 🗉               |    |  |  |
|    | 10 🗸         |             |                |                          |                        | ≪ <> ≫ 1 →          | •  |  |  |

#### SCREENSHOT – Students

**Note:** Status icon will be green if a 'Student License' is allocated to the respective student and red in case the license is not allocated, as shown below:

|              |             |                        |                           |                        | Search |
|--------------|-------------|------------------------|---------------------------|------------------------|--------|
| First Name 🌲 | Last Name 🌲 | Email 🌲                | Customer Ref 💠            | Subscription/License 🗘 |        |
| Ahsan        | rehman      | ahsan.rehman@test1.com | 6810b3ec969013d2ef4139fab | Classroom Student      | 西 凵 む  |
| Ali          | Sufiyan     | ali.sufiyan@test1.com  | 3d299035945753a5822371d62 | N/A                    | ē 🖸 🖞  |

#### SCREENSHOT – Students

61

**Note:** Use the **Search** field at the top right corner of the **Students** screen to search for a particular student.

## 12.2 Reset Password

Administrator can update the passwords of a student's account by clicking on Reset Password icon which appears next to each student as shown below:

|              |             |                |                          |                        | Add Student   Expo |
|--------------|-------------|----------------|--------------------------|------------------------|--------------------|
|              |             |                |                          |                        | Search             |
| First Name 🔺 | Last Name 🌲 | Email 🌲        | Customer Ref 🌲           | Subscription/License 🌲 |                    |
| Alan         | Shepard     | alan@yale.edu  | 0ab969ce927108ad2f95a493 | Classroom Student      | ē 🖸 🖻              |
| James        | Anderson    | iames@vale.edu | f483beef79489fb1c225a778 | Classroom Student      | 8 K 💼              |

SCREENSHOT – Reset Password

Account reset email will be sent on the email address provided for that particular student. Account password can be updated using the link inside the email.

## 12.3 Update Student Details

To update student details, click on the Edit icon 🖾 which appears beside each student, as shown below.

|              |             |               |                          |                          | Add Student   Exp |
|--------------|-------------|---------------|--------------------------|--------------------------|-------------------|
|              |             |               |                          |                          | Search            |
| First Name 🔺 | Last Name 🌲 | Email 🌲       | Customer Ref 🌲           | Subscription/License 💠 🔪 |                   |
| Alan         | Shepard     | alan@yale.edu | 0ab969ce927108ad2f95a493 | Classroom Student        | S 🖸 🗇             |
|              |             |               |                          |                          |                   |

SCREENSHOT – Edit Student Details

You will be presented with the following screen.

| Student Information         |                  |                     |                 |                           | Total License : 200   Licenses Available : 198 |
|-----------------------------|------------------|---------------------|-----------------|---------------------------|------------------------------------------------|
| First Name *<br>Last Name * | stu<br>md2       | Activat<br>Subscrip | e otion/License | Classroom Student (200) 🗸 |                                                |
| Email *                     | stu.md2@test.com |                     |                 |                           |                                                |
|                             |                  |                     |                 |                           | Update Cancel                                  |

SCREENSHOT – Edit Student Details

You can make changes for the below mentioned options:

Activate: By default, the activate toggle button is enabled which means that the student is allocated with the selected subscription plan. To remove any subscription from the respective student, disable

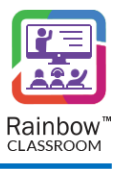

the activate toggle button and that student will not be allocated with any subscription/student license.

**Subscription/License:** Select the required subscription plan for the respective student from the dropdown menu of the respective field.

**IMPORTANT!!** Please note that after disabling the 'Activate' toggle button, the student license will not be consumed and the respective user will not be able to login Rainbow Classroom as a student.

**Note:** If 'Student License' is not allocated to a user then 'Essential License' is assigned to that user by default. Please note that the user will not be able to login Rainbow Classroom with an essential license.

**IMPORTANT!!** The 'Student License' is bound with the limit of the chosen subscription plan, after which the license will expire and an additional administrative process will be applied in order to activate Rainbow Classroom again for the respective student.

Click **Update** button and you will be presented with the popup window, as shown below.

| Confirm                              | 4:       |
|--------------------------------------|----------|
| Are you sure you want to delete stud | dent? 98 |
|                                      | YES NO 3 |

SCREENSHOT – Message from the Application

Click **OK**. The details of the respective student will be updated.

### 12.4 Delete a Student

To delete a student, click on the delete icon 🛄 which appears beside each student, as shown below.

| Students     |                                           |                                                        |                                                                                                    |                                                                                                    |                                                                                                    |
|--------------|-------------------------------------------|--------------------------------------------------------|----------------------------------------------------------------------------------------------------|----------------------------------------------------------------------------------------------------|----------------------------------------------------------------------------------------------------|
|              |                                           |                                                        |                                                                                                    |                                                                                                    | Add Student   Export                                                                                                    |
|              |                                           |                                                        |                                                                                                    |                                                                                                    | Search                                                                                                    |
| First Name 🔺 | Last Name 🌲                               | Email 🌲                                                | Customer Ref 🌲                                                                                              | Subscription/License 🌲                                                                                                    |                                                                                                    |
| Alan         | Shepard                                   | alan@yale.edu                                          | 0ab969ce927108ad2f95a493                                                                                    | Classroom Student                                                                                                    | ē 🟹 🖻                                                                                                    |
| James        | Anderson                                  | james@yale.edu                                         | f483beef79489fb1c225a778                                                                                    | Classroom Student                                                                                                    | <u>ت</u> ک ځ                                                                                                    |
|              | Students<br>First Name ▲<br>Alan<br>James | Students  First Name  Last Name  Alan Shepard Anderson | Students<br>First Name ▲ Last Name ♦ Email ♦<br>Alan Shepard alan@yale.edu<br>James Anderson james@yale.edu | Students<br>First Name ▲ Last Name ♦ Email ♦ Customer Ref ♦<br>Alan Shepard alan@yale.edu 0ab969ce927108ad2f95a493<br>James Anderson james@yale.edu f483beef79489fb1c225a778 | Students       Email \$       Customer Ref \$       Subscription/License \$         Alan       Shepard       alan@yale.edu       0ab969ce927108ad2f95a493       © Classroom Student         James       Anderson       james@yale.edu       f483beef79489fb1c225a778       © Classroom Student |

#### SCREENSHOT – Delete a Student

You will be presented with the popup window, as shown below.

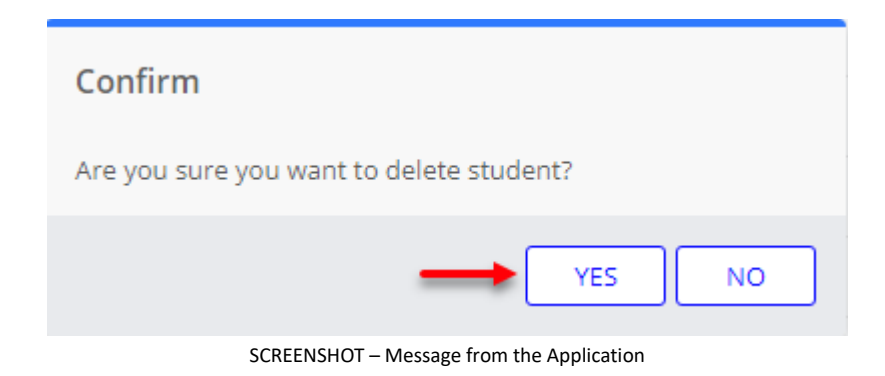

Click YES. The student will be removed from the Rainbow Classroom Management Center.

## 12.5 Export Students Data

If you want to download all the information related to students in the form of an excel file, click on Export as highlighted below:

| Students     |             |                |                                                                                                    |                                                                                                    |                                                                                                    |
|--------------|-------------|----------------|----------------------------------------------------------------------------------------------------|----------------------------------------------------------------------------------------------------|----------------------------------------------------------------------------------------------------|
|              |             |                |                                                                                                    |                                                                                                    | Add Student Export                                                                                                    |
|              |             |                |                                                                                                    |                                                                                                    | Search                                                                                                    |
| First Name 🔺 | Last Name 🌲 | Email 🜲        | Customer Ref 👙                                                                                              | Subscription/License 🜲                                                                                                    |                                                                                                    |
| Alan         | Shepard     | alan@yale.edu  | 0ab969ce927108ad2f95a493                                                                                    | Classroom Student                                                                                                    | ē 11 S                                                                                                    |
| James        | Anderson    | james@yale.edu | f483beef79489fb1c225a778                                                                                    | Classroom Student                                                                                                    | ê L 🖻                                                                                                    |
|              | Students    | Students       | Students<br>First Name ▲ Last Name ♦ Email ♦<br>Alan Shepard alan@yale.edu<br>James Anderson james@yale.edu | <ul> <li>Students</li> <li>First Name ▲ Last Name ♦ Email ♦ Customer Ref ♦</li> <li>Alan Shepard alan@yale.edu 0ab969ce927108ad2f95a493</li> <li>James Anderson james@yale.edu f483beef79489fb1c225a778</li> </ul> | Students<br>First Name ▲ Last Name ♦ Email ♦ Customer Ref ♦ Subscription/License ♦<br>Alan Shepard alan@yale.edu 0ab969ce927108ad2f95a493  Classroom Student<br>James Anderson james@yale.edu f483beef79489fb1c225a778  Classroom Student |

SCREENSHOT – Export Students Data

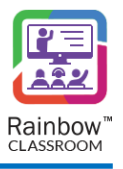

# 13 Guests

Rainbow Classroom can be accessed by a guest user who is not associated with an organisation as a classmate or host. A guest can be added to a classroom, meeting and room with the access to join a live session and to use Rainbow Classroom features if the host grants them permission. The guest users can be one of the following two types.

- Guardian The guest can be a guardian who is a student's representative throughout their academic years. The guardian can be added to a classroom in order to monitor student's performance or to check their learning environment and academic growth in an online learning medium.
- 2. Professional The professional can be a trainer, an external speaker or any other senior mentor.

This section facilitates an administrator to view details of all the guests associated with the courses that have been provisioned to them through mass provisioning setup as well as create new guest users. To view Guests, expand the **People** menu in left hand panel and click on the **Guests** as shown below:

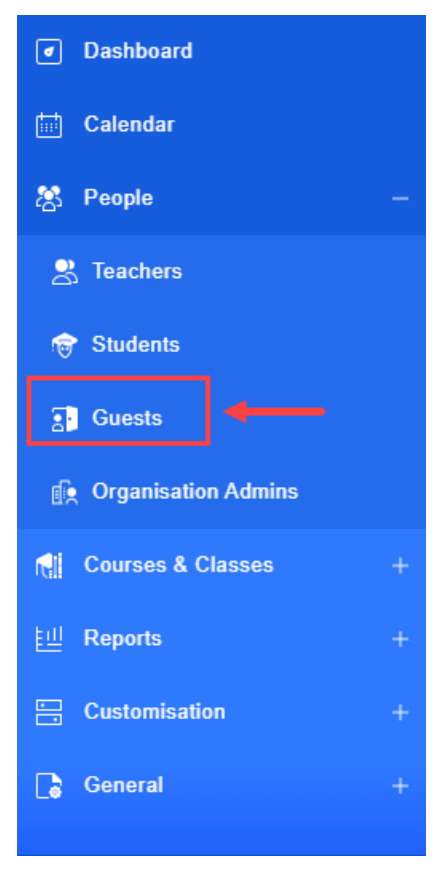

SCREENSHOT – Left Hand Panel

Following page is displayed:

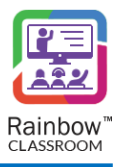

| g Guests     |             |                         |                          |                        |                    |  |
|--------------|-------------|-------------------------|--------------------------|------------------------|--------------------|--|
|              |             |                         |                          |                        | Add Guest   Export |  |
|              |             |                         |                          |                        | Search             |  |
| First Name 🔺 | Last Name 🌲 | Email 🜲                 | Customer Ref 🜲           | Subscription/License 🜲 |                    |  |
| ack          | Reese       | jack@alcatel-lucent.com | 7c6c97d8397b5e0688e6f9bc | Classroom Student      | <u>ت</u> کا &      |  |
| 10 🗸         |             |                         |                          |                        | ≪ <> ≫ 1 •         |  |

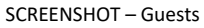

The administrator can view added guest details on the **Guests** screen including the first name, last name, email, customer ref, status and subscription/license associated with the respective guest, as shown below.

| Guests |              |             |                         |                          |                        |                    |  |
|--------|--------------|-------------|-------------------------|--------------------------|------------------------|--------------------|--|
|        |              |             |                         |                          |                        | Add Guest   Export |  |
|        |              |             |                         |                          |                        | Search             |  |
| Γ      | First Name 🔺 | Last Name 🌲 | Email 🌲                 | Customer Ref 🌲           | Subscription/License 🜲 |                    |  |
|        | ack          | Reese       | jack@alcatel-lucent.com | 7c6c97d8397b5e0688e6f9bc | Classroom Student      | <u>ت</u> کا ی      |  |
|        | 10 🗸         |             |                         |                          |                        | ≪ < > ≫ 1 •        |  |

SCREENSHOT – Guests

**Note:** Status icon will be green if a student license is associated with the guest and red in case the guest is not associated with 'Student License'.

Note: Use the Search field at the top right corner of the screen to search for a particular guest.

### 13.1 Create a Guest

An administrator must first create the guests in order to introduce them to the system of Rainbow Classroom. To create a new guest, click **Add Guest** link displayed at the top right side of the screen, as shown below.

| G Guests |                     |             |                         |                          |                         |                  |  |
|----------|---------------------|-------------|-------------------------|--------------------------|-------------------------|------------------|--|
|          |                     |             |                         |                          |                         | Add Guest Export |  |
|          |                     |             |                         |                          |                         | Search           |  |
| I.       | First Name 🔺        | Last Name 🌲 | Email 🌲                 | Customer Ref 🌲           | Subscription/License \$ |                  |  |
|          | <sup>●</sup> ● Jack | Reese       | jack@alcatel-lucent.com | 7c6c97d8397b5e0688e6f9bc | Classroom Student       | ê L 🖻            |  |
|          | 10 🗸                |             |                         |                          |                         | ≪ <> ≫ 1 •       |  |

SCREENSHOT – Add Guest

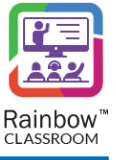

You will be presented with the screen, as shown below.

| Guests / New Guest                     |                                          |                                      |             |
|----------------------------------------|------------------------------------------|--------------------------------------|-------------|
| First Name *<br>Last Name *<br>Email * | Activate<br>Subscription/License<br>Type | No subscription assigned<br>Guardian | ~           |
|                                        |                                          |                                      | Save Cancel |

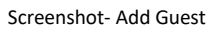

First Name: Enter the first name of the guest in the respective field.

Last Name: Enter the last name of the guest in the respective field.

Email: Enter the email address of the guest in the respective field.

Activate: Enable the activate toggle button in order to allocate the user with the subscription selected in the Subscription/License field and to activate Rainbow Classroom for the respective user.

**Subscription/License:** Select the required subscription plan for the respective guest from the dropdown menu of the respective field. Please note that the guest can only use student's subscription plan.

**Type:** Choose the type of the guest from the dropdown menu of the respective field.

**IMPORTANT!!** The 'Student License' is bound with the limit of the chosen subscription plan, after which the license will expire and an additional administrative process will be applied in order to activate Rainbow Classroom again for the respective guest.

**IMPORTANT!!** Please note that in case the 'Activate' toggle button is disabled, the student license will not be consumed and the respective user will not be able to login Rainbow Classroom as a guest.

**Note:** If you do not allocate 'Student License' to a user then 'Essential License' is assigned to that user by default. Please note that user will not be able to login Rainbow Classroom with an essential license.

Once you have provided the details, click **Save** button and you will be presented with a popup window, as shown below.

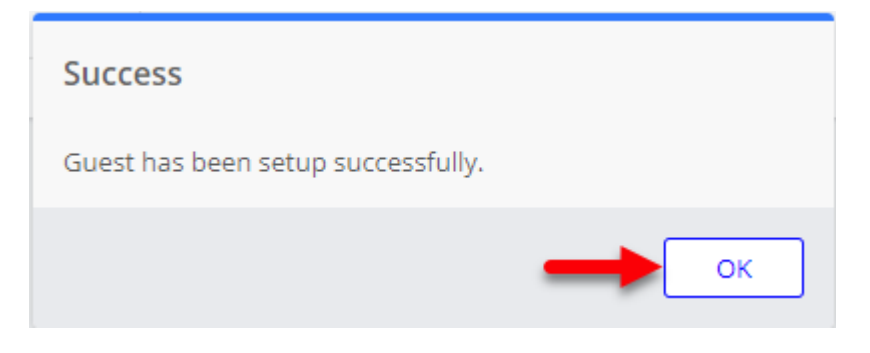

SCREENSHOT – Message from the Application

Click **OK** and a guest user will be created.

### 13.2 Reset Password

Administrator can update the passwords of a guest's account by clicking on Reset Password icon con which appears next to each guest as shown below:

| 2 | Guests     |             |                         |                          |                      |                    |  |  |
|---|------------|-------------|-------------------------|--------------------------|----------------------|--------------------|--|--|
|   |            |             |                         |                          |                      | Add Guest   Export |  |  |
|   | First Name | Last Name ≜ | Fmail 🔺                 | Customer Ref. ≜          | Subscription/License | Search             |  |  |
| l | Se Jack    | Reese       | jack@alcatel-lucent.com | 7c6c97d8397b5e0688e6f9bc | Classroom Student    | <b>6</b> 区 南       |  |  |
|   | 10 🗸       |             |                         |                          |                      | ≪ <> ≫ 1 ▼         |  |  |

SCREENSHOT – Guests

Account reset email will be sent on the email address provided for that particular guest. Account password can be updated using the link inside the email.

## 13.3 Update Guest Details

To update the guest's details, click on the **Edit** icon  $\Box$  which appears beside each guest, as shown below:

| 3 | Guests                |             |                         |                          |                        |                    |  |  |  |
|---|-----------------------|-------------|-------------------------|--------------------------|------------------------|--------------------|--|--|--|
|   |                       |             |                         |                          |                        | Add Guest   Export |  |  |  |
|   | First Name 🔺          | Last Name 🌲 | Email 💠                 | Customer Ref 🜲           | Subscription/License 🜲 | Gearch             |  |  |  |
|   | <mark>8</mark> € Jack | Reese       | jack@alcatel-lucent.com | 7c6c97d8397b5e0688e6f9bc | Classroom Student      | ê 🖸 🕉              |  |  |  |
|   | 10 🗸                  |             |                         |                          |                        | ≪ <> ≫ 1 •         |  |  |  |

#### SCREENSHOT – Edit Guest

You will be presented with the following screen.
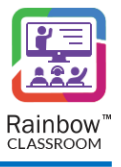

|              |                   |                      | Total License : 200   Licenses Availa | ble : 1 |
|--------------|-------------------|----------------------|---------------------------------------|---------|
| First Name * | Jack              | Activate             | •                                     |         |
| .ast Name *  | Reese             | Subscription/License | Classroom Student (200)               |         |
| Email *      | angle are used on | Туре                 | Guardian 🗸                            |         |

### SCREENSHOT – Edit Guest

You can make changes for the below mentioned options:

**Type:** Select type of the guest from the dropdown menu of the respective field.

**Subscription/License:** Select the required subscription plan for the respective guest from the dropdown menu of the respective field. Please note that the guest can only use student's subscription plan.

**Activate:** By default, the activate toggle button is enabled which means that the guest is allocated with the selected subscription plan. To remove any subscription from the respective guest, disable the activate toggle button and that guest will not be allocated with any subscription/student license.

# **IMPORTANT!!** Please note that after disabling the 'Activate' toggle button, the license will not be consumed and the respective user will not be able to login Rainbow Classroom as a guest.

**Note:** If license is not allocated to a user then 'Essential License' is assigned to that user by default. Please note that the user will not be able to login Rainbow Classroom with an essential license.

**IMPORTANT!!** The 'Student License' is bound with the limit of the chosen subscription plan, after which the license will expire and an additional administrative process will be applied in order to activate Rainbow Classroom again for the respective guest.

Click **Update** button and you will be presented with the popup window, as shown below.

| Success                            |  |
|------------------------------------|--|
| Guest has been setup successfully. |  |
|                                    |  |

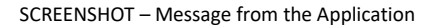

Click **OK**. The details of the respective guest will be updated.

# 13.4 Delete a Guest

To delete a guest, click on the delete icon  $\overline{\blacksquare}$  which appears beside each guest, as shown below.

| 2  | Guests          |             |                  |                          |                        |                    |
|----|-----------------|-------------|------------------|--------------------------|------------------------|--------------------|
|    |                 |             |                  |                          |                        | Add Guest   Export |
|    |                 |             |                  |                          |                        | Search             |
| ١. | First Name 🌲    | Last Name 🌲 | Email 🌲          | Customer Ref 🌲           | Subscription/License 🗘 | <b>•</b>           |
| l  | <b>88</b> guest | 1           | guest.1@test.com | 9d4c1666701b7166b9bbc7c3 | Classroom Student      | <u>ش</u> ک &       |
|    | 15 🗸            |             |                  |                          |                        | ≪ <> ≫ 1 ∨         |

SCREENSHOT – Delete a Guest

You will be presented with the popup window, as shown below.

| Confirm                           |        |
|-----------------------------------|--------|
| Are you sure you want to delete g | uest?  |
|                                   | YES NO |

SCREENSHOT – Message from the Application

Click YES. The guest will be removed from the Rainbow Classroom Management Center.

# 13.5 Export Guests Data

If you want to download all the information related to guests in the form of an excel file, click on Export as highlighted below:

| 3  | Guests       |             |                         |                          |                        |                  |
|----|--------------|-------------|-------------------------|--------------------------|------------------------|------------------|
|    |              |             |                         |                          |                        | Add Guest Export |
|    |              |             |                         |                          |                        | Search           |
| Ι. | First Name 🔺 | Last Name 🌲 | Email 🌲                 | Customer Ref 🌲           | Subscription/License 🜲 |                  |
|    | ack          | Reese       | jack@alcatel-lucent.com | 7c6c97d8397b5e0688e6f9bc | Classroom Student      | ê L 👜            |
|    | 10 🗸         |             |                         |                          |                        | ≪ <> ≫ 1 ◄       |

### SCREENSHOT – Export Guest Data

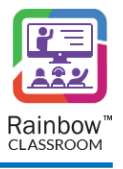

# **14 Feature Profiles**

The organisation admins can customise the entire application experience for its many different users. They can decide which user has access to which particular feature and they can also customize how different features (file sharing, meeting authorizations etc.) of the Rainbow classroom are used by different users. These setting options have been grouped into Language and Time Zone, Classroom Collaboration Features, Host Specific controls, Security & Authentication, Guest Management by Host, Recording, Watch Together and Whiteboard. Each permission is set by enable/disable switch that shows whether the respective feature is accessible or restricted to teachers and students in Rainbow Classroom.

In order to configure a Features Profile, expand **Customisation** menu in the left-hand panel and click on **Feature Profiles** as shown below:

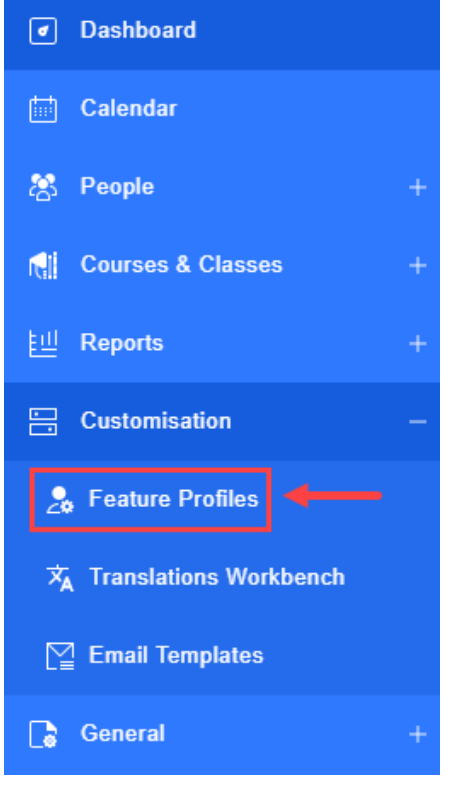

SCREENSHOT – Left Hand Panel

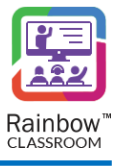

### Following screen is displayed:

| <b>_</b> ₀ Fe | Se Feature Profiles                 |                                                                                                    |  |  |  |
|---------------|-------------------------------------|----------------------------------------------------------------------------------------------------|--|--|--|
|               |                                     |                                                                                                    |  |  |  |
|               | Rainbow Custom Basic                | Intermediate Advanced Search                                                                                                    |  |  |  |
|               | Language and Time zone              | Language and Time zone                                                                                                    |  |  |  |
|               | Classroom Collaboration<br>Features | Image       Image         When both Hosts and Participants login, Rainbow Classroom will         be displayed in the selected default language |  |  |  |
|               | Host Specific Controls              | change the display language from "Preferences" menu.                                                                                           |  |  |  |
|               | Participant Specific Controls       | Allow custom labels                                                                                                    |  |  |  |
|               | Non-verbal Feedback                 | Translation workbench allows Rainbow Classroom language and<br>branding customisation. Quickly change or improve language                      |  |  |  |
|               | Learning Centre                     | specific messages and rename the features specific to your<br>learning field.                                                                  |  |  |  |
|               | Notes Management                    |                                                                                                    |  |  |  |
|               | Contacts                            | Classroom Collaboration Features                                                                                                    |  |  |  |
|               | Polls & Quizzes                     | Collaboration Workgroups                                                                                                    |  |  |  |

### SCREENSHOT – Feature Profiles

Rainbow Classroom has created different pre-configured user profiles depending on each classroom/educational environment. They are represented by following options:

| 💂 Feature Profiles            |                            |        |  |  |  |
|-------------------------------|----------------------------|--------|--|--|--|
|                               |                            |        |  |  |  |
| Rainbow Custom Basic          | Intermediate Advanced      | Search |  |  |  |
| Language and Time zone        | Language and Time zone     |        |  |  |  |
| Classroom Collaboration       | IIII EN マ Display Language |        |  |  |  |
| SCREENSHOT – Feature Profiles |                            |        |  |  |  |

Permissions have been adjusted for each profile to allow features and functionalities that best suite a learning environment. You can either set your own customised set of permissions in **Rainbow Custom** or use pregenerated profiles i.e. **Basic, Intermediate, Advanced.** 

Once you have selected you desired profile, click on the **Update** button available at the bottom right corner of the screen.

A number of customisation options are available and they are described below:

### Language and Time Zone

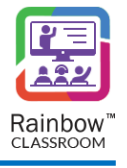

This section provides the ability to configure the specific display language on Rainbow Classroom depending on your specific time zone and geographical region. If you are not satisfied with translation of labels provided by Rainbow Classroom, you can choose to use your own customized labels from this section via Language Customisation option.

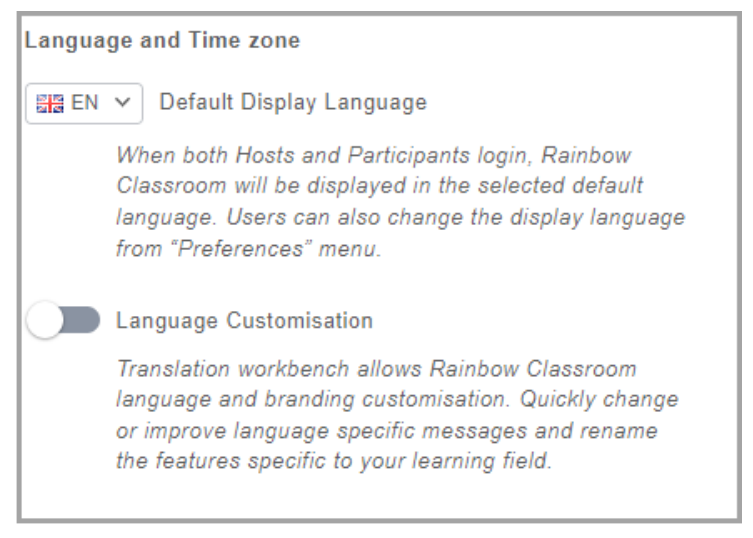

SCREENSHOT – Feature Profiles

# Classroom Collaboration Features

This section provides the ability to configure multiple collaboration features that are offered by Rainbow Classroom. This section allows organisation administrators to introduce a virtual environment much like a physical classroom so that meaningful collaboration can be achieved between students & teachers and within the group of students as well. Following configuration options are available in this section:

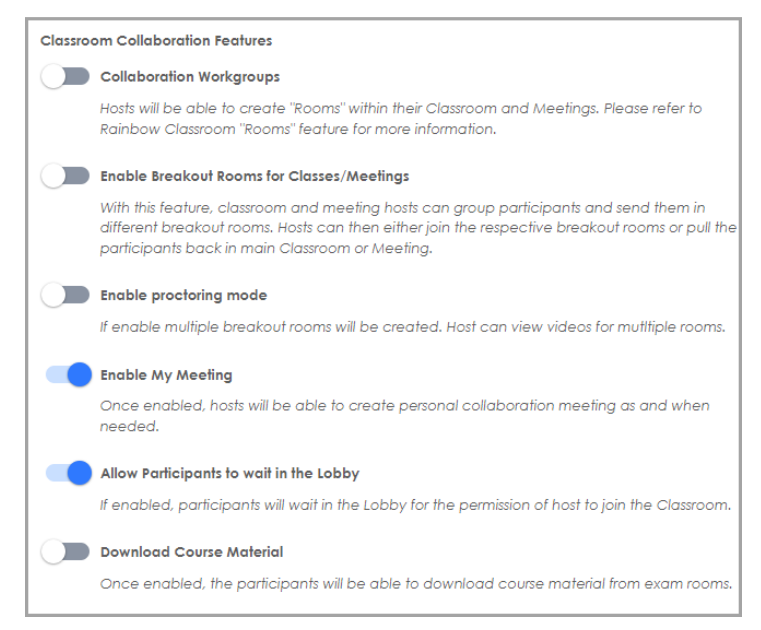

SCREENSHOT – Feature Profiles

## Host Specific Controls

This section provides the ability to configure specific controls for hosts of classroom, meetings and workgroups. Through this section you can equip teachers with necessary tools that can help them conduct different sessions

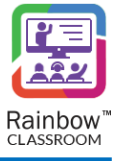

(live and otherwise) with much more effectiveness even in virtual environment. Following configuration options are available in this section:

| Host Specific Controls                                                                                                    |                                     |
|----------------------------------------------------------------------------------------------------|-------------------------------------|
| Allow Host to update Class/Meeting Avatar                                                                                                    |                                     |
| Host can set Avatar for their Classrooms and Meetings. Likewise, they can be restricted to                                                                                                    | o set Avatar.                       |
| It is recommended to leave this feature enabled as this gives added capability to the ho<br>Avatar according to the type of course for better visibility.                                                                            | osts to set an                      |
| Allow users to send chat messages in Classes/Meetings                                                                                                    |                                     |
| If this feature is turned off, all the classroom created in the organisation will be created w<br>board.                                                                                                    | /ithout "Chat"                      |
| When enabled, participants of a Classroom can send text messages on default chat bo<br>messages can be read by all the other participants for classroom. Classroom hosts can n<br>deactivate this feature for selected participants. | ard. These<br>nanually              |
| Allow audio in Classes/Meetings                                                                                                    |                                     |
| This option enable host to allow participant's to mute/unmute audio during active class/                                                                                                    | meeting.                            |
| Allow video in Classes/Meetings                                                                                                    |                                     |
| This option enable host to allow participants to share/un-share video during active class/                                                                                                    | /meeting.                           |
| Allow Participant to Share Screen in an active session                                                                                                    |                                     |
| If your organisation's policy does not allow screen sharing by either participants or the ho<br>feature should be turned off.                                                                                                    | ist then, this                      |
| Allow Participant to Share Files in Classes/Meetings                                                                                                    |                                     |
| Participants of a Classroom or Meeting session can share files. In case, file sharing needs<br>across the organisation then this feature should be turned off.                                                                       | to be disabled                      |
| Allow Host to Kick & Ban Participant from an active session                                                                                                    |                                     |
| Host of Classrooms and Meetings can remove a person from a live collaboration session.<br>can be restricted to rejoin as well.                                                                                                    | Likewise, they                      |
| It is recommended to leave this feature enabled as this gives added capability to the ho<br>manage Live collaboration sessions.                                                                                                    | sts to efficiently                  |
| Allow Hast to Lock/Unlock an active session                                                                                                    |                                     |
| In Rainbow Classroom, hosts can lock the classroom that restricts further entry of particip collaboration session. Once logged, participants see a message that the classroom is log                                                 | ants in a live<br>gged by the host. |
| Participants can however, send a one-to-one message to the host to allow their entry in                                                                                                    | the classroom.                      |
| Allow hosts to view attendance                                                                                                    |                                     |
| Once enabled, hosts will be able to view attendance.                                                                                                    |                                     |
| Allow hosts to playback recorded sessions                                                                                                    |                                     |
| Once enabled, hosts will be able to playback recorded sessions.                                                                                                    |                                     |
|                                                                                                    |                                     |

SCREENSHOT – Feature Profiles

### **Participant Specific Controls**

This section provides the ability to configure specific controls for participants of classroom, meetings and workgroups. Through this section you can equip students and guests with necessary tools that can help them conduct or participate in different sessions (live and otherwise) with much more effectiveness even in virtual environment. Following configuration options are available in this section:

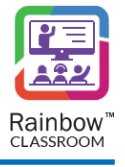

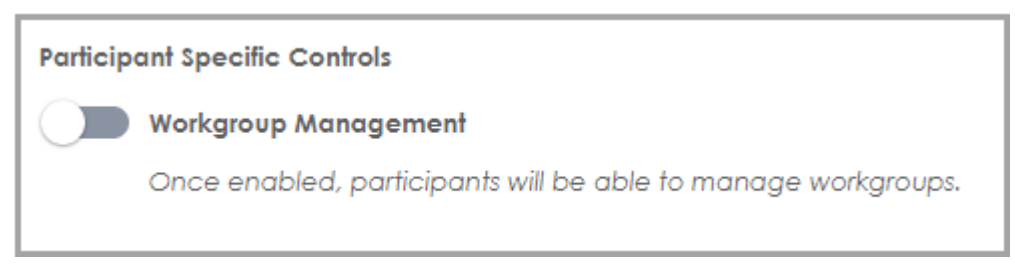

SCREENSHOT – Feature Profiles

## Non-Verbal Feedback

This section provides the ability of non-verbal feedback during a live session so that interaction between participants is more collaborative and meaningful. Each option you enable will allow classmates to react to Hosts teaching without having to type, speak or show a message. Following configuration options are available in this section:

| Non-verb    | Non-verbal Feedback                                                                                                    |  |  |  |  |
|-------------|----------------------------------------------------------------------------------------------------|--|--|--|--|
| E           | Enable Participants to Raise Hands                                                                                                  |  |  |  |  |
| lf<br>C     | f enabled, participants can click the "Raise Hand" icon to ask questions or seek assistance during a live<br>collaboration session. |  |  |  |  |
|             | Celebrate                                                                                                    |  |  |  |  |
| П           | his option will allow participant to celebrate.                                                                                     |  |  |  |  |
|             | Clock                                                                                                    |  |  |  |  |
| П           | his option will enable clock option.                                                                                                |  |  |  |  |
|             | Confused                                                                                                    |  |  |  |  |
| П           | his option will enable confused option.                                                                                             |  |  |  |  |
| <b>•</b> •• | Understand                                                                                                    |  |  |  |  |
| П           | his option will enable I understand option.                                                                                         |  |  |  |  |
| <b>-</b>    | ike                                                                                                    |  |  |  |  |
| ТІ          | his option will enable like option.                                                                                                 |  |  |  |  |
| Y 🛑         | 'es                                                                                                    |  |  |  |  |
| TI          | his option will enable yes option.                                                                                                  |  |  |  |  |
|             | lo                                                                                                    |  |  |  |  |
| П           | his option will enable no option.                                                                                                   |  |  |  |  |
|             |                                                                                                    |  |  |  |  |

SCREENSHOT – Feature Profiles

## Learning Centre

This section provides the ability to allow different kind of resources for teachers and participants to share files, links, polls & quizzes among themselves. These permissions allow users to manage their online documents, links and Recordings related to their classes within the framework of Rainbow Classwork without having to using any external resources. Following configuration options are available in this section:

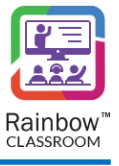

| Learning Centre                                                                                             |
|----------------------------------------------------------------------------------------------------|
| Files                                                                                                    |
| This option will allow users to manage their files.                                                         |
| Forms                                                                                                    |
| This option will allow the host to create form templates that can later use by any host in an<br>classroom. |
| Recorded Lectures                                                                                           |
| This option will allow hosts to manage their recorded lectures.                                             |
|                                                                                                    |
| This option will allow users to manage their links.                                                         |
| SCREENSHOT – Feature Profiles                                                                               |

### Notes Management

This section provides the ability to configure Notes Management for classroom & meeting participants. Sharing and sending of notes within a classroom/meeting and to a contact can be enabled and disabled via this section as shown below:

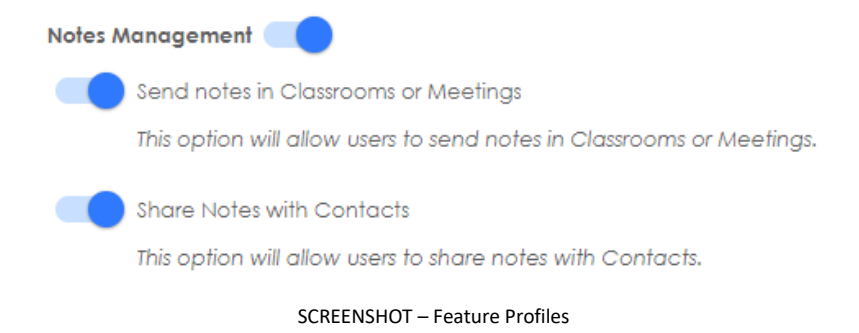

### Contacts

This section provides the ability to control how much personal information is shared among the contacts. An admin can control the interaction among the users outside the formal constructs of learning i.e. classrooms, meetings etc. through this section. Following options are available in this section:

| Contac | ts                                                      |
|--------|---------------------------------------------------------|
|        | Manage contacts in your network                         |
|        | This option allows to manage contact in your network.   |
|        | Show Contact Information                                |
|        | This option allows to show or hide contact information. |
|        | One2One Conversation                                    |
|        | This option allows to manage One2One Conversation.      |

SCREENSHOT – Feature Profiles

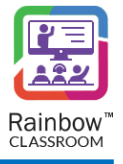

### Polls & Quizzes

This section provides the ability to host to collect feedback from their students and participants of meetings. Ability to Quiz one's students is also enabled from this section as shown below:

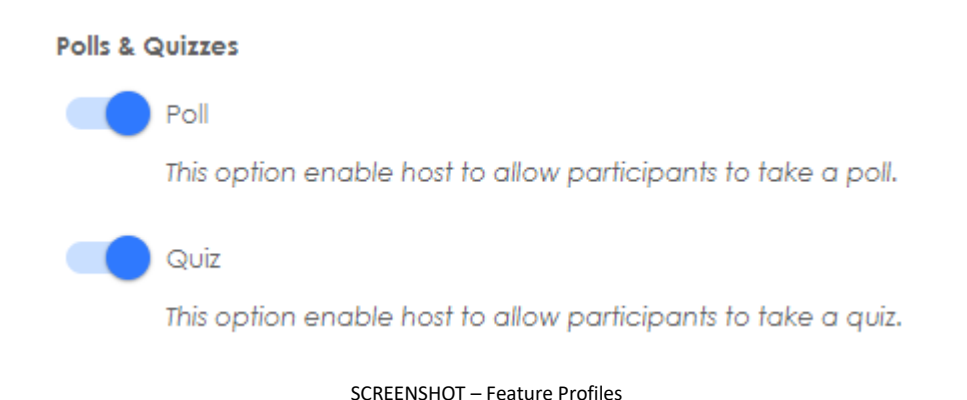

# Course Material

This section provides the ability to configure how a host can manage course material within a classroom.

Course Material

Allow hosts to manage course material files
This option will allow hosts to manage course material files.

Allow hosts to manage course material links
This option will allow hosts to manage course material links.

SCREENSHOT – Feature Profiles

### Security and Authentication

This section provides the ability to configure specific security protocol in the form of Single Sign On in order to make it easier for host and participants to login to their Rainbow Classroom accounts. Following configuration options are available in this section:

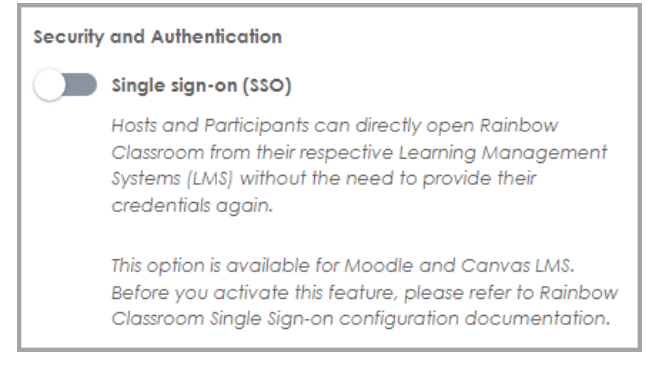

SCREENSHOT – Feature Profiles

### Guest Management by Host

This section provides the ability to Hosts to configure specific rules to manage participants that are part of their classrooms, meetings, workgroups etc. The idea behind this section is to strike a balance between the features

accessible to participants and how much control a host can have on these available features. Following configuration options are available in this section:

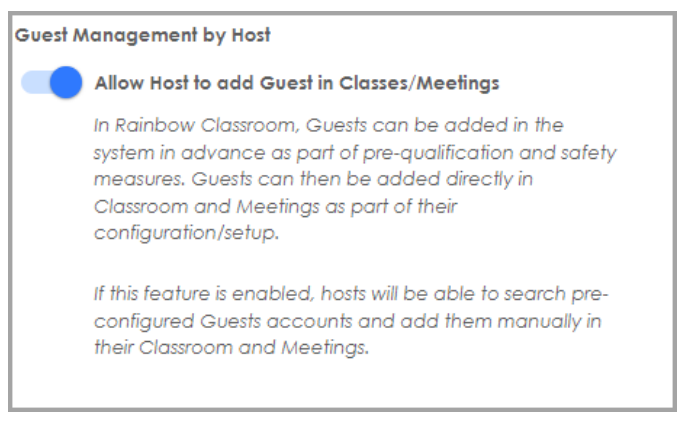

### SCREENSHOT – Feature Profiles

### Recording

This section provides the ability to Hosts to control recording of online sessions. Following configuration option is available in this section:

# Recording Default Recording Once enabled, online collaboration session will be automatically recorded. Recording on Demand Once enabled, hosts will be able to record online collaboration sessions as and when needed.

SCREENSHOT – Feature Profiles

## Watch Together

This section provides the ability to Hosts to control watch together feature for online sessions. Following configuration option is available in this section:

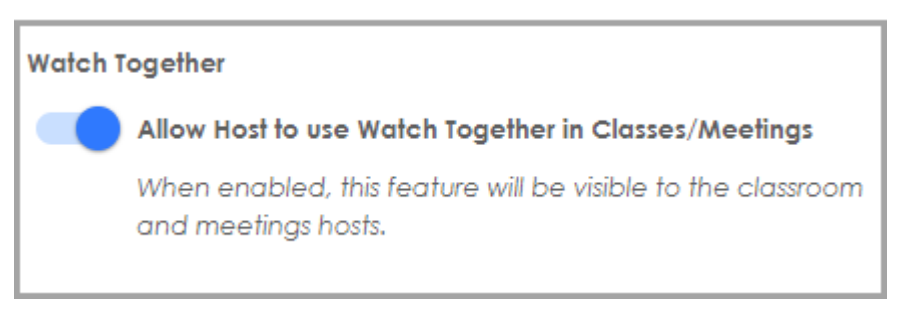

SCREENSHOT – Feature Profiles

### Whiteboard

This section provides the ability to configure different features that are available in whiteboards. Following configuration options are available in this section:

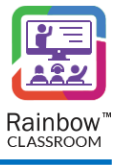

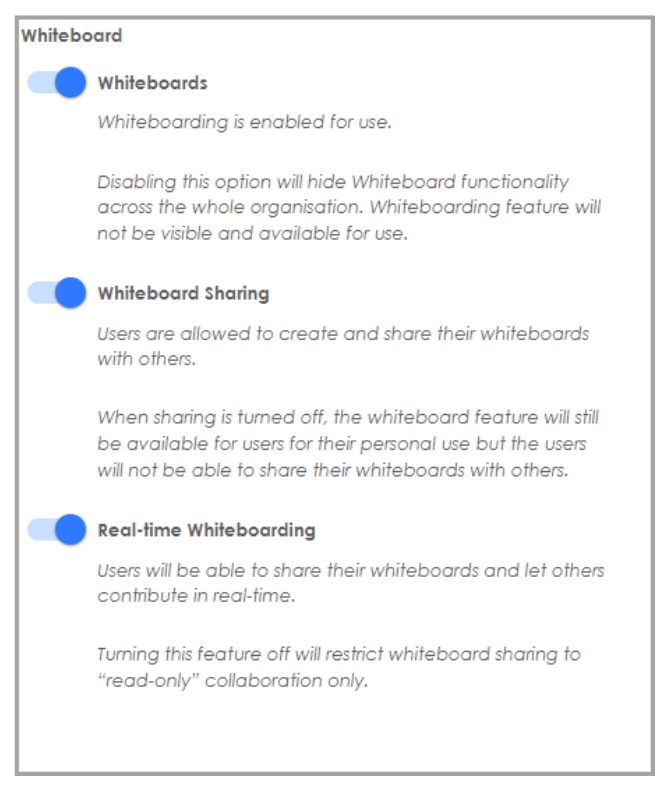

SCREENSHOT – Feature Profiles

# 15 Organisation Admins

An organisation admin is responsible to manage the provisioning of courses, classes and meetings to teachers and students. This section facilitates an organisation admin to create new admin(s) for an organisation as well as to view details of all the admin accounts that have been created for the respective organisation on the Rainbow Classroom Management Center. The administrator can also do necessary configuration that are required for the other admin accounts of the organisation.

To view organisation admins, expand the **People** menu in left hand panel and click on the **Organisation Admins** as shown below:

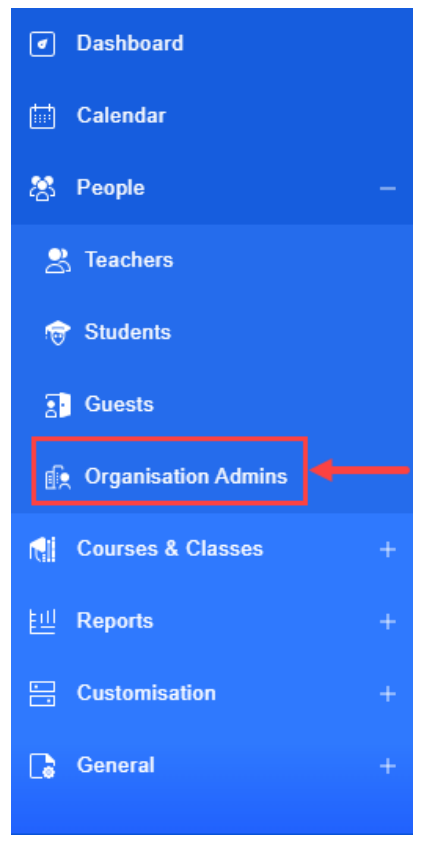

SCREENSHOT – Left Hand Panel

## Following screen will be displayed:

| R Organisation Admins |             |                                |                        |  |  |
|-----------------------|-------------|--------------------------------|------------------------|--|--|
|                       |             |                                | Add Organisation Admin |  |  |
|                       |             |                                | Search                 |  |  |
| First Name 🔺          | Last Name 🗘 | Email 🗢                        |                        |  |  |
| john                  | fucker      | john.tucker@alcatel-lucent.com | 會 십 🗇 🕄                |  |  |
| 15 🗸                  |             |                                | ≪ <> ≫ 1 ◄             |  |  |

SCREENSHOT – Organisation Admins

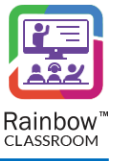

# 15.1 Create Organisation Admin

To create a new organisation admin for the Rainbow Classroom Management Center, click on Add Organisation Admin link displayed at the top right side of the screen, as shown below.

| <b>(</b> 2) | ∬∑ Organisation Admins |             |         |                        |  |  |  |
|-------------|------------------------|-------------|---------|------------------------|--|--|--|
|             |                        |             |         | Add Organisation Admin |  |  |  |
|             |                        |             |         | Search                 |  |  |  |
|             | First Name 🔺           | Last Name 🍦 | Email 🗘 |                        |  |  |  |
|             |                        |             |         |                        |  |  |  |
|             | abdul                  | rehman      |         | 部 四 四                  |  |  |  |

### SCREENSHOT – Organisation Admins

### You will be presented with the screen, as shown below.

| Organisation Adn | mins / New Admin |  |  |          |
|------------------|------------------|--|--|----------|
| Organisation Adn | min Details      |  |  |          |
| First Name *     |                  |  |  |          |
| Last Name *      |                  |  |  |          |
| Email *          |                  |  |  |          |
|                  |                  |  |  |          |
|                  |                  |  |  | Save Can |
|                  |                  |  |  |          |

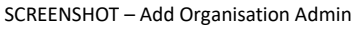

On this screen, provide the first name, last name and email of the organisation admin that is being added. Once you have provided the details, click **Save** button and you will be presented with a popup window, as shown below.

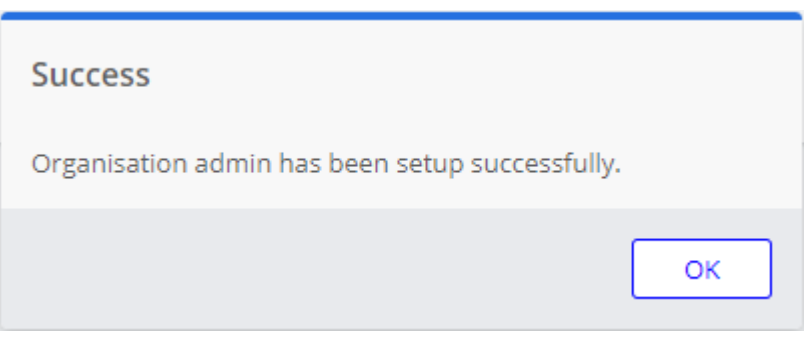

 $\label{eq:screen} \mbox{SCREENSHOT} - \mbox{Message from the Application}$ 

Click **OK** and you will be redirected to the **Organisation Admins** screen where the newly added organisation admin will be displayed with their associated details, as shown below.

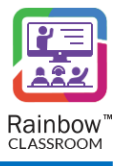

| fix Organisation Admins |             |                                |                        |  |  |
|-------------------------|-------------|--------------------------------|------------------------|--|--|
|                         |             |                                | Add Organisation Admin |  |  |
|                         |             |                                | Search                 |  |  |
| First Name 🔺            | Last Name 🌲 | Emoil 💠                        |                        |  |  |
| john                    | tucker      | john.tucker@alcatel-lucent.com | 直 김 왕 왕                |  |  |
| Micheal                 | Scott       | micheal@alcatel-lucent.com     | 區 진 중 달                |  |  |
| 15 🗸                    |             |                                | $\ll$ <> » 1 ·         |  |  |

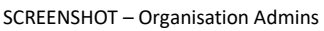

**Note:** Once the organisation admin is added, the account activation email will be sent to the email address of the respective user. The user must activate their Classroom Management Center account from that email.

**Note:** Use the **Search** field at the top right corner of the screen to search for a particular organisation admin.

# 15.2 Send Credentials

The organisation admin can send account credentials to any other administrator of an organisation.

Click on the icon 😫 displayed beside each added organisation admin, as shown below.

| fix Organisation Admins |             |                                |                        |  |
|-------------------------|-------------|--------------------------------|------------------------|--|
|                         |             |                                | Add Organisation Admin |  |
|                         |             |                                | Search                 |  |
| First Name 🔺            | Last Name 🌲 | Email 🗘                        |                        |  |
| john                    | tucker      | john.tucker@alcatel-lucent.com | 前 12 하 19              |  |
| Micheal                 | Scott       | micheal@alcatel-lucent.com     | 直 긴 화탈                 |  |
| 15 🗸                    |             |                                | ↑ « <> » 1 •           |  |

### SCREENSHOT – Send Credentials

Upon clicking the above-mentioned option, credentials will be sent to the email address associated with the respective organisation admin.

# 15.3 Reset Password

Password can be reset for each organisation admin. To reset a password, click on the reset icon ċ displayed beside each added organisation admin, as shown below.

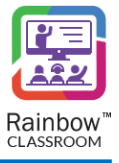

| IŽ Organisation Admins |             |                                |                                      |  |
|------------------------|-------------|--------------------------------|--------------------------------------|--|
|                        |             |                                | Add Organisation Admin               |  |
|                        |             |                                | Search                               |  |
| First Name 🔺           | Last Name 🌻 | Email 🗘                        |                                      |  |
| john                   | tucker      | john.tucker@alcatel-lucent.com | 👜 🎦 🕉 ജ                              |  |
| Micheal                | Scott       | micheal@alcateHucent.com       | ···································· |  |
| 15 🗸                   |             |                                | ↑ « <> » 1 •                         |  |

### SCREENSHOT – Reset Password

Upon clicking the above-mentioned option, a password reset email will be sent to the email address associated with the organisation admin that will enable them to change account's password.

# 15.4 Edit Organisation Admin

To edit details of an organisation admin, click on the Edit icon  $\square$  which appears beside each added organisation admin, as shown below.

| ĵg Organisation Admins |              |                                |                        |  |  |
|------------------------|--------------|--------------------------------|------------------------|--|--|
|                        |              |                                | Add Organisation Admin |  |  |
|                        |              |                                | Search                 |  |  |
| First Name 🔺           | Last Name  🌩 | Emoil 💠                        |                        |  |  |
| john                   | tucker       | john.tucker@alcatel-lucent.com | 道 윤 대 🖮                |  |  |
| Micheal                | Scott        | micheal@alcateHucent.com       | ⓑ 11 53 월              |  |  |
| 15 🗸                   |              |                                | « <> » 1 · •           |  |  |

SCREENSHOT – Edit Organisation admin

You will be presented with the following screen, make changes in the required fields and then click the **Update** button, as shown below.

| ဖြို့ Organisation Admins / Edit Admin |               |        |  |  |  |
|----------------------------------------|---------------|--------|--|--|--|
| Organisation Admi                      | n Details     |        |  |  |  |
| First Name *                           | Alex          |        |  |  |  |
| Last Name *                            | David         |        |  |  |  |
| Email *                                | alexd@xyz.com |        |  |  |  |
|                                        |               |        |  |  |  |
|                                        |               | Cancel |  |  |  |

SCREENSHOT – Edit Organisation admin

You will be presented with the popup window, as shown below:

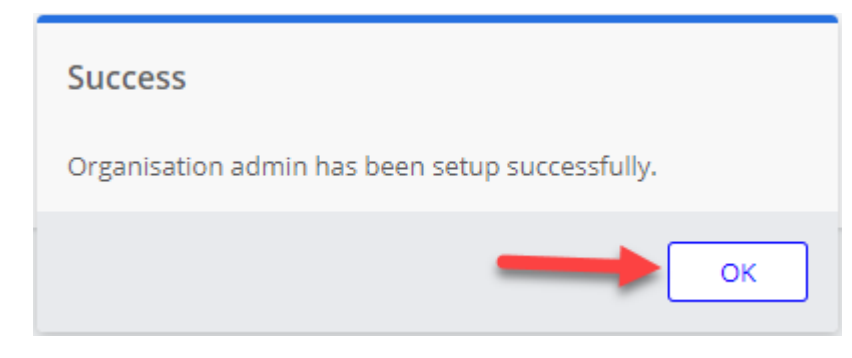

SCREENSHOT – Message from the Application

Click **OK**. The user will be updated.

# 15.5 Delete Organisation Admin

To delete an organisation admin, click on the delete icon  $\square$  which appears beside each added organisation admin, as shown below.

| Organisation Admins |             |                                |                        |  |  |
|---------------------|-------------|--------------------------------|------------------------|--|--|
|                     |             |                                | Add Organisation Admin |  |  |
|                     |             |                                | Search                 |  |  |
| First Name 🔺        | Last Name 🔹 | Email 🗢                        |                        |  |  |
| john                | tucker      | john.tucker@alcatel-lucent.com | @ 집 3 문                |  |  |
| Micheal             | Scott       | micheal@alcatel-lucent.com     | 1 3 3 1                |  |  |
| 15 🗸                |             |                                | ≪ <> » 1 •             |  |  |

SCREENSHOT – Delete Organisation admin

You will be presented with the popup window, as shown below.

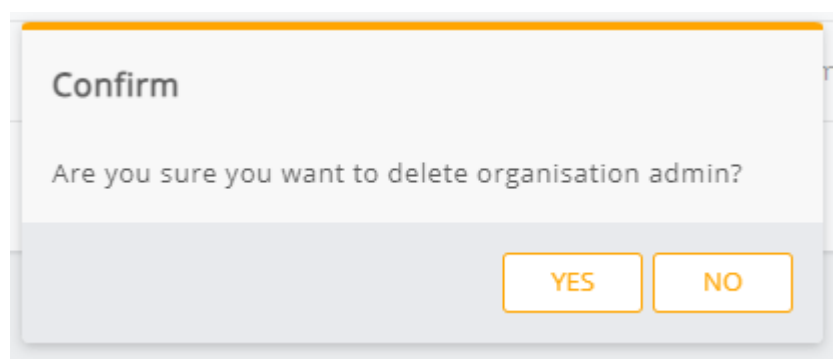

SCREENSHOT – Message from the Application

Click YES. You will be presented with another popup window, as shown below.

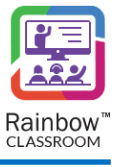

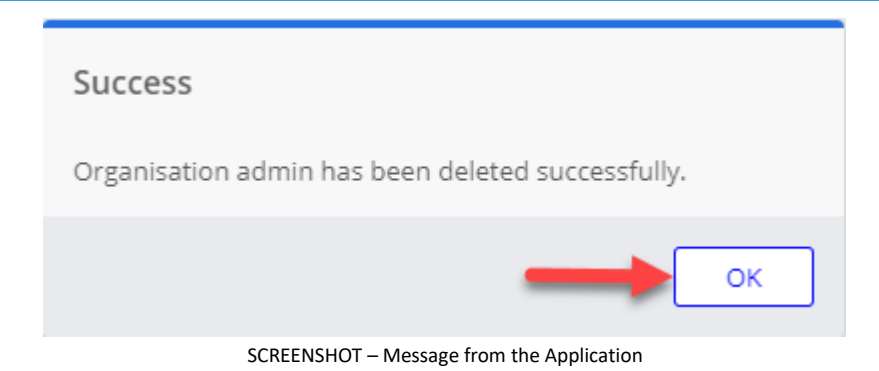

Click **OK**. The organisation admin will be removed from the Rainbow Classroom Management Center.

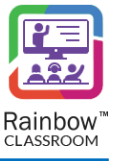

# **16 Profile Settings**

# 16.1 Change Password

The organisation admins can change their account password, click on the profile icon displayed at the top right corner, and then click on **Change Password** option as shown below.

|                 | ks |
|-----------------|----|
| Change Password |    |
| Guided Tour     |    |
| [→ Logout       |    |

SCREENSHOT – Change Password

You will be presented with the following screen.

| Change Password                                                                                                    |               |
|----------------------------------------------------------------------------------------------------|---------------|
|                                                                                                    |               |
| Your password must be at least 12 characters long including 1 lower-case letter, 1 upper case letter, 1 digit and 1 special character. |               |
| Old Password *                                                                                                    |               |
| New Password *                                                                                                    |               |
| Confirm Password *                                                                                                    |               |
|                                                                                                    |               |
|                                                                                                    | Update Cancel |
| SCREENSHOT – Change Password                                                                                                    |               |

Old Password: Enter the current password in the respective field. New Password: Enter the new password in the respective field. Confirm Password: Enter the new password that you have provided in the above field of 'New Password'.

Your password must be at least 12 characters long including 1 lower-case letter, 1 upper case letter, 1 digit and 1 special character.

Once done, click on **Update** button. Password will be updated.

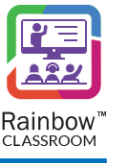

# 16.2 Modify User Language

The language can be changed at the time of the Rainbow Classroom Management Center login. The language selection option will be displayed at the top right corner, as shown below:

|                                                                                                 | EN V                 |
|-------------------------------------------------------------------------------------------------|----------------------|
| Welcome to Rainbow Classroom Management Center                                                  | EN<br>FR<br>DE<br>ES |
|                                                                                                 |                      |
| Please enter the email address associated with your Rainbow Classroom Management Center account |                      |
| Username *                                                                                      |                      |
|                                                                                                 | _                    |
| Enter your password                                                                             | - 1                  |
| Enter your password Password *                                                                  |                      |
| Enter your password<br>Password *<br>Forgot your pa                                             | issword?             |
| Enter your password Password * Forgot your pa                                                   | issword?             |
| Enter your password<br>Password *<br>Forgot your pa                                             | issword?             |

### SCREENSHOT –Login Screen

**Note:** The language selected by the organisation admin will be stored in browser cookies. That's why language will be same if the organisation admins log from the same device they have selected the language from. If cookies or caches on the browser are deleted somehow, then default language **English** will be applied.

# 17 Translations Workbench

**IMPORTANT:** User needs to enable the 'Allow custom label' option in the Customisation section in order to see 'Translation workbench' in the left menu.

Rainbow Classroom is a highly customizable application that allows organization admins to change labels of almost all the options available in each feature. You can rename meetings to discussion session, courses to modules and so on.

In order to customize the labels according to your own language, use case or liking, expand **Customisation** menu in the left-hand panel and click on **Translation Workbench** as shown below:

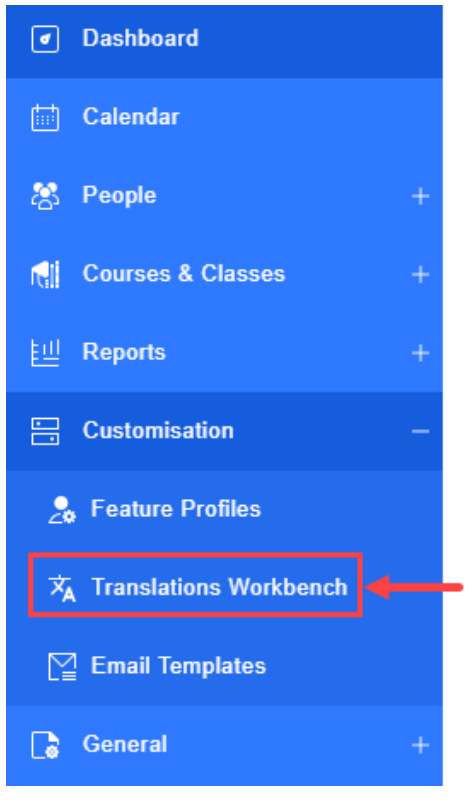

SCREENSHOT – Left Hand Panel

Following screen will be displayed:

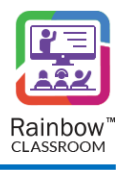

| 菟 Translations Workbench |                                                                   |                        |                      |  |
|--------------------------|-------------------------------------------------------------------|------------------------|----------------------|--|
| Translations             |                                                                   |                        | Export   Import Data |  |
| Search <u>aaa</u> Aa     |                                                                   | Language 🗱 EN 🗸   View | customised only      |  |
| Option                   | Default 🔺                                                         | Custom \$              | Reset All            |  |
| 1 Whiteboard             | "Start a new whiteboard"                                          |                        | ð                    |  |
| 2 Whiteboard             | "Join"                                                            |                        | O                    |  |
| 3 Import                 | % Complete                                                        |                        | 0                    |  |
| 4 Shared Labels          | 'Answer Key' is missing for questions. Please verify to continue. |                        | 0                    |  |
| 5 Shared Labels          | (Audio)                                                           |                        | 5                    |  |
| 6 Shared Labels          | (Audio)                                                           |                        | 5                    |  |
| 7 Classrooms             | (Me)                                                              |                        | O                    |  |
| 8 Shared Labels          | (Presentation)                                                    |                        | O                    |  |
| 9 Shared Labels          | (Screen Sharing)                                                  |                        | O                    |  |
| 10 Shared Labels         | (Video)                                                           |                        | ð                    |  |
| 11 Shared Labels         | (Video)                                                           |                        | ð                    |  |
| 12 Conversations         | A classroom live session is in progress                           |                        | ð                    |  |
| 13 Shared Labels         | A draft version of this poll has been saved.                      |                        | ð                    |  |
| 14 Shared Labels         | A draft version of this poll has been updated.                    |                        | ð                    |  |
| 15 Shared Labels         | A draft version of this quiz has been saved.                      |                        | ð                    |  |
| 15 🗸                     |                                                                   |                        | ≪ <> ≫ 1 ◄           |  |

### SCREENSHOT – Translations Workbench

If you want to add custom translations/phrases for all Rainbow Classroom labels, you can add your preferred term in the column titled as Custom as shown below:

| ŻĄ ⊺                     | A Translations Workbench |                                                                   |                        |                 |  |
|--------------------------|--------------------------|-------------------------------------------------------------------|------------------------|-----------------|--|
| Translations Export   Im |                          |                                                                   |                        |                 |  |
|                          | Search <u>aaa</u> Aa     |                                                                   | Language 🖼 EN 💙   View | customised only |  |
|                          | Option                   | Default 🔺                                                         | Custom 💠               | Reset All       |  |
|                          | 1 Whiteboard             | "Start a new whiteboard"                                          |                        | O               |  |
|                          | 2 Whiteboard             | "join"                                                            |                        | ð               |  |
|                          | 3 Import                 | % Complete                                                        |                        | ð               |  |
|                          | 4 Shared Labels          | 'Answer Key' is missing for questions. Please verify to continue. |                        | O               |  |
|                          | 5 Shared Labels          | (Audio)                                                           |                        | 5               |  |

### SCREENSHOT – Translations Workbench

Once you have made your desired changes, click on Update Button available at the bottom of the page. Following pop-up will be displayed:

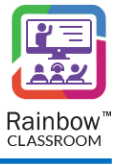

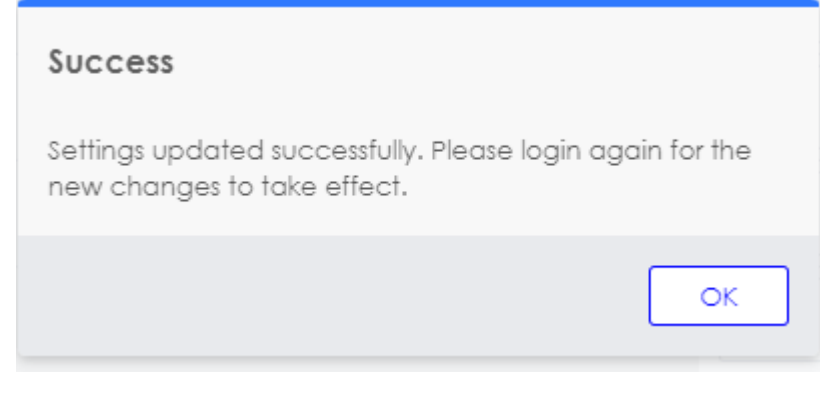

SCREENSHOT – Message from the Application

Press OK and login again for the new changes to take effect.

You can also use  $\bigcirc$  icon to reset the customized option to its original wording.

# 17.1 Search Labels

All the labels of Rainbow Classroom are available for updating in the above screen. You can use the search bar to display any specific label or phrases that you want to update as highlighted below:

| Trans | Translations Export   Import Data |                                                                                                    |                                           |                 |
|-------|-----------------------------------|----------------------------------------------------------------------------------------------------|-------------------------------------------|-----------------|
| whi   | teboard <u>aaa</u> Aa reg         | Dace with Replace all Replace Skip                                                                                                    | Language 🖼 EN 💙   View o                  | customised only |
|       | Option                            | Default 🔺                                                                                                    | Custom \$                                 | Reset All       |
| 1     | Whiteboard                        | "Start a new whiteboard"                                                                                                    | l                                         | 5               |
| 2     | Whiteboard                        | A live whiteboard session is in progress.                                                                                                    |                                           | O               |
| 3     | Whiteboard                        | A whiteboard helps teachers to deliver instructions in an alternative format, decreasing<br>monotony for both teachers and students. The interactive whiteboard allows teachers to<br>connect with students to enhance collaboration and project images virtually on any topic,<br>a great benefit to visual learning. |                                           | Ð               |
| 4     | Dashboard                         | Active Whiteboard                                                                                                    | h                                         | 0               |
| 5     | Active Sessions                   | Active whiteboard session                                                                                                    |                                           | 0               |
| 6     | Shared Labels                     | All the modifications will be lost if the Whiteboard has not been saved. Do you want to close the Whiteboard?                                                                                                    |                                           | 0               |
| 7     | Experience Manager                | Allow personal Whiteboard drawing in Classes/Meetings                                                                                                    |                                           | 0               |
| 8     | Top Menu                          | Are you sure to clear the Whiteboard content? This action cannot be undone.                                                                                                    |                                           | 0               |
| 9     | Active Sessions                   | Are you sure you want to delete this Whiteboard?                                                                                                    |                                           | ð               |
| 10    | Top Menu                          | Classroom Whiteboard content has been saved.                                                                                                    |                                           | 0               |
| 11    | Whiteboard                        | Close whiteboard                                                                                                    |                                           | 0               |
| 12    | Top Menu                          | Collaborative whiteboard                                                                                                    |                                           | 0               |
| 13    | Whiteboard                        | Connect to a live whiteboard session                                                                                                    | l l l l l l l l l l l l l l l l l l l     | ð               |
| 14    | Whiteboard                        | Connected to a live whiteboard session                                                                                                    |                                           | 0               |
| 15    | Whiteboard                        | Delete whiteboard                                                                                                    | E. C. C. C. C. C. C. C. C. C. C. C. C. C. | 0               |

Provide a suitable alternative phrase as translation in the text box displayed next to search box. You can Replace the translated phrase/word for all the instances by using REPLACE ALL button. You can also use REPLACE and SKIP buttons to update the phrase/label with your desired translated phrase/word.

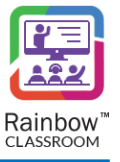

# 17.2 Language Settings

You can also select the language of your choice from the language drop-down menu as highlighted below:

| Translations  |                          |              | 1             | Export            | Import Data |
|---------------|--------------------------|--------------|---------------|-------------------|-------------|
| Search aaa Aa |                          |              | Language 🔛 EN | View customised o | only        |
| Option        | Default 🔺                | Custom 🛊 🛁 🛶 | 🏭 English     | French            |             |
| 1 Whiteboard  | "Start a new whiteboard" |              | 🔳 German      | 💶 Spanish         |             |
| 2 Whiteboard  | "Join"                   |              | L             | ð                 | _           |

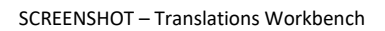

This will load the labels in your preferred language and customization can be done according to your choice.

# 17.3 Updating the Customized Labels

If you are looking to make changes in existing customizations only, then enable the View Customized Only button as highlighted below:

| ☆ <sub>A</sub> Trans | lations Workbench    |                                    | × .                    |                      |
|----------------------|----------------------|------------------------------------|------------------------|----------------------|
| Trans                | lations              |                                    |                        | Export   Import Data |
| Sec                  | arch <u>aaa</u> Aa   |                                    | Language 🖼 EN 🗸   View | customised only      |
|                      |                      |                                    |                        |                      |
|                      | Option               | Default 🔺                          | Custom 🌲               | Reset All            |
| 1                    | Option<br>Whiteboard | Default 🔺 "Start a new whiteboard" | Custom \$              | Reset All            |

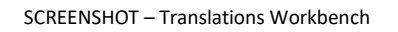

# 17.4 Export Labels

You can also download the labels of Rainbow Classroom option in the form of an excel file by clicking on Export button as highlighted below:

| × | Translations Workbench |                          |                        |                    |  |
|---|------------------------|--------------------------|------------------------|--------------------|--|
|   | Translations           |                          |                        | Export Import Data |  |
|   | Search <u>aaa</u> Aa   |                          | Language 🔢 EN 🗸   View | customised only    |  |
|   | Option                 | Default 🔺                | Custom 💠               | Reset All          |  |
|   | 1 Whiteboard           | "Start a new whiteboard" |                        | ð                  |  |
|   | 2 Whiteboard           | "join"                   | A                      | 5                  |  |

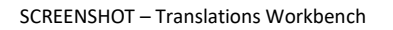

You can use Reset All option to reset all the customized options to their original wording.

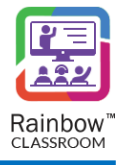

| ★ <sub>A</sub> Tro | X Translations Workbench       |                                                                   |                          |                |  |  |
|--------------------|--------------------------------|-------------------------------------------------------------------|--------------------------|----------------|--|--|
| Tro                | Translations Export   Import 0 |                                                                   |                          |                |  |  |
| s                  | earch <u>aaa</u> Aa            |                                                                   | Language 闘 EN 🗸   View o | ustomised only |  |  |
|                    | Option                         | Default 🔺                                                         | Custom \$                | Reset All      |  |  |
| 1                  | Whiteboard                     | "Start a new whiteboard"                                          |                          | 0              |  |  |
| 2                  | Whiteboard                     | "Join"                                                            |                          | 0              |  |  |
| 3                  | Import                         | % Complete                                                        |                          | 0              |  |  |
| 4                  | Shared Labels                  | 'Answer Key' is missing for questions. Please verify to continue. |                          | 0              |  |  |
| 5                  | Shared Labels                  | (Audio)                                                           |                          | 0              |  |  |
|                    |                                |                                                                   | · · · · · ·              |                |  |  |

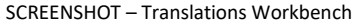

# 17.5 Import Labels

You can import an updated list of labels by clicking on the Import Data link as highlighted below:

| ŻĄ ⊺ | 嶺 Translations Workbench        |                                                                   |                        |                 |  |
|------|---------------------------------|-------------------------------------------------------------------|------------------------|-----------------|--|
|      | Translations Export Import Date |                                                                   |                        |                 |  |
|      | Search <u>aaa</u> Aa            |                                                                   | Language 闘 EN 💙   View | customised only |  |
|      | Option                          | Default 🔺                                                         | Custom 👙               | Reset All       |  |
|      | 1 Whiteboard                    | "Start a new whiteboard"                                          | -                      | O               |  |
|      | 2 Whiteboard                    | "Join"                                                            |                        | O               |  |
|      | 3 Import                        | % Complete                                                        |                        | C               |  |
|      | 4 Shared Labels                 | 'Answer Key' is missing for questions. Please verify to continue. |                        | ð               |  |
|      | 5 Shared Labels                 | (Audio)                                                           |                        | 0               |  |

SCREENSHOT – Translations Workbench

You will be prompted to upload the Excel file containing all the labels as shown below:

| Open 📀                                                  |                                                                                                    |           |     |                     |           | ×      |
|---------------------------------------------------------|----------------------------------------------------------------------------------------------------|-----------|-----|---------------------|-----------|--------|
| ← → ~ ↑ 💻 >                                             | This PC                                                                                                    |           | ~ Ō | , ○ Search This PC  |           |        |
| Organize 👻                                              |                                                                                                    |           |     |                     |           | ?      |
| 🗸 💻 This PC                                             | ▲ Verified A verified A verified |           |     |                     |           | ^      |
| > 🧊 3D Objects<br>> 🛄 Desktop                           | 3D Objects                                                                                                    | Desktop   |     |                     |           |        |
| <ul> <li>Documents</li> <li>Downloads</li> </ul>        | Documents                                                                                                    | Downloads |     |                     |           |        |
| A Music     E Pictures     Wideee                       | Music                                                                                                    | Pictures  |     |                     |           |        |
| <ul> <li>Local Disk (C:)</li> <li>Alpha (E:)</li> </ul> | Videos                                                                                                    |           |     |                     |           | 1      |
| > 👝 Omega (F:)                                          | V Devices and drives (4)                                                                                                    |           |     |                     |           | v      |
| F                                                       | ile name:                                                                                                    |           | ~   | Microsoft Excel Com | ma Separa | $\sim$ |
|                                                         |                                                                                                    |           |     | Open                | Cancel    |        |

SCREENSHOT – Import CSV file

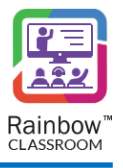

# 18 Reports

Managing different courses and classes in a virtual environment requires a lot of diligence on the part of Organisation admins. Record keeping is an important aspect of this diligence process to ensure that classes are conducted in an orderly manner, teachers and students are enrolled and courses are properly maintained.

Rainbow Classroom offer the feature of Reports so that activities conducted within Rainbow Classroom application and management center can be reviewed. Pre-configured reports are available that allow organisation admins to view stats related to courses, classes, teachers and students over a set period of time. In order to view these reports, click on the **Reports** link available in the left-hand panel as shown below:

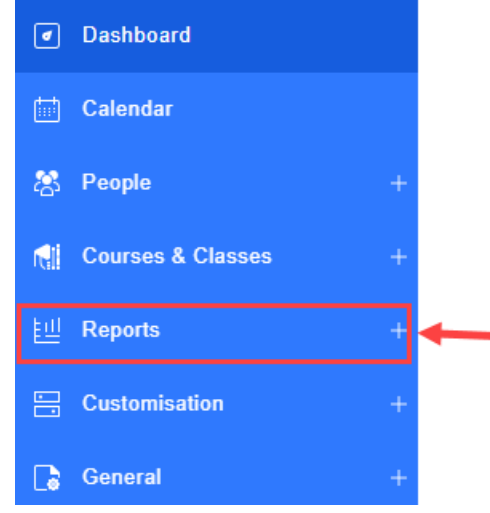

SCREENSHOT – Left Hand Panel

Following categories of pre-configured reports are available for Organisation Admins:

# 18.1 Configuration Reports

This group of reports is specifically related to configuration changes made in Rainbow Classroom management center and the overall users (teachers, guests, students) data for a set period of time. When you click on the Configuration Reports link from the Reports menu, following screen is displayed:

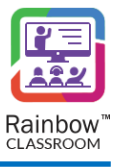

| <u>보네</u> Reports                   |             |
|-------------------------------------|-------------|
|                                     |             |
|                                     | Search      |
| Name 🔺                              |             |
| 1- Courses - Created or Removed     | 8           |
| 2- Classes - Created or Removed     | ŧIJ         |
| 3- Teachers - Onboarded or Removed  | EU          |
| 4- Students - Onboarding or Removed | ŧ           |
| 5- Guests - Onboarded or Removed    | EU          |
| 6- Courses - Overview               | EU          |
| 7- New Teachers - Last 90 Days      | U           |
| 8- New Students - Last 90 Days      | EU          |
| 9- New Guests - Last 90 Days        | ŧIJ         |
| 10 🗸                                | ≪ < > ≫ 1 • |

SCREENSHOT – Configuration Reports

In order to view your desired report, click on the 🔛 icon available next to it.

You can search for your desired report by using the Search field as highlighted below:

| <u>ull</u> Reports              |        |  |
|---------------------------------|--------|--|
| New                             | Search |  |
| Name A<br>                      | 텒      |  |
| 2- Classes - Created or Removed | E      |  |

### SCREENSHOT – Configuration Reports

Below you can read about each configuration report and information available in that particular report:

**Courses – Created or Removed:** Provides a day-by-day history of the courses that are created and removed in a particular organisation during past 90 days. Details included are as follows:

| Column Header | Description                                         |
|---------------|-----------------------------------------------------|
| Date          | Day and date information for individual entries     |
| Added         | Number of Courses added on a particular date        |
| Deleted       | Number of Courses deleted on a particular date      |
| Total         | Total number of courses active on a particular date |

**Classes – Created or Removed:** Provides a day-by-day history of the classes that are created and removed in a particular organisation during past 90 days. Details included are as follows:

| Column Header | Description                                     |
|---------------|-------------------------------------------------|
| Date          | Day and date information for individual entries |
| Added         | Number of Classes added on a particular date    |
| Deleted       | Number of Classes deleted on a particular date  |

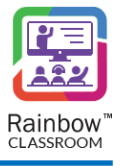

| Total | Total number of Classes active on a particular date |  |
|-------|-----------------------------------------------------|--|
|       |                                                     |  |

**Teachers – Onboarded or Removed:** Provides a day-by-day history about the number of teachers that were added and removed in a particular organisation during past 90 days. Details included are as follows:

| Column Header | Description                                          |
|---------------|------------------------------------------------------|
| Date          | Day and date information for individual entries      |
| Added         | Number of teachers onboarded on a particular date    |
| Deleted       | Number of teachers removed on a particular date      |
| Total         | Total number of teachers active on a particular date |

**Students – Onboarded or Removed:** Provides a day-by-day history about the number of students that were added and removed in a particular organisation during past 90 days. Details included are as follows:

| Column Header | Description                                          |
|---------------|------------------------------------------------------|
|               |                                                      |
| Date          | Day and date information for individual entries      |
| Added         | Number of students onboarded on a particular date    |
| Deleted       | Number of students removed on a particular date      |
| Total         | Total number of students active on a particular date |

**Guests – Onboarded or Removed:** Provides a day-by-day history about the number of guests that were added and removed in a particular organisation during past 90 days. Details included are as follows:

| Column Header | Description                                        |
|---------------|----------------------------------------------------|
| Date          | Day and date information for individual entries    |
| Added         | Number of guests onboarded on a particular date    |
| Deleted       | Number of guests removed on a particular date      |
| Total         | Total number of guests active on a particular date |

**Courses - Overview:** Provides details of all the active courses that are available in an organisation. Details included are as follows:

| Column Header | Description                                            |
|---------------|--------------------------------------------------------|
| Course        | Title of the Course                                    |
| Classes       | Number of classes associated with a particular course  |
| Teachers      | Number of teachers associated with a particular course |
| Students      | Number of students associated with a particular course |
| Guests        | Number of guests associated with a particular course   |
| Modified On   | Date on which latest changes were made in a course     |

**New Teachers – Last 90 Days:** Provides a day-by-day history about the number of guests that were added and removed in a particular organisation during past 90 days. Details included are as follows:

| Column Header | Description               |
|---------------|---------------------------|
| First Name    | First name of the teacher |
| Last Name     | Last name of the teacher  |

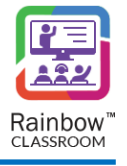

| Email        | Email address associated with teacher account |
|--------------|-----------------------------------------------|
| Created Date | Date & Time of creation of teacher account    |

**New Students– Last 90 Days:** Provides a day-by-day history about the number of guests that were added and removed in a particular organisation during past 90 days. Details included are as follows:

| Column Header | Description                                   |
|---------------|-----------------------------------------------|
|               |                                               |
| First Name    | First name of the student                     |
| Last Name     | Last name of the student                      |
| Email         | Email address associated with student account |
| Created Date  | Date & Time of creation of student account    |

**New Guests – Last 90 Days:** Provides a day-by-day history about the number of guests that were added and removed in a particular organisation during past 90 days. Details included are as follows:

| Column Header | Description                                 |
|---------------|---------------------------------------------|
|               |                                             |
| First Name    | First name of the guest                     |
| Last Name     | Last name of the guest                      |
| Email         | Email address associated with guest account |
| Created Date  | Date & Time of creation of guest account    |

**Note:** Every Configuration Report can be downloaded as PDF file by clicking on the Export link available in the top right corner of every report as shown below:

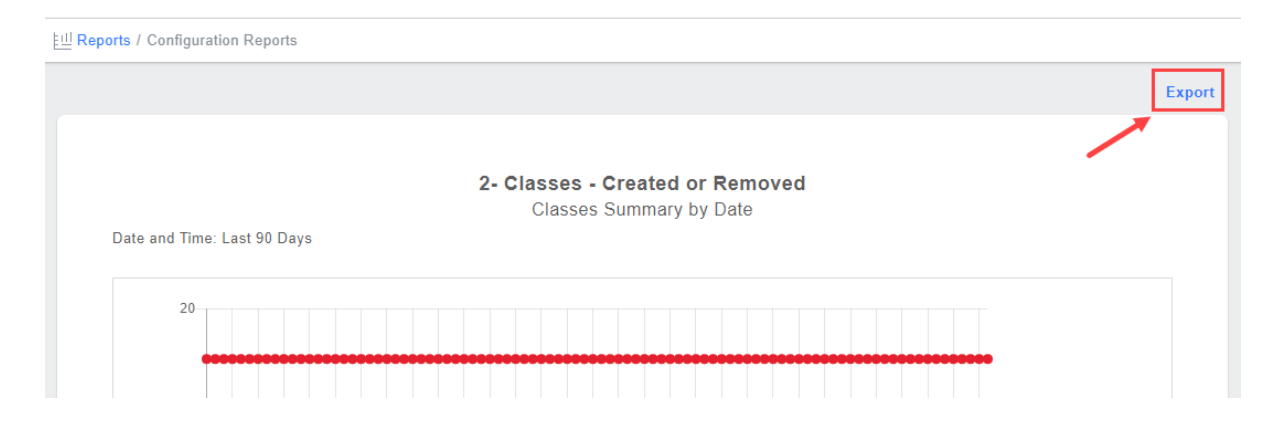

# 18.2 Activity Reports

This group of reports is specifically related to different activities that are performed in an organisation by teachers and students. When you click on the Activity Reports link from the Reports menu, following screen is displayed:

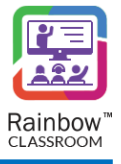

<u> EШ</u> Reports

|                                                | Search     |
|------------------------------------------------|------------|
| Name 🔺                                         |            |
| 1- Online Sessions - Last 7 Days               | 븮          |
| 2- Busiest Courses - Top 15                    | 븮          |
| 3- Busiest Classes - Top 15                    | 븮          |
| 4- Top 15 Teachers - Last 7 Days               | 븮          |
| 5- Non-Verbal Feedback - Raised Hands          | 븮          |
| 6- Non-Verbal Feedback - Most Interactive Days | 볞          |
| 10 🗸                                           | ≪ <> ≫ 1 ◄ |

SCREENSHOT – Activity Reports

In order to view your desired report, click on the [b] icon available next to it.

You can search for your desired report by using the Search field as highlighted below:

| Name 🔺                           | Search |
|----------------------------------|--------|
| 1- Online Sessions - Last 7 Days | E      |
|                                  | Full   |

### SCREENSHOT – Activity Reports

Below you can read about each activity report and information available in that particular report:

**Online Sessions – Last 7 Days:** Provides details of all the live sessions conducted in the organisation in the past 7 days. Details included are as follows:

| Column Header       | Description                                                   |
|---------------------|---------------------------------------------------------------|
| Date                | Date and day information                                      |
| Total Sessions      | Total number of the session conducted on a particular day     |
| Duration in Minutes | Total duration of live sessions conducted on a particular day |

**Busiest Courses – Top 15:** Provides details about top 15 courses in which most live sessions have been conducted in a particular organisation during past 90 days. Details included are as follows:

| Column Header       | Description                                                |
|---------------------|------------------------------------------------------------|
| Name                | Name of the Course                                         |
| Total Sessions      | Total number of live sessions conducted for a particular   |
|                     | course                                                     |
| Duration in minutes | Total duration of live sessions conducted for a particular |
|                     | course                                                     |

Busiest Classes – Top 15: Provides details about top 15 classes in which most live sessions have been conducted during past 90 days. Details included are as follows:

| Column Header       | Description                                                      |
|---------------------|------------------------------------------------------------------|
| Name                | Name of the Class                                                |
| Total Sessions      | Total number of live sessions conducted for a particular class   |
| Duration in minutes | Total duration of live sessions conducted for a particular class |

**Top 15 Teachers – Last 7 Days:** Provides details about top 15 teachers who have conducted most live sessions in an organisation during last 7 days. Details included are as follows:

| Column Header       | Description                                                       |
|---------------------|-------------------------------------------------------------------|
| Name                | Name of the Teacher                                               |
| Total Sessions      | Total number of live sessions conducted by a particular teacher   |
| Duration in minutes | Total duration of live sessions conducted by a particular teacher |

**Non-Verbal Feedback – Raised Hands:** Provides details about Raised Hands received by a teacher during a live session as non-verbal feedback. Details included are as follows:

| Column Header   | Description                                                |
|-----------------|------------------------------------------------------------|
| Date            | Date of the activity                                       |
| Total Sessions  | Total number of sessions in which Raised Hands was used by |
|                 | a student                                                  |
| Total Reactions | Total number of Raised hands actions used by students in a |
|                 | live session                                               |
| Duration        | Total Duration before Raised hand gesture was              |
|                 | acknowledged by the teacher                                |

**Non-Verbal Feedback – Most Interactive days:** Provides details about specific days when most non-verbal feedback was received by a teacher during live sessions. Details included are as follows:

| Column Header   | Description                                               |
|-----------------|-----------------------------------------------------------|
| Date            | Date of the activity                                      |
| Total Sessions  | Total number of sessions in which non-verbal feedback was |
|                 | used by students                                          |
| Total Reactions | Total number of non-verbal feedback used by students in a |
|                 | live session                                              |
| Duration        | Total Duration before Raised hand gesture was             |
|                 | acknowledged by the teacher                               |

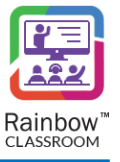

# 19 Calendar

Organisation Administrators can view the entire schedule of upcoming sessions that have to be conducted in their organisation with the help of Calendar. With the help of this feature, organisation admin can not only keep track of the class schedules but they can actually manage them without having to visit configuration details of individual classes.

Click on Calendar option available in the left-hand panel and following screen is displayed:

| Calendar                |                        |                        |                        |                           |          |                       |
|-------------------------|------------------------|------------------------|------------------------|---------------------------|----------|-----------------------|
|                         |                        |                        |                        |                           |          | Add Meeting   Export  |
| Today Month Wee         | k Day                  |                        |                        |                           |          | < July 1 – 31, 2023 > |
| Monday                  | Tuesday                | Wednesday              | Thursday               | Friday                    | Saturday | Sunday                |
| 3                       | 4                      | 5                      | 6                      | 7                         | 8        | 9                     |
| 10                      | 11                     | 12                     | 13                     | 14                        | 15       | 16                    |
| 👩 10:00 - Molecular Bi  | 🔊 08:00 - Introduction | 🔊 08:00 - Introduction | 108:00 - Introduction  | nter 10:00 - Molecular Bi |          |                       |
| 17                      | 18                     | 19                     | 20                     | 21                        | 22       | 23                    |
| 🔁 10:00 - Molecular Bi  | 🔁 08:00 - Introduction | 🔊 08:00 - Introduction | 🔁 08:00 - Introduction | 🔁 10:00 - Molecular Bi    |          |                       |
| 24                      | 25                     | 26                     | 27                     | 28                        | 29       | 30                    |
| 😰 10:00 - Molecular Bi  | 🔊 08:00 - Introduction | 🔊 08:00 - Introduction | 😰 08:00 - Introduction | 😁 10:00 - Molecular Bi    |          |                       |
| 31                      | 1                      | 2                      |                        | 4                         | 5        | 6                     |
| rr 10:00 - Molecular Bi | 🔊 08:00 - Introduction | 🔊 08:00 - Introduction | 🔊 08:00 - Introduction | 10:00 - Molecular Bi      |          |                       |

SCREENSHOT – Calendar

Detail of each class session is mapped on a calendar for each month. Time slots allotted for each session are also displayed.

By default, monthly view of sessions is displayed. But you can choose to view a Weekly, Daily or Today view of the sessions by clicking on the respective button as highlighted below:

| ] Calendar                |                        |                        |                        |                        |          |                       |
|---------------------------|------------------------|------------------------|------------------------|------------------------|----------|-----------------------|
|                           | /                      |                        |                        |                        |          | Add Meeting   Export  |
| Today Month Wee           | ek Day                 |                        |                        |                        |          | < July 1 – 31, 2023 > |
| Monday                    | Tuesday                | Wednesday              | Thursday               | Friday                 | Saturday | Sunday                |
| 3                         | 4                      | 5                      | 6                      | 7                      | 8        | 9                     |
| 10                        | 44                     | 12                     | 13                     | 14                     | 15       | 16                    |
| nt 10:00 - Molecular Bi   | 08:00 - Introduction   | 08:00 - Introduction   | 08:00 - Introduction   | 10:00 - Molecular Bi   |          |                       |
| 17                        | 18                     | 19                     | 20                     | 21                     | 22       | 23                    |
| 10:00 - Molecular Bi      | 🕞 08:00 - Introduction | 108:00 - Introduction  | 108:00 - Introduction  | 💽 10:00 - Molecular Bi |          |                       |
| 24                        | 25                     | 26                     | 27                     | 28                     | 29       | 30                    |
| nter 10:00 - Molecular Bi | 108:00 - Introduction  | 🔊 08:00 - Introduction | 🔊 08:00 - Introduction | 🕞 10:00 - Molecular Bi |          |                       |
| 31                        | 1                      | 2                      |                        | 4                      | 5        | 6                     |
| 😰 10:00 - Molecular Bi    | 😁 08:00 - Introduction | 🔊 08:00 - Introduction | 😁 08:00 - Introduction | 😁 10:00 - Molecular Bi |          |                       |

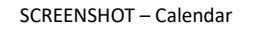

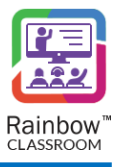

When an organisation admin clicks on any entry of live session on calendar, details of that session are displayed as below:

| Introduction to Genetics<br>8434805d97460e6519b753ddeaece945                               |                                              | μ <sup>π</sup> ×<br>Search |
|--------------------------------------------------------------------------------------------|----------------------------------------------|----------------------------|
| Courses (1)<br>Biochemistry 517                                                            | Hosts (3)                                    | RT Robin Taylor            |
| <ul> <li>Participants (5)</li> <li>Junifer Wilson</li> <li>Pun Patricia Wilkins</li> </ul> | Alan Shepard Jack Robinson JA James Anderson |                            |
|                                                                                            |                                              | Edit Delete Close          |

SCREENSHOT – Calendar Entry

Organisation admin can search for a particular participant by using the search bar as highlighted below:

| Introduction to Genetics<br>8434805d97460e6519b753ddeaece945 | G                 |               | $\rightarrow$  | Search          | и <sup>я</sup> × |
|--------------------------------------------------------------|-------------------|---------------|----------------|-----------------|------------------|
| Courses (1)<br>B Biochemistry 517                            |                   | Hosts (3)     | howard miller  | RT Robin Taylor |                  |
| Jenifer Wilson PW Patricia Wilkins                           | AS Alan Shepard J | Jack Robinson | James Anderson |                 |                  |
|                                                              |                   |               |                | Edit Delete     | Close            |

# 19.1 Edit a Session

Classroom details can be edited by clicking on the Edit button. Organisation Admin will be displayed **Edit Classroom** screen for that particular classroom.

# 19.2 Delete Classroom

If an organisation admin clicks Delete button on the above pop up window, the entire classroom is deleted.

# 19.3 Export

If an organisation admin wants to download the entire calendar in CSV format, then click on the Export link available in the top right corner of the screen as highlighted below:

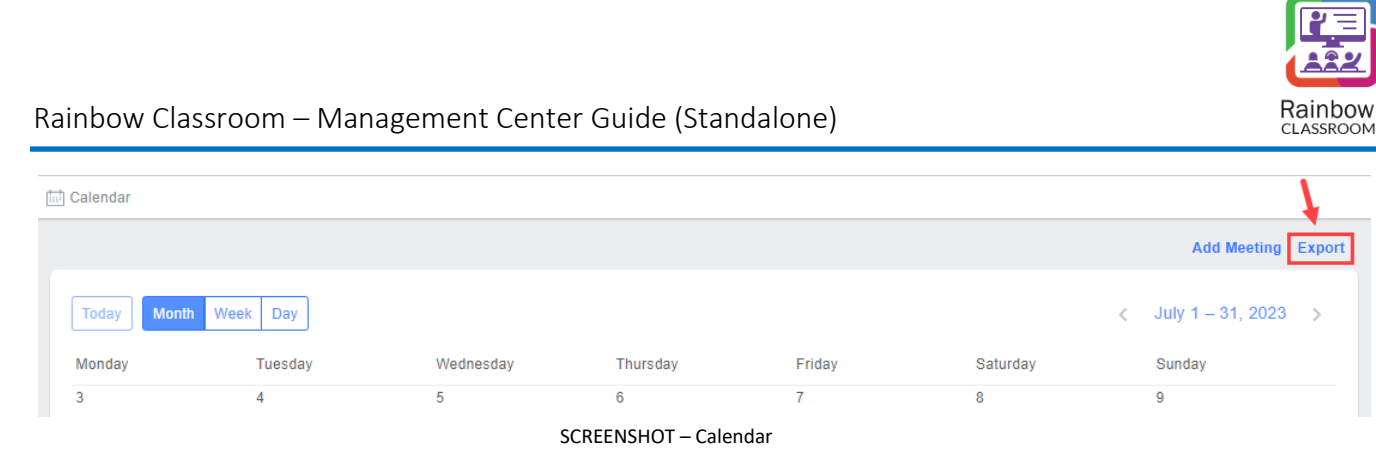

# 19.4 Add Meeting

Rainbow Classroom offers general meetings that are not dependent on any course or class and can be used for any purpose i.e. discussions and announcements. The teachers, students and guests can interact in a meeting via file sharing, text messaging, and whiteboard sharing as well as have a collaborative live session. Meetings are only accessible to those users who are added to the meeting by the organisation administrator.

This section facilitates an administrator to setup a meeting for teachers, students and guests. The administrator can also view details of all the meetings that exist on Rainbow Classroom and perform necessary configuration to them.

Click on Add Meeting link and following screen is displayed:

| 🛗 Calendar / Net | w Meeting                                                                                                    |       |              |   |                       |
|------------------|----------------------------------------------------------------------------------------------------|-------|--------------|---|-----------------------|
|                  |                                                                                                    |       |              |   |                       |
|                  |                                                                                                    |       |              | E | dit Participants List |
| Title *          |                                                                                                    |       | Hosts        |   |                       |
| Event            |                                                                                                    |       |              |   |                       |
| Date & Time      | Jul 11, 2023 In the second second |       | Participants |   |                       |
|                  | Jul 11, 2023 20 <sup>▲</sup> / <sub>Y</sub> : 15 <sup>▲</sup> / <sub>Y</sub>                                                                                                    |       | Guests       |   |                       |
| Session          | Once 💌                                                                                                    |       |              |   |                       |
| Options          |                                                                                                    |       |              |   |                       |
|                  | Chat Audio                                                                                                    | Video |              |   |                       |
|                  |                                                                                                    |       |              |   |                       |
|                  | Screen Share                                                                                                    |       |              |   |                       |
|                  |                                                                                                    |       |              |   |                       |
|                  |                                                                                                    |       |              |   |                       |
|                  |                                                                                                    |       |              |   | Save Cancel           |
|                  |                                                                                                    |       |              |   |                       |

### SCREENSHOT – Add Meeting

You need to provide the meeting details in their respective fields and then click on the **Save** button in order to create a meeting.

Title: Enter the name of a meeting in the respective field.

**Event:** This section will help you set up entry for each meeting session in the calendar view of each meeting participant.

**Date & Time:** Use this field to set up time and day of the meeting. Click on the calendar icon to choose specific dates. Then enter the Start Time and End Time of the meeting.

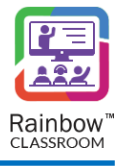

**Session:** Select whether the meeting should have a single session or should it happen multiple days in the week. In case you select Multiple Days in Week option then following pop-up window is displayed:

| Select days for meeting                                            |                                               | ×    |
|--------------------------------------------------------------------|-----------------------------------------------|------|
| Start Date                                                         | End Date                                      |      |
| Time of the day<br>Start Time<br>$19 \frac{4}{7} : 45 \frac{4}{7}$ | End Time<br>$20 \frac{4}{7} : 15 \frac{4}{7}$ |      |
| Days of the week                                                   |                                               |      |
| Mon Tue Wed                                                        | Thu Fri Sat Sun                               |      |
|                                                                    | Update                                        | lose |

SCREENSHOT – Add Meeting

Now select the days of the week and time for each day when the session is planned for a meeting. Once done, click on Update button.

Now the meetings will be scheduled for exact days and time within the span of selected time period as per calendar.

**Note:** At the moment, meetings will not be automatically started on the selected date and time. Right now, this selection will only be displayed in the form of events.

**Options:** This section will help you set up meeting rules for multiple Rainbow Classroom features such as audio, video, and screen share etc.

Copyright © 2023. All rights reserved.

# Rainbow Classroom – Management Center Guide (Standalone)

| Options |            |                         |  |
|---------|------------|-------------------------|--|
|         | Chat       | Audio                   |  |
|         |            |                         |  |
|         | Video      | Screen Share            |  |
|         |            |                         |  |
|         | File Share |                         |  |
|         |            |                         |  |
|         | S          | CREENSHOT – Add Meeting |  |

Use enable / disable switch icon for each option according to your requirements.

**Edit Participants List**: Add teachers, students and guests to the meeting that is being created by clicking on this link as highlighted below:

| Calendar / New Meeting                   |                        |                        |
|------------------------------------------|------------------------|------------------------|
|                                          |                        |                        |
|                                          |                        | Edit Participants List |
| Title *                                  | Hosts                  |                        |
| Event                                    |                        |                        |
| Date & Time 📩 Jul 11, 2023 🕓 19 🖕 : 45 🖕 | Participants           |                        |
|                                          | SCREENSUOT Add Masting |                        |

SCREENSHOT – Add Meeting

| 🛱 Meetings / New Meeting                                                                                                    |                                        |
|----------------------------------------------------------------------------------------------------|----------------------------------------|
| Meeting Hosts / Participants / Guests                                                                                                    |                                        |
| Available Hosts / Participants / Guests                                                                                                    | Selected Hosts / Participants / Guests |
| All (7) 🖍 Search                                                                                                    | All (0) 🗸 Search                       |
| JW     Jenifer Wilson     JT     john tucker     JB     Jack Brown       JR     Jack Robinson     PW     Patricia Wilkins     AS     Alan Shepard       HM     Howard Miller |                                        |
|                                                                                                    | UpdateCance                            |

You will be presented with the following screen.

SCREENSHOT – Edit Participants List

Once you have selected the required participant(s) and host(s), click the **Update** button, as shown below.

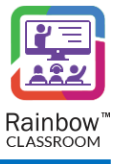

| eeting Hosts / Particip                 | ants / Guests                     |                                                 |  |  |
|-----------------------------------------|-----------------------------------|-------------------------------------------------|--|--|
| Available Hosts / Participants / Guests |                                   | Selected Hosts / Participants / Guests          |  |  |
| All (4)                                 | ✓ Search                          | All (3) V Search                                |  |  |
| JW Jenifer Wilsor                       | n John tucker PW Patricia Wilkins | JB Jack Brown HM Howard Miller JR Jack Robinson |  |  |
| AS Alan Shepara                         | E                                 |                                                 |  |  |
|                                         |                                   |                                                 |  |  |

SCREENSHOT – Edit Participants List

You will be redirected to the **New Meeting** screen, as shown below.

|                  |                        |                                                                 |       |              | Edit Participants Li                           |
|------------------|------------------------|-----------------------------------------------------------------|-------|--------------|------------------------------------------------|
| Title *          | Parent Teacher Meeting | g                                                               |       | Hosts        | Tim David H baward millor P Babin Taylor       |
| Event            |                        |                                                                 |       |              | This bavid in noward innier                    |
| Date & Time 🛗 Ju | Jul 15, 2023           | I7 <sup>▲</sup> / <sub>▼</sub> : 00 <sup>▲</sup> / <sub>▼</sub> |       | Participants | Lenifer Wilson Alan Shepard P Patricia Wilkins |
|                  | Jul 15, 2023           | 20 <sup>▲</sup> / <sub>▼</sub> : 00 <sup>▲</sup> / <sub>▼</sub> |       |              |                                                |
| Session          | Once                   | •                                                               |       |              | James Anderson                                 |
|                  |                        |                                                                 |       | Guests       |                                                |
| Options          | Chat                   | Audio                                                           | Video |              | Jack Robinson                                  |
|                  |                        |                                                                 |       |              |                                                |
|                  | Screen Share           | File Share                                                      |       |              |                                                |
|                  |                        |                                                                 |       |              |                                                |
|                  |                        |                                                                 |       |              |                                                |

SCREENSHOT – Add Meeting

Click **Save**. You will be presented with the following popup window.
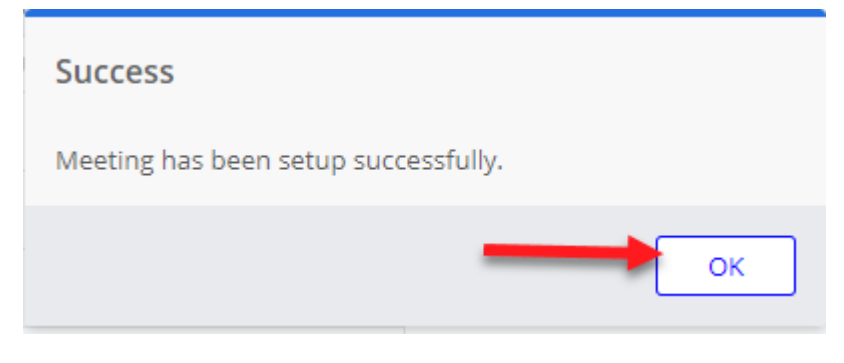

SCREENSHOT – Message from the Application

Click **OK**. A meeting will be created and its entry will be displayed in the Calendar with a distinctive colouring a shown below:

| ] Calendar                        |                           |                           |                          |                          |                      |                       |
|-----------------------------------|---------------------------|---------------------------|--------------------------|--------------------------|----------------------|-----------------------|
|                                   |                           |                           |                          |                          |                      | Add Meeting   Export  |
| Today Month Week                  | Day                       |                           |                          |                          | <                    | July 1 – 31, 2023 🔷 刘 |
| Monday                            | Tuesday                   | Wednesday                 | Thursday                 | Friday                   | Saturday             | Sunday                |
| 3                                 | 4                         | 5                         | 6                        | 7                        | 8                    | 9                     |
| 10                                | 11                        | 12                        | 13                       | 14                       | 15                   | 16                    |
| retrievent 10:00 - Molecular Biol | 😰 08:00 - Introduction to | 😁 08:00 - Introduction to | 108:00 - Introduction to | retorio - Molecular Biol | 17:00 - Parent Teach |                       |
| 17                                | 18                        | 19                        | 20                       | 21                       | 22                   | 23                    |
| 10:00 - Molecular Biol            | 108:00 - Introduction to  | 😁 08:00 - Introduction to | 108:00 - Introduction to | 👘 10:00 - Molecular Biol |                      |                       |
| 24                                | 25                        | 26                        | 27                       | 28                       | 29                   | 30                    |
| rt 10:00 - Molecular Biol         | 😰 08:00 - Introduction to | 108:00 - Introduction to  | 108:00 - Introduction to | 👘 10:00 - Molecular Biol |                      |                       |
| 31                                | 1                         | 2                         |                          | 4                        |                      | 6                     |
| 10:00 - Molecular Biol            | 108:00 - Introduction to  | 108:00 - Introduction to  | 108:00 - Introduction to | 10:00 - Molecular Biol   |                      |                       |

SCREENSHOT – Calendar

When an organisation admin clicks on an entry of meeting, details are displayed just like a live session entry for a classroom as shown below:

| Parent Teacher Meeting<br>b3aaff982955ce6ae477155b952a6c8c             | ĸ <sup>#</sup> ★<br>Search |
|------------------------------------------------------------------------|----------------------------|
| Hosts (3)     TD Tim David HM howard miller RT Robin Taylor            |                            |
| Participants (5)                                                       |                            |
| JW Jenifer Wilson PW Patricia Wilkins AS Alan Shepard JR Jack Robinson | JA James Anderson          |
|                                                                        | Edit Delete Close          |

SCREENSHOT – Meeting Entry Details

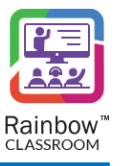

When an organisation admin clicks on an Edit button, they will be taken to Edit Meeting screen as shown below:

| ) Calendar / Edit Me | beting                                                                                                    |              |                                                               |
|----------------------|----------------------------------------------------------------------------------------------------|--------------|---------------------------------------------------------------|
| Title *              | Parent Teacher Meeting                                                                                                    | Hosts        | Edit Participants List                                        |
| Date & Time          | <ul> <li>jui 15, 2023</li> <li>17 <sup>1</sup>/<sub>2</sub> : 0 <sup>1</sup>/<sub>2</sub></li> <li>20 <sup>1</sup>/<sub>2</sub> : 0 <sup>1</sup>/<sub>2</sub></li> </ul> | Participants | Jenifer Wilson Alan Shepard P Patricia Wilkins James Anderson |
| Session              | Once                                                                                                    | Guests       | Jack Robinson                                                 |
| Options              | Chat Audio Video Screen Share File Share                                                                                                    |              |                                                               |
| Meeting ID           | b3aaff982955ce6aa477155b952a6c8c                                                                                                    |              |                                                               |
|                      |                                                                                                    |              | Update Canc                                                   |

Once required changes are made, click on Update button.

If an organisation admin clicks on Delete button available on meeting details window as highlighted below then entire meeting will be deleted:

| Parent Teacher Meeting                |              |                  |                   | × ۲  |
|---------------------------------------|--------------|------------------|-------------------|------|
| b3aaff982955ce6ae477155b952a6c8c 👔    |              |                  | Search            |      |
| 🙁 Hosts (3)                           |              |                  |                   |      |
|                                       |              |                  |                   |      |
| Tim David (HM) howard miller (RT) Rob | in Taylor    |                  |                   |      |
| rearticipants (5)                     |              |                  |                   |      |
| JW Jenifer Wilson PW Patricia Wilkins | Alan Shepard | JR Jack Robinson | JA James Anderson |      |
| •                                     |              | -                |                   |      |
|                                       |              |                  |                   |      |
|                                       |              |                  | Edit Delete       | Clos |
|                                       |              |                  |                   |      |

SCREENSHOT – Meeting Entry Details

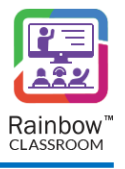

## 20 Email Templates

Rainbow Classroom intimates its users about several important events (e.g. Forgot Password, Invitation etc.) with the help of emails. Email sent to users is based on templates that can be edited by the Organisation Admins.

In order to view or edit these templates, expand **Customisation** menu in the left-hand panel and click on **Email Templates** as shown below:

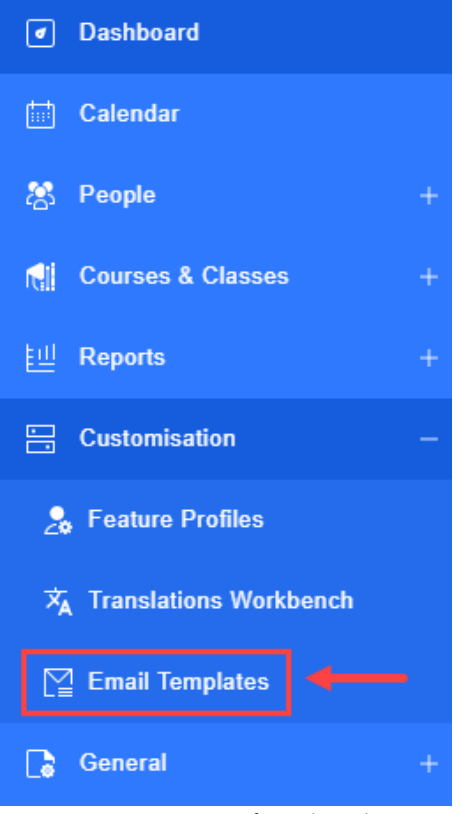

SCREENSHOT – Left Hand Panel

Following screen is displayed:

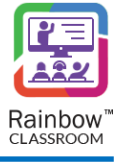

🔄 Email Templates

|                                                                                                    |                                                                                                    |                | Search |
|----------------------------------------------------------------------------------------------------|----------------------------------------------------------------------------------------------------|----------------|--------|
| Communication with Teacher 🜲                                                                                                    | Modified On 🜲                                                                                                    | Modified By 🜲  |        |
| Invitation Email                                                                                                    | Mon, May 01, 2023 14:41:02                                                                                                    |                | Ľ      |
| Welcome Email                                                                                                    | Mon, May 01, 2023 14:41:02                                                                                                    | -              | Ľ      |
| Forgot Password                                                                                                    | Mon, May 01, 2023 14:41:02                                                                                                    | -              | Ľ      |
| Reset Password Initiated by Administrator                                                                                                    | Mon, May 01, 2023 14:41:02                                                                                                    | -              | Ľ      |
|                                                                                                    |                                                                                                    |                |        |
|                                                                                                    |                                                                                                    |                | Search |
| Communication with Student \$                                                                                                    | Modified On 🜲                                                                                                    | Modified By 🜲  |        |
| Invitation Email                                                                                                    | Mon, May 01, 2023 14:41:02                                                                                                    | -              | Ľ      |
| Welcome Email                                                                                                    | Mon, May 01, 2023 14:41:02                                                                                                    | -              | Ľ      |
| Forgot Password                                                                                                    | Mon, May 01, 2023 14:41:02                                                                                                    | -              | Ľ      |
| Reset Password Initiated by Administrator                                                                                                    | Mon, May 01, 2023 14:41:02                                                                                                    | -              | Ľ      |
|                                                                                                    |                                                                                                    |                |        |
|                                                                                                    |                                                                                                    |                | Search |
| Communication with Guest 👙                                                                                                    | Modified On 👙                                                                                                    | Modified By 🜲  |        |
| Invitation Email                                                                                                    | Mon, May 01, 2023 14:41:02                                                                                                    | -              | Ľ      |
| Welcome Email                                                                                                    | Mon, May 01, 2023 14:41:02                                                                                                    | -              | Ľ      |
| Forgot Password                                                                                                    | Mon, May 01, 2023 14:41:02                                                                                                    | -              | Ľ      |
| Reset Password Initiated by Administrator                                                                                                    | Mon, May 01, 2023 14:41:02                                                                                                    | -              | Ľ      |
|                                                                                                    |                                                                                                    |                |        |
|                                                                                                    |                                                                                                    |                | Search |
|                                                                                                    |                                                                                                    |                |        |
| Communication with Organisation Admin $\ \ \ \ \ \ \ \ \ \ \ \ \ \ \ \ \ \ \$                                                                                            | Modified On 👙                                                                                                    | Modified By 🜲  |        |
| Communication with Organisation Admin 💠                                                                                                    | Modified On 🔶<br>Mon, May 01, 2023 14:41:02                                                                                                    | Modified By 💠  | Ľ      |
| Communication with Organisation Admin<br>Forgot Password<br>After Activitation                                                                                           | Modified On \$<br>Mon, May 01, 2023 14:41:02<br>Mon, May 01, 2023 14:41:02                                                                                            | Modified By \$ | С<br>С |
| Communication with Organisation Admin<br>Forgot Password<br>After Activitation<br>Reset Password Initiated by Administrator                                              | Modified On         ◆           Mon, May 01, 2023 14:41:02         Mon, May 01, 2023 14:41:02           Mon, May 01, 2023 14:41:02         Mon, May 01, 2023 14:41:02 | Modified By \$ |        |
| Communication with Organisation Admin<br>Forgot Password<br>After Activitation<br>Reset Password Initiated by Administrator<br>Site User Custom Organization Credentials | Modified On ◆           Mon, May 01, 2023 14:41:02           Mon, May 01, 2023 14:41:02           Mon, May 01, 2023 14:41:02           Mon, May 01, 2023 14:41:02     | Modified By \$ |        |

## SCREENSHOT – Email Templates

In order to edit an email template, click on the  $\square$  icon displayed next to it.

Following screen is displayed:

|    | Invitation Email (Teachers)                                                                                           | $\times$ |
|----|----------------------------------------------------------------------------------------------------|----------|
| ľ  | Subject                                                                                                    |          |
|    | Account Activation                                                                                                    |          |
| b  | Body                                                                                                    |          |
|    | Dear [first_name],                                                                                                    |          |
| l  | You have been invited to join Rainbow Classroom as a Teacher. Your email address [email] is setup as your sign-in ID. |          |
| l  | Please [rbc_url_link] to setup a password and activate your account.                                                  |          |
| в  | Sincerely,<br>The Rainbow Classroom Team                                                                              |          |
| l  |                                                                                                    |          |
|    |                                                                                                    |          |
|    |                                                                                                    | 11       |
|    | Update Reset Car                                                                                                    | ncel     |
| b, |                                                                                                    |          |

SCREENSHOT – Email Template

Organisation Admin can change any text in the template including the Subject of the email. Additional text can also be added. Please make sure to not remove the text available in brackets as it might cause an issue with clickable links that are part of the email.

Once done, click on the Update Button.

If you want to revert back the changes and use the text of the original email template, click Reset button.

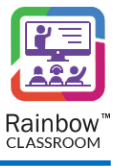

## enterprise.alcatel-lucent.com

Alcatel-Lucent Enterprise and the Alcatel-Lucent Enterprise logo are trademarks of ALE Holding. To view other trademarks used by affiliated companies of ALE Holding, visit: enterprise.alcatel-lucent.com/trademarks. All other trademarks are the property of their respective owners. The information presented is subject to change without notice. Neither ALE Holding nor any of its affiliates assumes any responsibility for inaccuracies contained herein